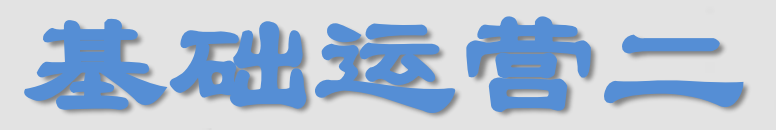

2

# **Basic Operations II**

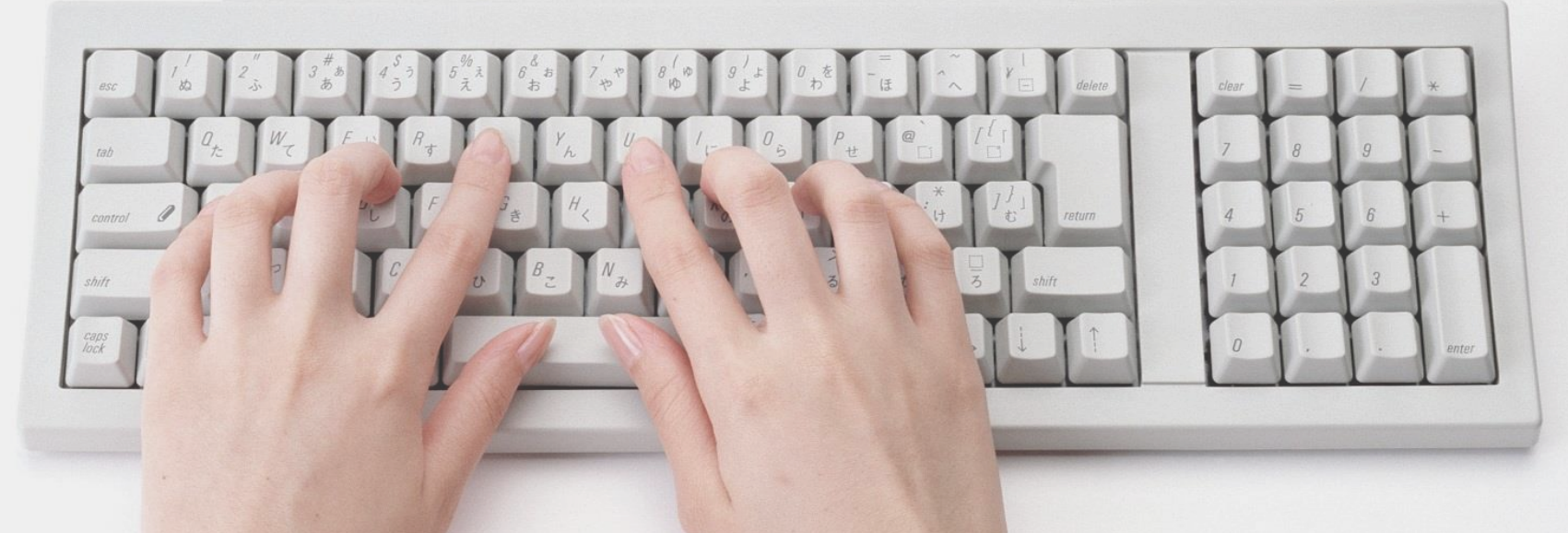

#### Introduction

分享人: Sally

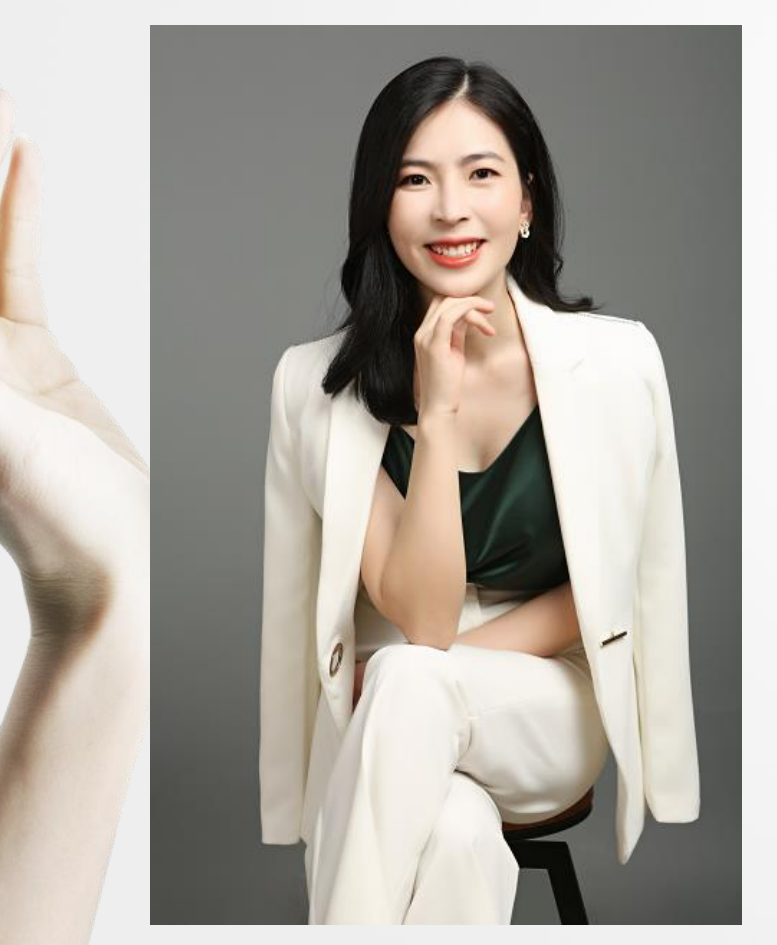

# ◆亚马逊平台运营资深讲师

Senior Instructor of Amazon Platform Operations

◆ 创立电商公司, 主营亚马逊平台,

Founded an e-commerce company, focusing on the Amazon

◆年销售额上亿

Annual sales of more than 100 million

◆主编出版书籍《Amazon跨境梦》

Edite the published book "Amazon Cross-Border Dream"

◆5年行业培训经验,11年亚马逊运营经验

5 years of training experience,

11 years of Amazon operation experience

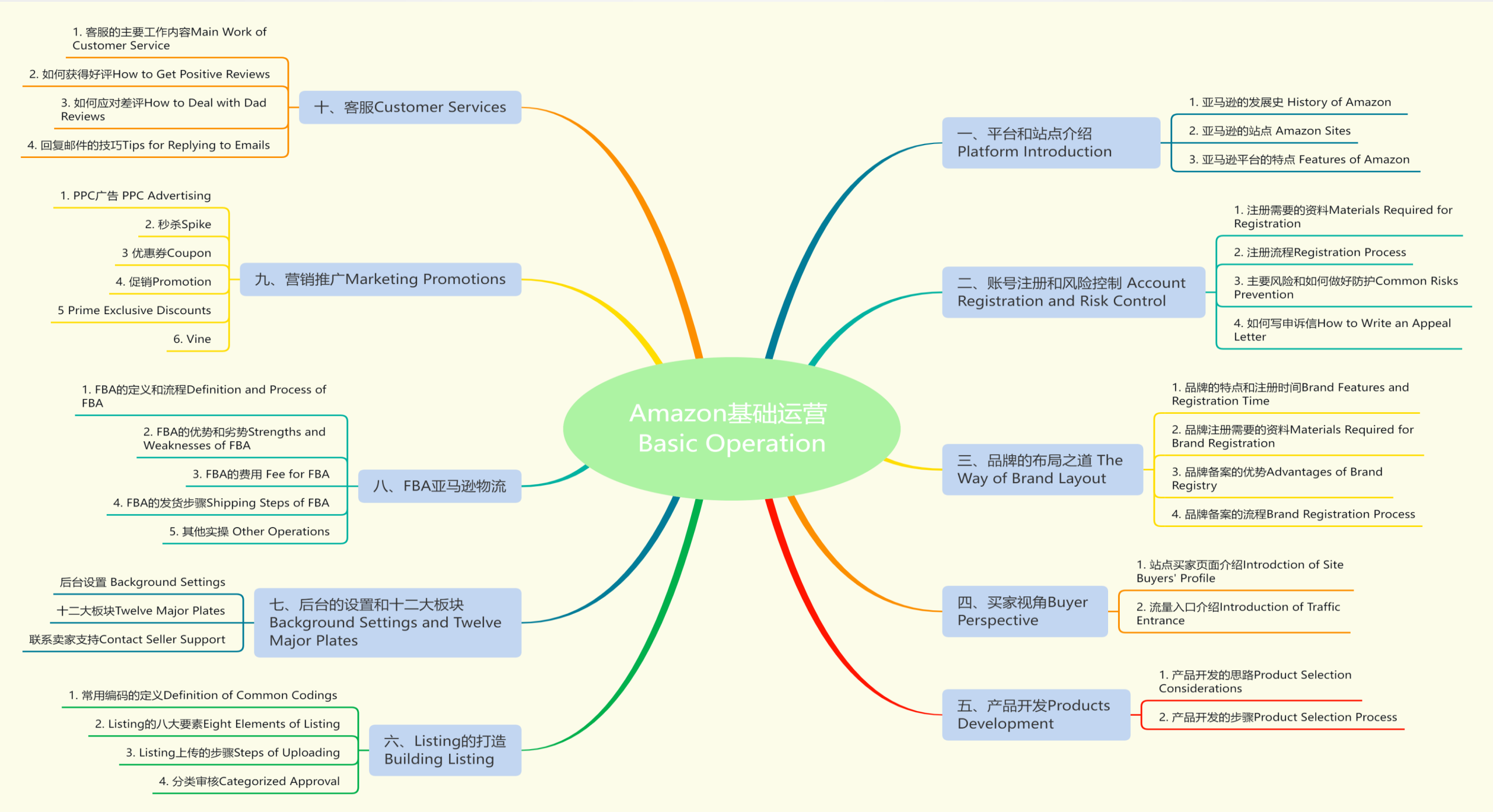

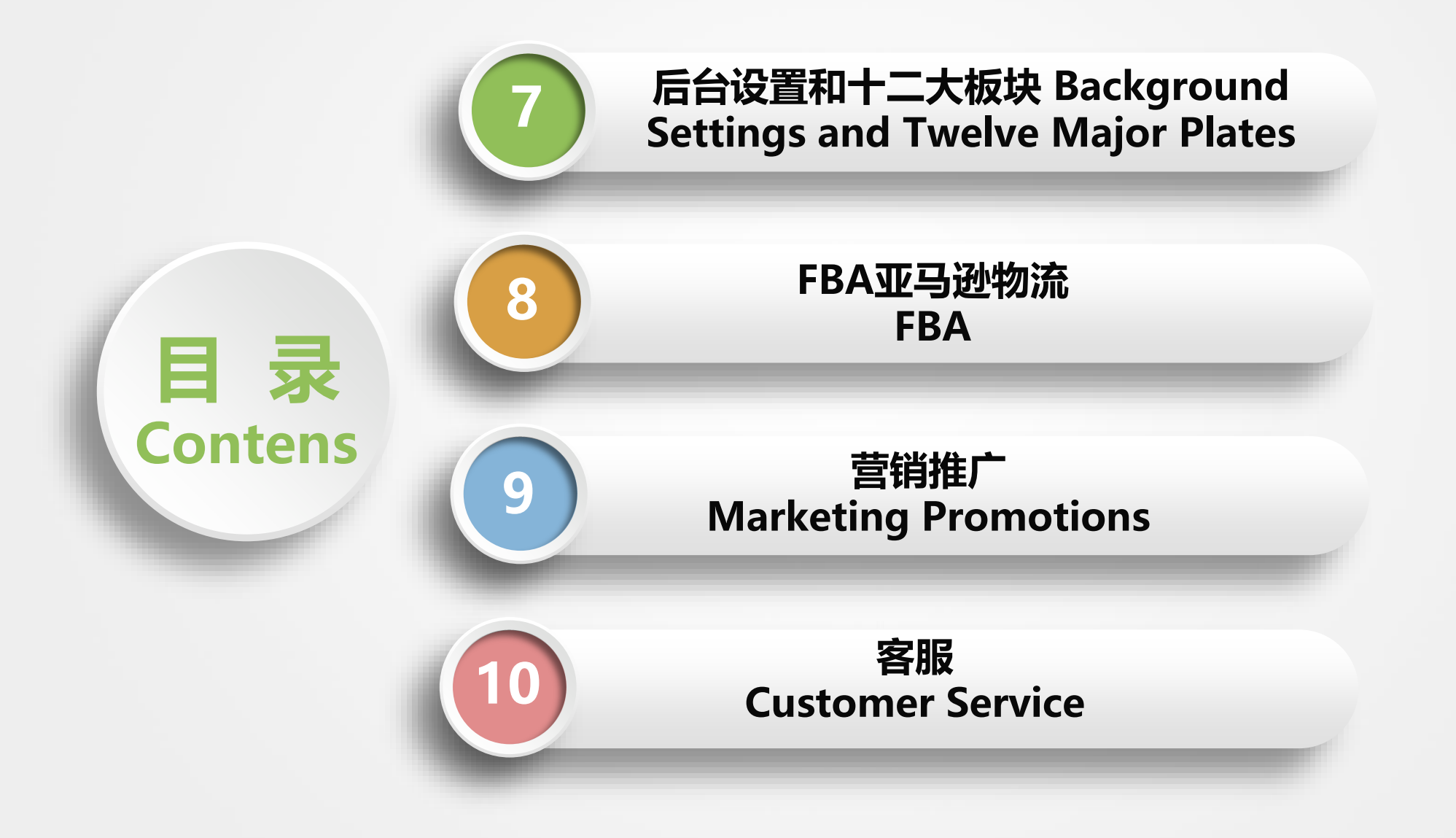

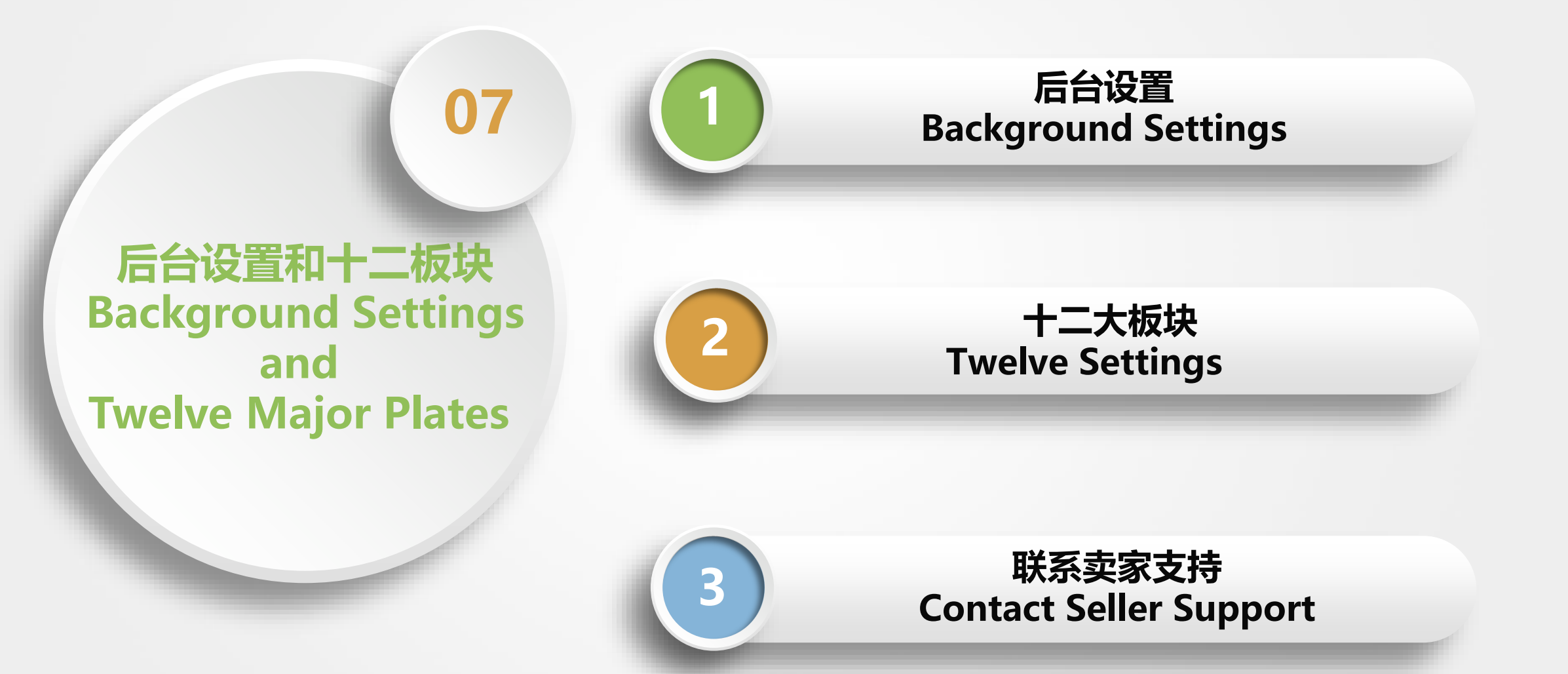

#### ▶1. 后台设置 - 路径 Background Settings - Path

# 中文版 Chinese Version

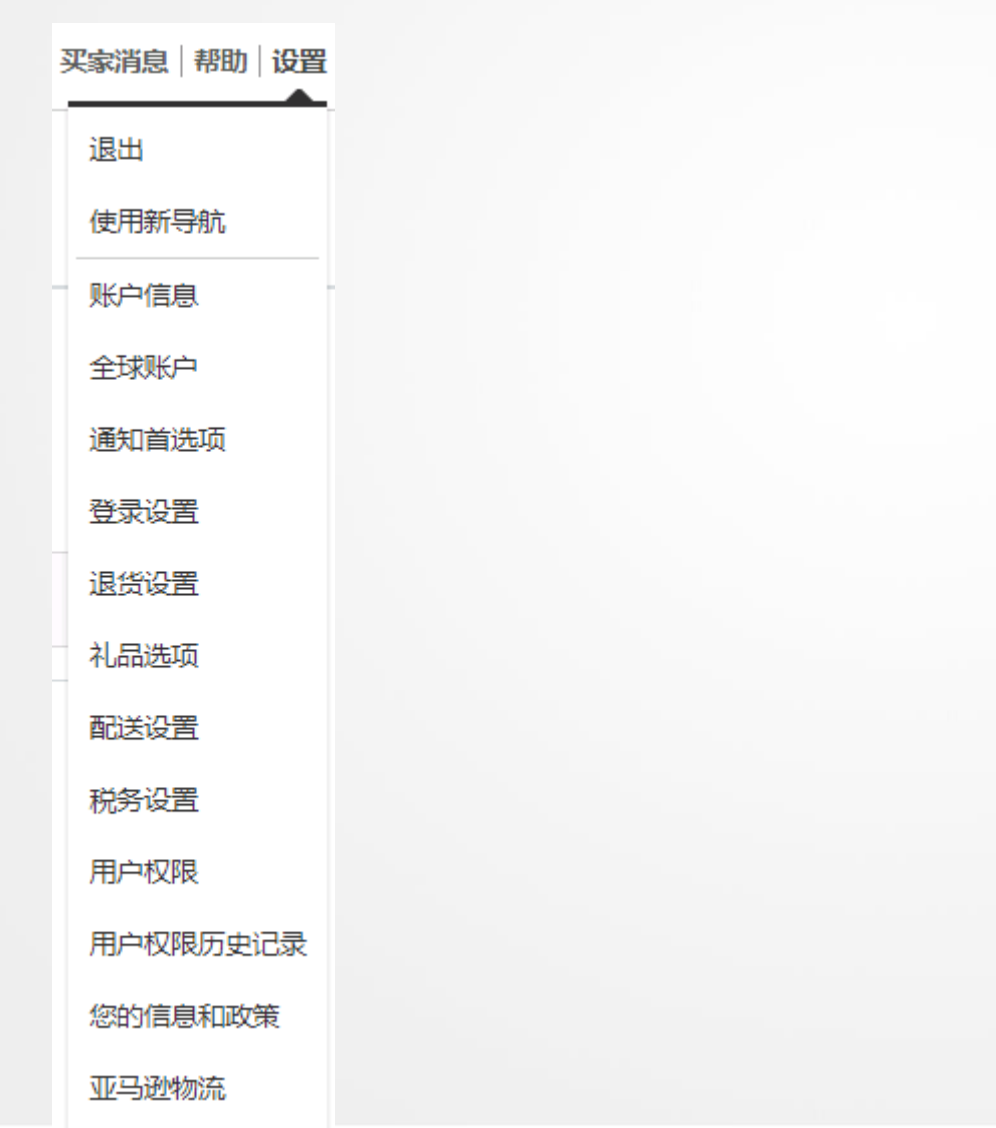

# 英文版 English Version

| Messages   Help   Settings |
|----------------------------|
| Log out                    |
| Use new navigation         |
| Account Info               |
| Global Accounts            |
| Notification Preferences   |
| Login Settings             |
| Return Settings            |
| Gift Options               |
| Shipping Settings          |
| Tax Settings               |
| User Permissions           |
| User Permissions History   |
| Your Info & Policies       |
| Fulfillment by Amazon      |

# ▶1. 后台设置 1- 账户信息 Background Settings 1- Account Information

| Seller Account Information  | 1                                                                        |                                                 |                                               |                                                                                                |
|-----------------------------|--------------------------------------------------------------------------|-------------------------------------------------|-----------------------------------------------|------------------------------------------------------------------------------------------------|
| Welcome 🛴 🔉 (Edit)          | Your Seller Profile                                                      | Payment Information                             |                                               | FAQ                                                                                            |
| Listings Status             | Going on a vacation?                                                     | Deposit Methods                                 | Charge Methods                                | How do I update my tax information and legal name?                                             |
| Current Status of Listings: | Active (Listings available<br>for sale on Amazon)                        | Invoiced order payment settings                 | Charge Methods for Advertising                | I signed up for an account by mistake or don't need it<br>anymore. How do I close the account? |
| Your Services               | Manage                                                                   | Business Information                            |                                               | Lam taking time off (vacation), How can I temporarily deactivate my listings?                  |
| Sell On Amazon              | Professional<br>(Amazon.com, Amazon.com.br,<br>Amazon.ca, Amazon.com.mx) | Business Address<br>Official Registered Address | Legal Entity<br>Merchant Token                | Why are my items no longer for sale?                                                           |
| Amazon Business             | Registered<br>( Amazon.com, Amazon.ca )                                  | Language for feed processing report             | Display Name                                  | Why did my credit card have an error or have 'Invalid<br>Information'?                         |
| Fulfillment by Amazon       | Registered<br>( Amazon.com, Amazon.ca,<br>Amazon.com.mx )                | Shipping and Returns Information                |                                               | Account management                                                                             |
| Customer Service by Amazon  | Ready to opt-in<br>(Amazon.com)                                          | Return Address                                  | Shipping Settings<br>Buy Shipping Preferences | Notification Preferences<br>Login Settings (Change Name, Email, Password                       |
| Sponsored Products          | Sponsored Products<br>( Amazon.com, Amazon.ca )                          |                                                 |                                               | and Security Settings)<br>User Permissions                                                     |
|                             |                                                                          | Tax Information                                 |                                               | Downgrade Account                                                                              |
|                             |                                                                          | CPF/CNPJ Information<br>VAT Information         | Tax Information<br>RFC ID                     | Close account                                                                                  |

#### ▶1. 后台设置 1.1- Background Settings 1.1 - Your Seller Profile

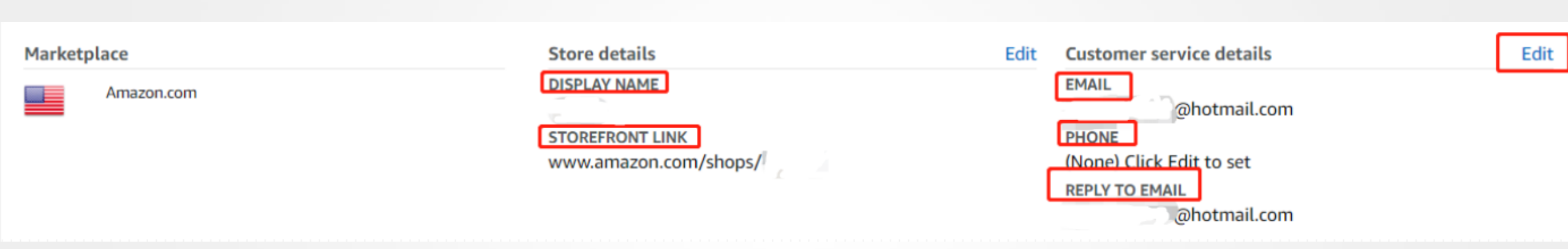

- 1. 店铺名 Store Name
- 2. 店铺链接 Store Link
- 3. 邮箱 E-mail

#### ▶ 1. 后台设置1.2-Background Settings 1.2 - Vacation Setting

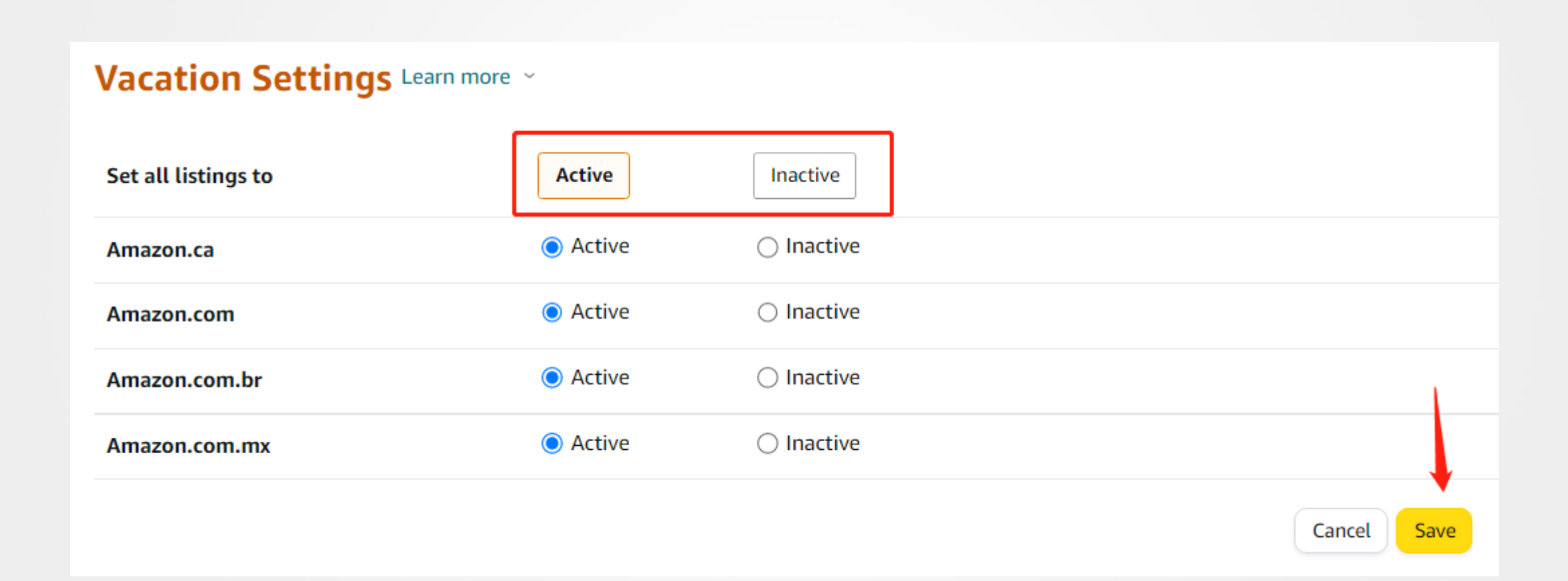

#### ▶1. 后台设置 1.3.1 - Background Settings 1.3.1 - Deposit Methods

#### BANK ACCOUNT NUMBER

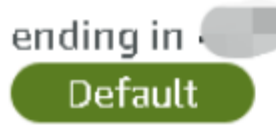

Replace default deposit method

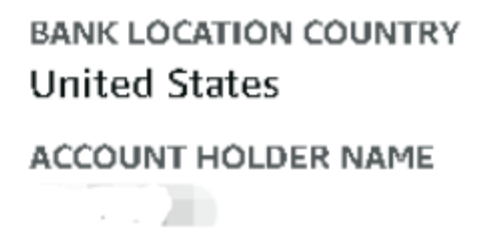

#### ASSIGNED MARKETPLACES

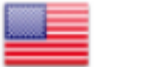

Amazon.com

#### ▶1.后台设置1.3.2 - Background Settings 1.3.2 - Deposit Methods

| Add new deposit method                                                | Select existing deposit method                                               |
|-----------------------------------------------------------------------|------------------------------------------------------------------------------|
| Bank Location<br>United States                                        | i Disbursement may be subject to fees charged by your bank                   |
| The bank account must be either issued by a bank or managed by a Paym | ent Service Provider that is part of the Payment Service Provider Program. 📀 |
| Account Holder's Name 🚱                                               |                                                                              |
| Name as on bank documents                                             |                                                                              |
| 9-Digit Routing Number 📀                                              |                                                                              |
| 9 digits                                                              |                                                                              |
| Bank Account Number 💿                                                 |                                                                              |
|                                                                       |                                                                              |
| Re-type Bank Account Number                                           |                                                                              |
|                                                                       |                                                                              |

#### **Type of Account**

#### Default Account

This account will replace your current default deposit method for Amazon.com. Funds earned from Amazon.com will be disbursed to this account.

#### ▶ 1. 后台设置 1.4.1- Background Settings 1.4.1 - Charge Methods

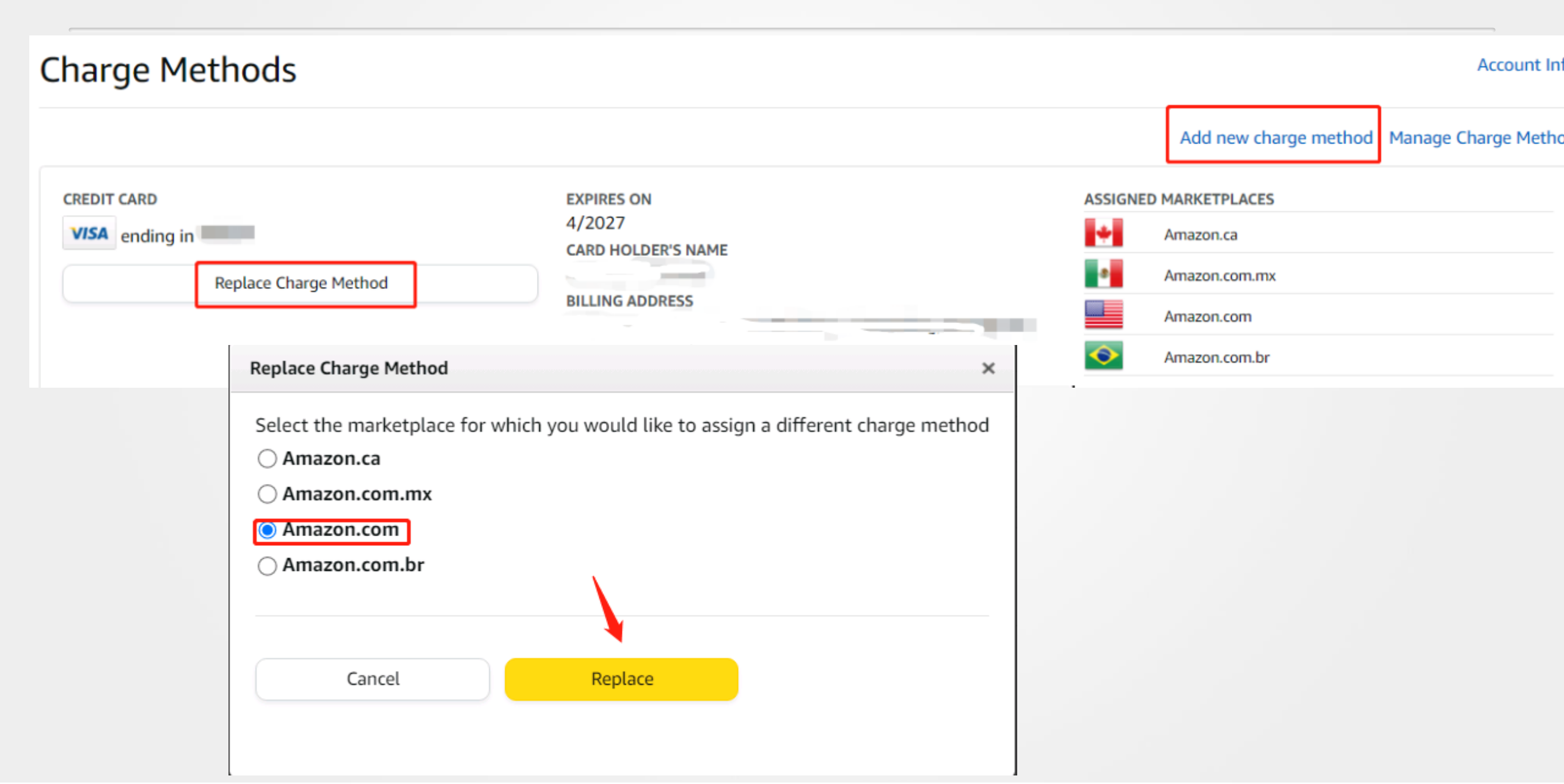

### ▶1. 后台设置 1.4.2 - Background Settings 1.4.2 - Charge Methods

| New Credit Card                                                                   |               |                                                   | Select a credit car                    |
|-----------------------------------------------------------------------------------|---------------|---------------------------------------------------|----------------------------------------|
| Card Number                                                                       | Valid through | • 2022 +                                          | Card Holder's Name (as on Credit Card) |
| a new Billing Address                                                             |               |                                                   | Select a Billing Add                   |
| lame *                                                                            |               |                                                   |                                        |
| ddress Line 1: *                                                                  |               |                                                   |                                        |
| ddress Line 2:                                                                    |               |                                                   |                                        |
|                                                                                   |               |                                                   |                                        |
| ity/Town: *                                                                       |               | Province/Region/State:                            |                                        |
| iity/Town: *                                                                      |               | Province/Region/State:<br>Postal Code/Zip Code: * |                                        |
| ity/Town: * Country: * United States rimary Phone: *                              |               | Province/Region/State:<br>Postal Code/Zip Code: * |                                        |
| Country: * Country: * United States rimary Phone: * Use "x" to separate extension |               | Province/Region/State:<br>Postal Code/Zip Code: * |                                        |

### ▶1. 后台设置 2 - Background Settings 2 - Notification Preferences

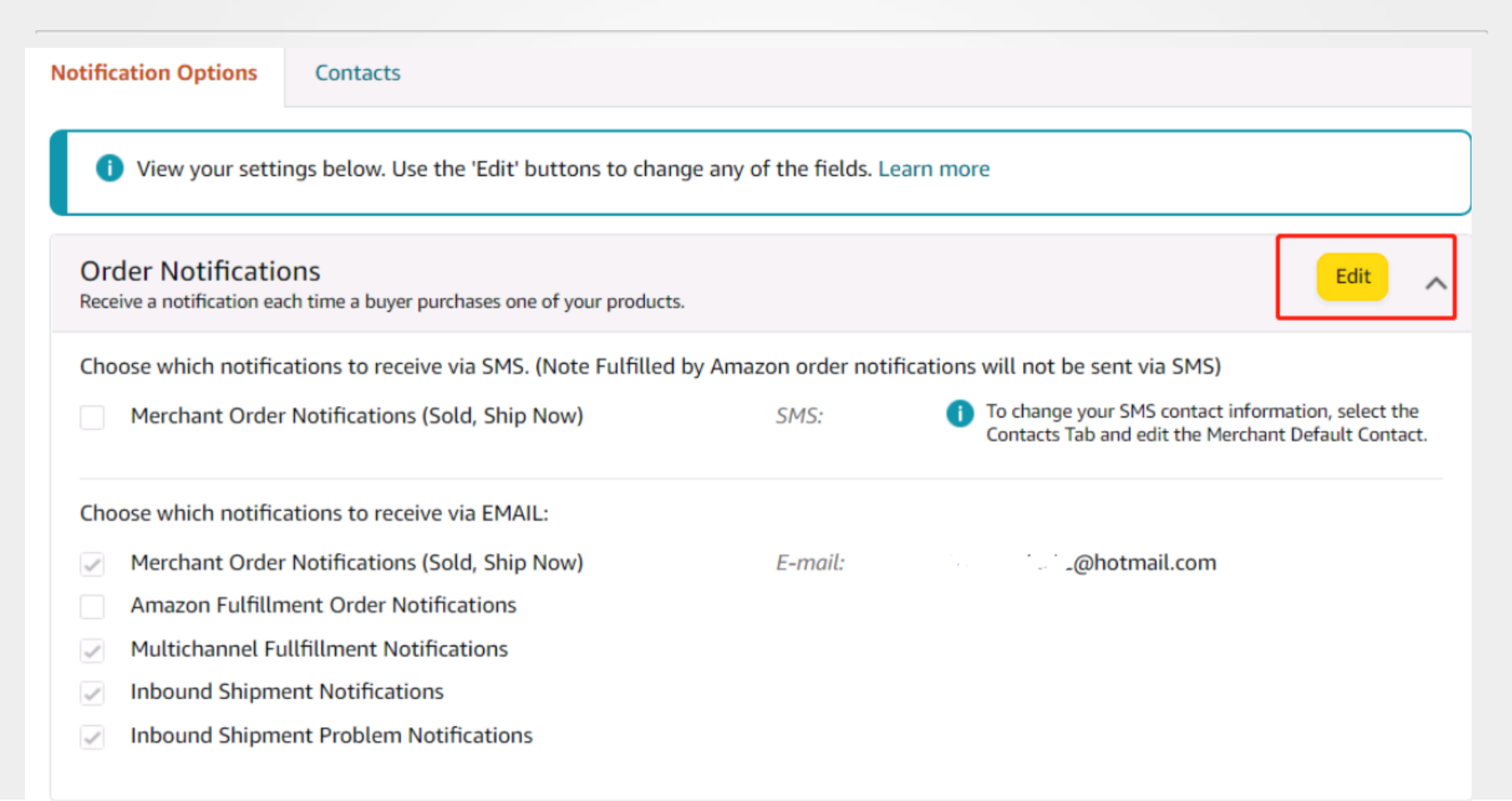

#### ▶1. 后台设置 3- Background Settings 3 - Login Setting

更改注册邮箱

Change

Registered

**E-mail Address** 

Messages | Help | Settings Log out Use new navigation Account Info Global Accounts Notification Preferences Login Settings Return Settings Gift Options Shipping Settings Tax Settings User Permissions User Permissions History Your Info & Policies Fulfillment by Amazon

amazon seller central

#### Login & security

| Name:                                                                                                    | Edit |
|----------------------------------------------------------------------------------------------------|------|
| Email:                                                                                                    | Edit |
| Mobile Phone Number:<br>+861867                                                                                         | Edit |
| Password:                                                                                                    | Edit |
| <b>Two-Step Verification (2SV)</b><br><b>Settings:</b><br>For extra security, require a one-time<br>password at sign-in | Edit |

Done

### ▶1. 后台设置4 - Background Settings 4 - Shipping settings

| Shipping setting             | $JS$ Take the tour $ \sim $ |                                                                                                    |                  |                                         |                                       |
|------------------------------|-----------------------------|----------------------------------------------------------------------------------------------------|------------------|-----------------------------------------|---------------------------------------|
| General shipping settings    | Shipping Templates          |                                                                                                    |                  |                                         |                                       |
| Create New Shipping Template | e   Assign SKUs to Tem      | plates ~                                                                                                    |                  |                                         |                                       |
| Migrated Template            |                             | figrated Template Default Template                                                                                                    |                  |                                         | Edit Template 🗸                       |
|                              |                             | Domestic Shipping                                                                                                    |                  |                                         |                                       |
|                              |                             | Standard Shipping                                                                                                    |                  |                                         |                                       |
|                              |                             | Regions                                                                                                    | Address Type     | Transit Time<br>excluding handling time | Shipping fee                          |
|                              |                             | Alabama, Arizona, Arkansas, California, Colorado, Connecticut, Delaware, Florida, Georgia, Idaho, Illinois, Indiana, Iowa,<br>Kansas, Kentucky, Louisiana, Maine, Maryland, Massachusetts, Michigan, Minnesota, Mississippi, Missouri, Montana, Nebraska,<br>Nevada, New Hampshire, New Jersey, New Mexico, New York, North Carolina, North Dakota, Ohio, Oklahoma, Oregon,<br>Pennsylvania, Rhode Island, South Carolina, South Dakota, Tennessee, Texas, Utah, Vermont, Virginia, Washington, West<br>Virginia, Wisconsin, Wyoming, District of Columbia | Street<br>PO Box | 14 - 28 Days                            | \$0.00 per order +<br>\$0.00 per Item |

### ▶ 1. 后台设置 4.1- Background Settings 4.1 - Shipping settings

| Shipping Template Name:   | Migrated Template                                                                                                    |
|---------------------------|----------------------------------------------------------------------------------------------------|
| Rate Model:<br>Learn more | <ul> <li>Per Item / Weight-Based</li> <li>Shipping rates are per item or per pound plus a fixed per shipment charge.</li> <li>Price Banded</li> <li>Shipping rates are determined by the total amount of the order.</li> </ul> |

#### **Domestic Shipping**

#### Standard Shipping

**REQUIREMENTS** Shipping to all states in the continental U.S. (excluding Hawaii, Alaska, and U.S. protectorates) for the same shipping fee is required.

| Regions                                                                                                    |      | Address Type                            | Transit Time<br>excluding handling<br>time | Shipping fee                                                                  | Action |
|----------------------------------------------------------------------------------------------------|------|-----------------------------------------|--------------------------------------------|-------------------------------------------------------------------------------|--------|
| Alabama, Arizona, Arkansas, California, Colorado, Connecticut, Delaware, Florida, Georgia,<br>Idaho, Illinois, Indiana, Iowa, Kansas, Kentucky, Louisiana, Maine, Maryland, Massachusetts,<br>Michigan, Minnesota, Mississippi, Missouri, Montana, Nebraska, Nevada, New Hampshire,<br>New Jersey, New Mexico, New York, North Carolina, North Dakota, Ohio, Oklahoma, Oregon,<br>Pennsylvania, Rhode Island, South Carolina, South Dakota, Tennessee, Texas, Utah, Vermont,<br>Virginia, Washington, West Virginia, Wissonsin, Wyoming, District of Columbia | Edit | <ul><li>Street</li><li>PO Box</li></ul> | 14 - 28 Days                               | <ul> <li>\$ 0.00 per order</li> <li>plus</li> <li>\$ 0.00 per Item</li> </ul> | Delete |
| wighter, washington, wast wighter, wisconsin, wyonning, bistrict or columbia                                                                                                    |      |                                         |                                            | Lb                                                                            |        |

#### + Add new shipping rule

#### ▶ 1.后台设置 4.2- Background Settings 4.2 - Shipping settings

| Price Bands |                            | Shipping Price | Action |
|-------------|----------------------------|----------------|--------|
|             | \$ 0.00 to <b>\$</b> above | \$ 0.00        | Delete |

### 举例: Example:

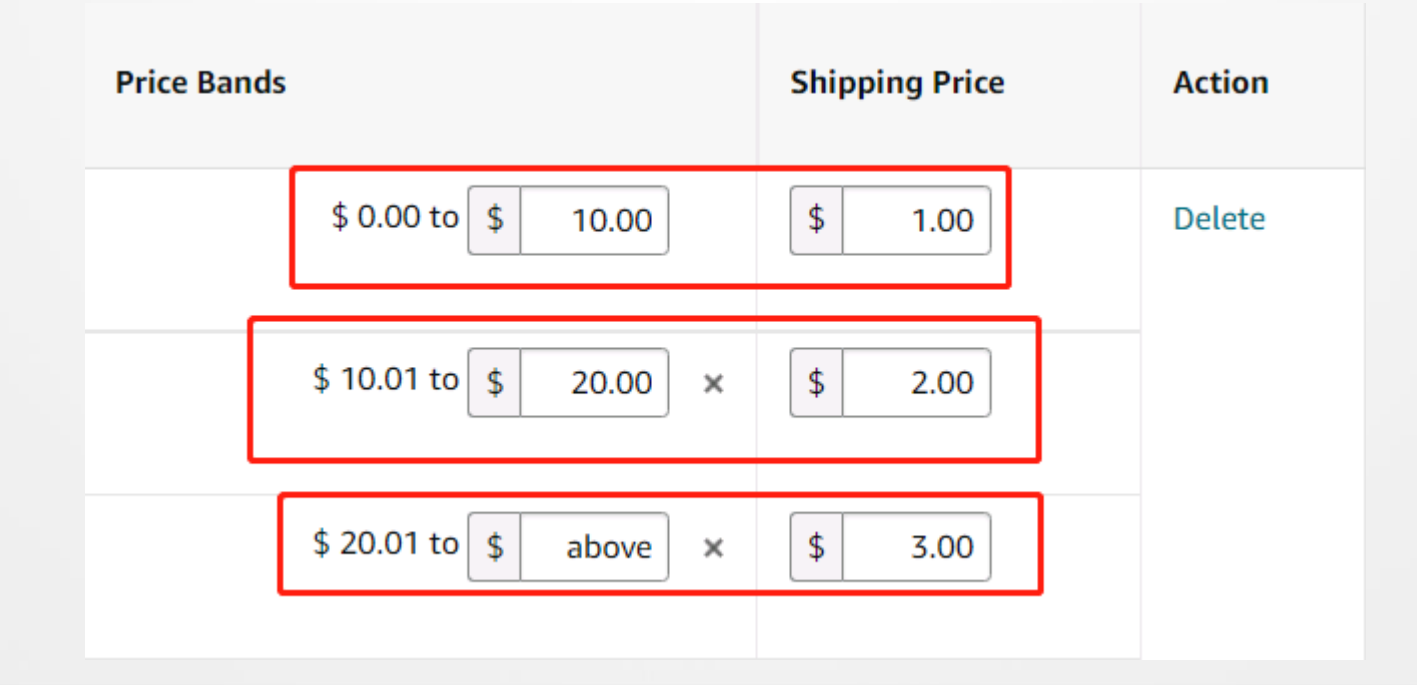

### ▶1. 后台设置 4.3 - Background Settings 4.3 - Shipping settings

#### Expedited Shipping

| Regions                                                                                                    | Address Type                            | Transit Time<br>excluding handling<br>time           | Price Bands         | Shipping Price | Action |
|----------------------------------------------------------------------------------------------------|-----------------------------------------|------------------------------------------------------|---------------------|----------------|--------|
| Alabama, Arizona, Arkansas, California, Colorado,EditConnecticut, Delaware, Florida, Georgia, Idaho, Illinois,Indiana, Iowa, Kansas, Kentucky, Louisiana, Maine, Maryland,Massachusetts, Michigan, Minnesota, Mississippi, Missouri,Montana, Nebraska, Nevada, New Hampshire, New Jersey,New Mexico, New York, North Carolina, North Dakota, Ohio,Oklahoma, Oregon, Pennsylvania, Rhode Island, SouthCarolina, South Dakota, Tennessee, Texas, Utah, Vermont,Virginia, Washington, West Virginia, Wisconsin, Wyoming,District of ColumbiaIntervent of Columbia | <ul><li>Street</li><li>PO Box</li></ul> | 1 - 2 Days<br>1 - 3 Days<br>2 - 4 Days<br>3 - 5 Days | \$ 0.00 to \$ above | \$ 0.00        | Delete |

| + Add new shipping rule                          |  |
|--------------------------------------------------|--|
|                                                  |  |
| □ Two-Day Delivery Order by 2:00 p.m. Learn more |  |
|                                                  |  |
| One-Day Delivery Order by 2:00 p.m. Learn more   |  |
|                                                  |  |

#### **International Shipping**

Standard Shipping

#### ▶1. 后台设置 5.1 - Background Settings 5.1 - User Permissions

| Llsor Pormissions                  |                                                 |                            |                                        |                    |                         |        |
|------------------------------------|-------------------------------------------------|----------------------------|----------------------------------------|--------------------|-------------------------|--------|
| User Permissions                   |                                                 |                            |                                        |                    |                         |        |
| Global user permissions  ()        |                                                 |                            |                                        |                    |                         |        |
| User Permissions History           |                                                 |                            |                                        |                    |                         |        |
| Use the Permissions Manager to gra | ant access rights to other users. Learn more    |                            |                                        |                    |                         |        |
| Amazon takes the security of       | of your account seriously. Only invite people o | r businesses that you trus | t to access your business information. |                    |                         |        |
| Current Users                      |                                                 |                            |                                        |                    |                         |        |
| Name                               | Email Address                                   |                            |                                        |                    |                         |        |
|                                    | . @outlook.com                                  |                            |                                        | Manage Permissions | Manage Global Permissio | ons    |
|                                    | _@outlook.com                                   |                            |                                        | Manage Permissions | Add to Global Account   | Delete |
| Add a New User                     |                                                 |                            |                                        |                    |                         |        |
| Name                               | Email Address                                   | Language                   | Add to Global Account                  |                    |                         |        |
|                                    | · @outlook.com                                  | English 🗸                  |                                        | Invite             |                         |        |

#### ▶ 1. 后台设置 5.2 - Background Settings 5.2 - User Permissions

#### You've been invited to become an authorized user

#### Seller Central Invitation

Become an authorized user for Communication 101

Dear \∷.⁄i,

We use the Seller Central website to manage our [ ... : ... - J business in the Amazon store. I would like to invite you to become an authorized (that is, trusted) Seller Central user. The process is simple, just follow the steps below.

Once complete, you'll have access to Control account. Please note that this invitation will expire in 14 days.

To start using Seller Central, complete the following steps:

1. Open to the following URL in a new browser window. Be sure you're not

already logged into an Amazon account.

https://sellercentral.amazon.com.au/invitation/accept?

You'll have to log in now. If you have an existing Amazon customer account for work, use that.

#### ▶1. 后台设置 5.3 - Background Settings 5.3 - User Permissions

| <b>amazon</b> seller ce               | ntral                   |
|---------------------------------------|-------------------------|
| 登录 Login                              |                         |
| 邮箱地址或手机号码 email or                    | r phone number          |
| Contraction Com                       |                         |
| 密码 pass word                          | 忘记密码                    |
| · · · · · · · · · · · · · · · · · · · |                         |
| 登录                                    | log in                  |
| 继续操作即表示您同意亚马逊的使用                      | 条件和隐私声明。                |
| 🗌 记住登录状态。 详情 🔹                        |                         |
| Amazon的新客户                            | ?                       |
| 创建您的 Amazon                           | 账户 Create Your Amazon A |

### ▶1. 后台设置 5.4 - Background Settings 5.4 - User Permissions

| સ્                  | nazon seller central            |
|---------------------|---------------------------------|
| 创建账                 | → Create an Account             |
| 您的姓名                | our Name                        |
| ·                   | utlook.com                      |
| 邮箱地址                | Email                           |
| [@ o                | utlook.com                      |
| 密码                  | Pass word                       |
| ••                  |                                 |
| · 密码必须至少:<br>西次始入家口 | 为6个字符。<br>Confirm the Dece word |
| •• ··               |                                 |
|                     |                                 |
|                     | 回始重泡出了 Amazon 则为户               |
| 创建账户,即视为            | 的您同意遵守 Amazon 的使用条件和隐私          |

#### ▶ 1. 后台设置 5.5 - Background Settings 5.5 - User Permissions

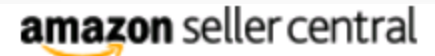

### 验证电子邮件地址 Verify the Email Address

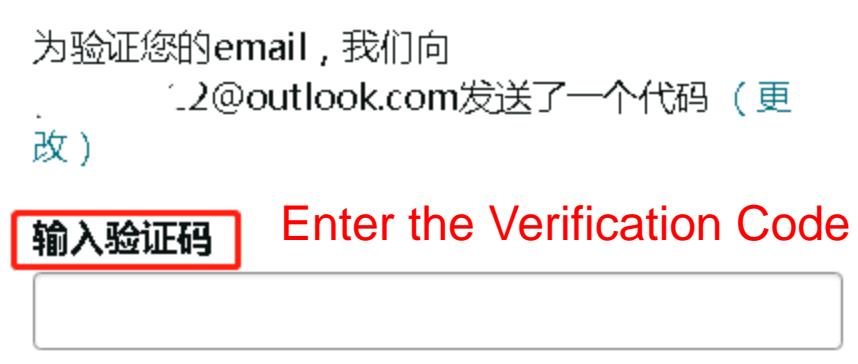

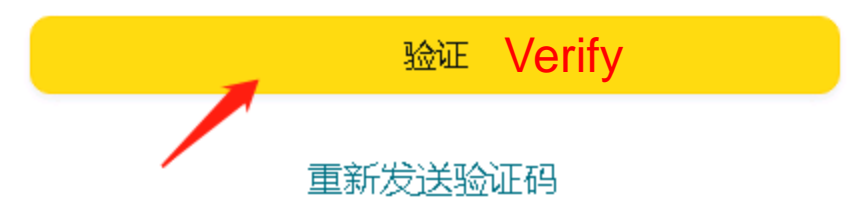

#### ▶1. 后台设置 5.6 - Background Settings 5.6 - User Permissions

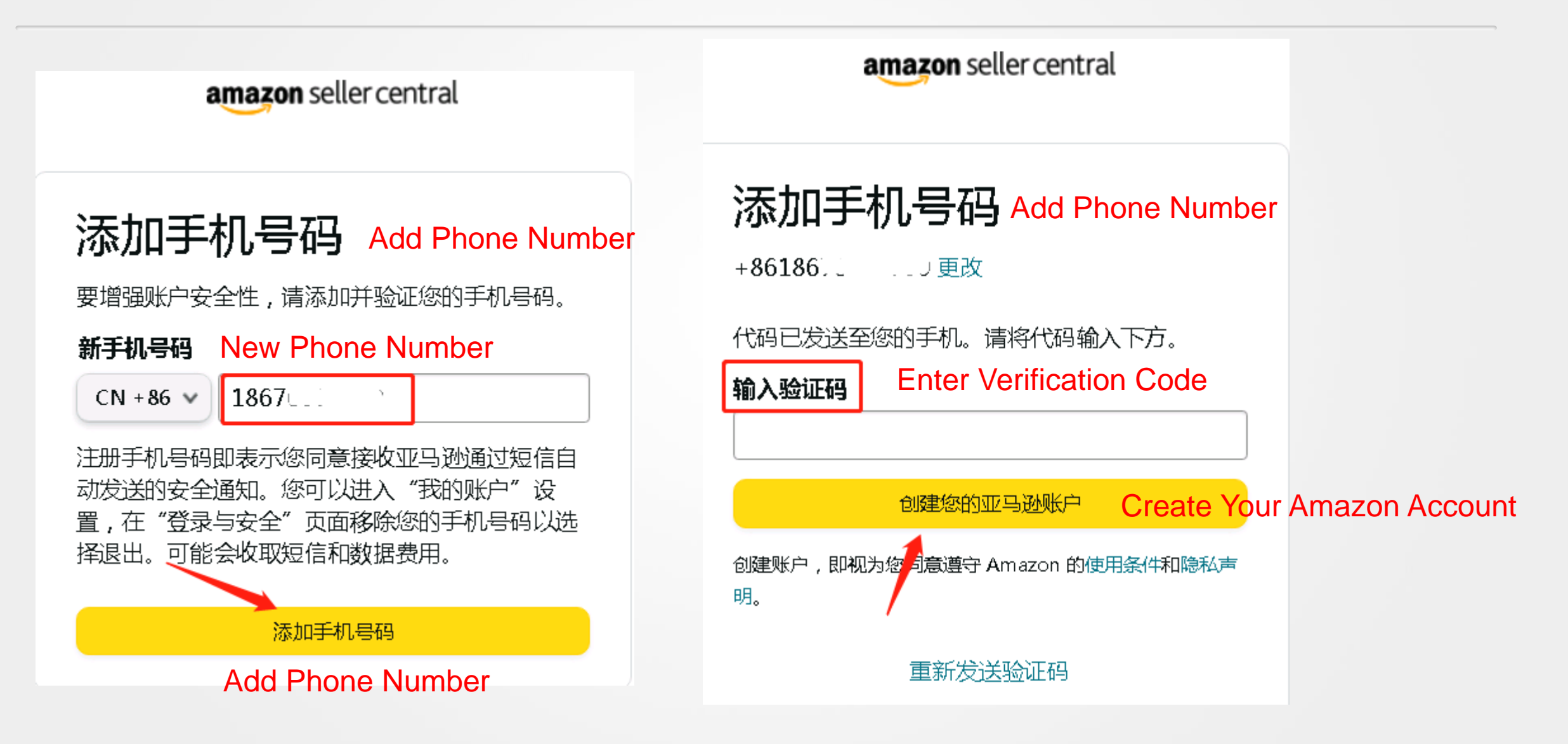

#### ▶1. 后台设置 5.7 - Background Settings 5.7 - User Permissions

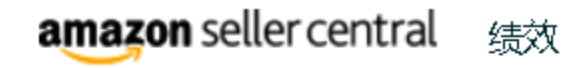

启用两步验证 Enable Two-part Verification

访问您的账户前,您必须为账户添加两步验证来进行保护。 获取帮助

启用两步验证

#### ▶1. 后台设置 5.8 - Background Settings - User Permissions

#### **User Permissions**

| Advertising                     | None | View | View & Edit | Admin      |
|---------------------------------|------|------|-------------|------------|
| A+ Content Manager              | 0    | ۲    | 0           |            |
| Campaign Manager                | 0    | ۲    | 0           |            |
| Coupons                         | 0    | ۲    | 0           |            |
| Customer reviews                | 0    | ۲    |             |            |
| Deals                           | 0    | ۲    | 0           | $\bigcirc$ |
| Early Reviewer Program          | ۲    |      | 0           |            |
| Prime Exclusive Discounts       | 0    | ۲    | 0           |            |
| Promotions                      | 0    | ۲    | 0           | 0          |
| Register for Sponsored Products | 0    | ۲    |             |            |

#### ▶1. 后台设置 - Background Settings - User Permissions-步骤总结 - Summary of Steps

- 1. 输入子账号邮箱, 点邀请
- 2. 进入邮箱,复制链接打开
- 3. 点击"创建账号"
- 4. 填入子账号的名字, 邮箱和密码
- 5. 在子账号邮箱找到新的验证码填入
- 6. 添加手机号码,输入验证码
- 7. 启用两步验证

8. 给子账号设置权限

1. Enter the email address of the sub-

- account and click Invite
- 2. Go to the mailbox and open the copy link
- 3. Click "Create Account"
- 4. Fill in the name, email address and password of the sub-account5. Find a new verification code in the
- sub-account email address and fill in
- it
- 6. Add your mobile phone number and enter the verification code
- 7. Enable two-step verification
- 8. Set permissions for the RAM user

### ▶1. 后台设置6.1- Background Settings - Fulfillment by Amazon Settings

| Optional Services                                              | Edit     |  |
|----------------------------------------------------------------|----------|--|
| MWS Label Service<br>Learn more                                | Disabled |  |
| Default - Who Labels?<br>Learn more                            | Merchant |  |
| Default - Who Preps?<br>Learn more                             | Merchant |  |
|                                                                |          |  |
| Allow Amazon to buy my products to sell globally               | Edit     |  |
| Allow Amazon to buy my products to sell globally<br>Learn more | Enabled  |  |

### ▶1. 后台设置6.2 - Background Settings - Fulfillment by Amazon Settings

| Inbound Settings                                      |                                                                                                    |                                                                                                    | Edit |
|-------------------------------------------------------|----------------------------------------------------------------------------------------------------|----------------------------------------------------------------------------------------------------|------|
| Inventory Placement Option<br>Learn more              |                                                                                                    | Distributed Inventory Placement (default setting)                                                                                                    |      |
| Show Restricted Items Warning<br>Learn more           |                                                                                                    | Enabled                                                                                                    |      |
| 2D Barcodes for Box Content Information<br>Learn more |                                                                                                    | Enabled                                                                                                    |      |
| Show Listing Approval Warnings<br>Learn more          |                                                                                                    | Enabled                                                                                                    |      |
|                                                       | <ul> <li>Distributed Inventory Placement (default setting)<br/>Amazon will determine the distribution of your inventor<br/>shipment creation process. This may include multiple shipment creation process. This may include multiple shipment creation process. A per-unit be assigned to a<br/>the shipment creation process. A per-unit service fee ap<br/>By selecting this option, you acknowledge that your use<br/>Service Terms and Conditions. Inventory Placement Service</li> </ul> | ry among one or more fulfillment centers during the<br>ipments for individual seller SKUs. Learn more<br>single fulfillment center determined by Amazon during<br>plies. Learn more<br>of this service is subject to the Inventory Placement<br>ervice Terms and Conditions |      |

### ▶1. 后台设置6.3.1- Background Settings - Automated unfulfillable settings

Return or dispose

| utomated unfulfillable settings                                                                                                    | Rate this page                                                                                                    |
|----------------------------------------------------------------------------------------------------|----------------------------------------------------------------------------------------------------|
| Automated unfulfillable settings<br>Learn more                                                                                                    | <ul> <li>Enable</li> <li>Disable</li> </ul>                                                                                                    |
|                                                                                                    |                                                                                                    |
| Enroll in value recovery options New<br>You can select value recovery options and we'll try to recover v                                                                                                    | value on your unfufillable inventory before it is returned or disposed of.                                                                                                    |
| Automated value recovery options                                                                                                    | Refurbishment Learn more                                                                                                    |
| Over unsellable inventory will flow through<br>the following value recovery options in <b>the order</b><br><b>listed below</b> . If inventory is not eligible for the<br>value recovery options, it will be returned or<br>disposed of. | <ul> <li>Depending on the item, Fulfillment by Amazon can re-tape, re-glue, and re-staple boxes; remove excessive tape, non-product labels, and stickers; and re-box branded and unbranded corrugated boxes. Shoes and apparel refurbishment can include steaming and removing stains and odors.</li> <li>By selecting this value recovery option, you've accepted the terms and conditions</li> <li>Grade and Resell Learn more         Recover value from your unfulfillable customer returns. Enrolled ASINs are automatically graded and assigned a used     </li> </ul> |
| Your unsellable inventory                                                                                                    | condition, and then added to your active inventory. You set the price and manage the listing, as you do for your current new and used items. When a used item is graded as sellable, a per-item processing fee applies.                                                                                                    |
| $\checkmark$                                                                                                    | By selecting this, you've accepted theterms and conditions.                                                                                                    |
| Refurbishment                                                                                                    | Liquidations Learn more                                                                                                    |
| $\checkmark$                                                                                                    | Recover value from eligible inventory by liquidating it through a wholesale liquidator, who will purchase your products                                                                                                    |
| Grade and Resell                                                                                                    | for typically 5% to 10% of its average selling price.                                                                                                    |
| $\checkmark$                                                                                                    | By selecting this, you've accepted the terms and conditions.                                                                                                    |
| Liquidations                                                                                                    |                                                                                                    |
| $\checkmark$                                                                                                    |                                                                                                    |

### ▶ 1. 后台设置6.3.2 - Background Settings - Fulfillment by Amazon Settings

#### Removals: choose return or dispose

Choose Return or Dispose for items in which value cannot be recovered, and for items you want to exclude from the value recovery options.

| Return or dispose:<br>Automated removals are charged the applicable per-item<br>removal fee | <ul> <li>Return</li> <li>Dispose</li> </ul> |  |
|---------------------------------------------------------------------------------------------|---------------------------------------------|--|
| Schedule:                                                                                   | Immediate A                                 |  |
| Email address:                                                                              | Immediate                                   |  |
|                                                                                             | Weekly (on the 8th, 15th, 22nd and 28th)    |  |
|                                                                                             | Twice a month (on the 5th and 20th)         |  |
|                                                                                             | Once a month (on the 1st)                   |  |

#### ▶ 1. 后台设置6.3.3 - Background Settings - Fulfillment by Amazon Settings

| Automated unfulfillable settings               | Edit      |
|------------------------------------------------|-----------|
| Automated unfulfillable settings<br>Learn more | Enabled   |
| Value recovery options                         | None      |
| Return or Dispose                              | Dispose   |
| Return or Dispose Schedule                     | Immediate |

### ▶ 1. 后台设置6.4 - Background Settings - Fulfillment by Amazon Settings

|               |                                                  | Edit                                     |
|---------------|--------------------------------------------------|------------------------------------------|
| Disabled      |                                                  |                                          |
| Disabled      |                                                  |                                          |
|               |                                                  |                                          |
|               |                                                  |                                          |
| Enabled       |                                                  | Edit                                     |
|               |                                                  |                                          |
|               |                                                  | Edit                                     |
| Amazon barcod | le                                               |                                          |
|               | Disabled<br>Disabled<br>Enabled<br>Amazon barcod | Disabled Disabled Enabled Amazon barcode |

### ▶1. 后台设置6.5 - Background Settings - Fulfillment by Amazon Settings

| Multi-Channel Fulfillment Settings         |         | Edit |
|--------------------------------------------|---------|------|
| Packing Slip - Merchant Name<br>Learn more |         |      |
| Packing Slip - Text<br>Learn more          |         |      |
| Block Amazon Logistics<br>Learn more       | Νο      |      |
| Export Settings                            |         |      |
|                                            |         |      |
| FBA Export from Amazon.com<br>Learn more   | Enabled | Edit |

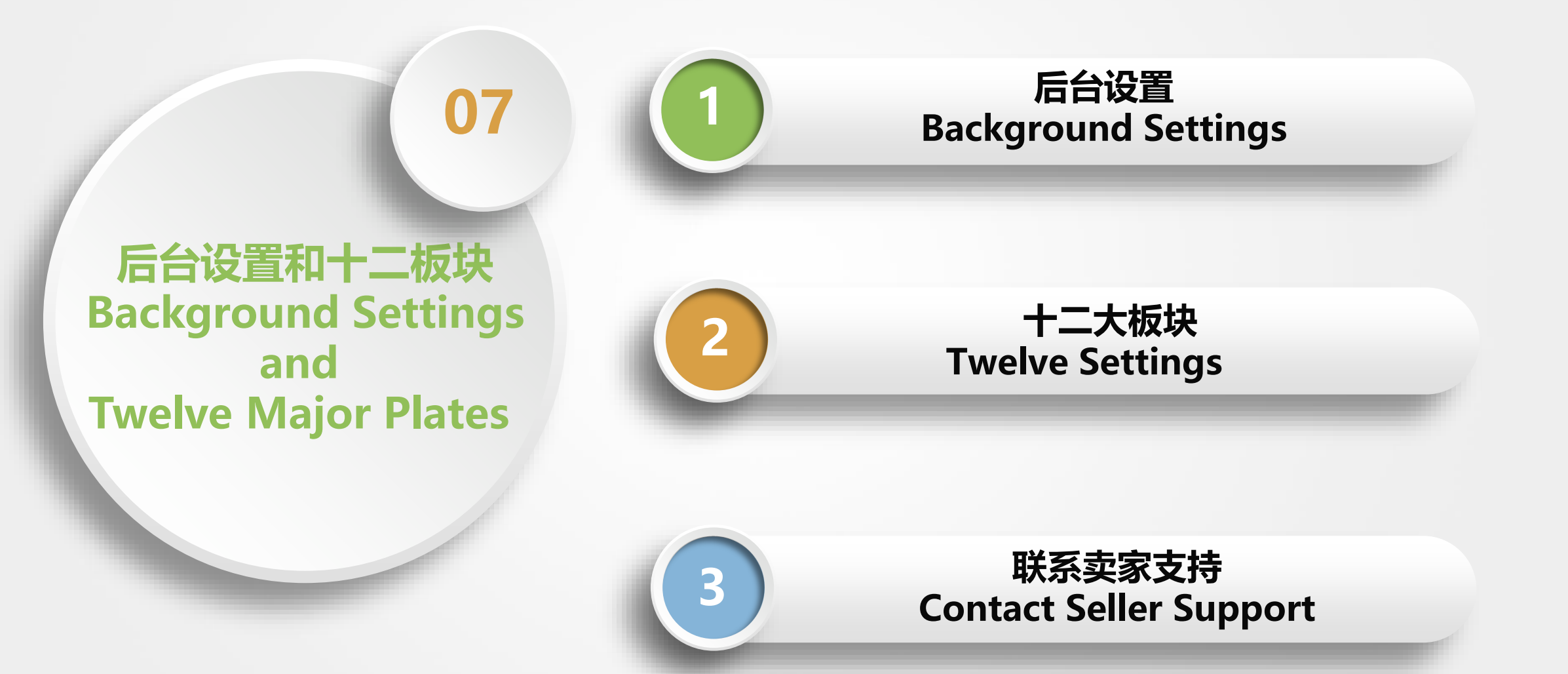
### ▶ 2. 十二大板块 Twelve Major Plates 1 - Catalog

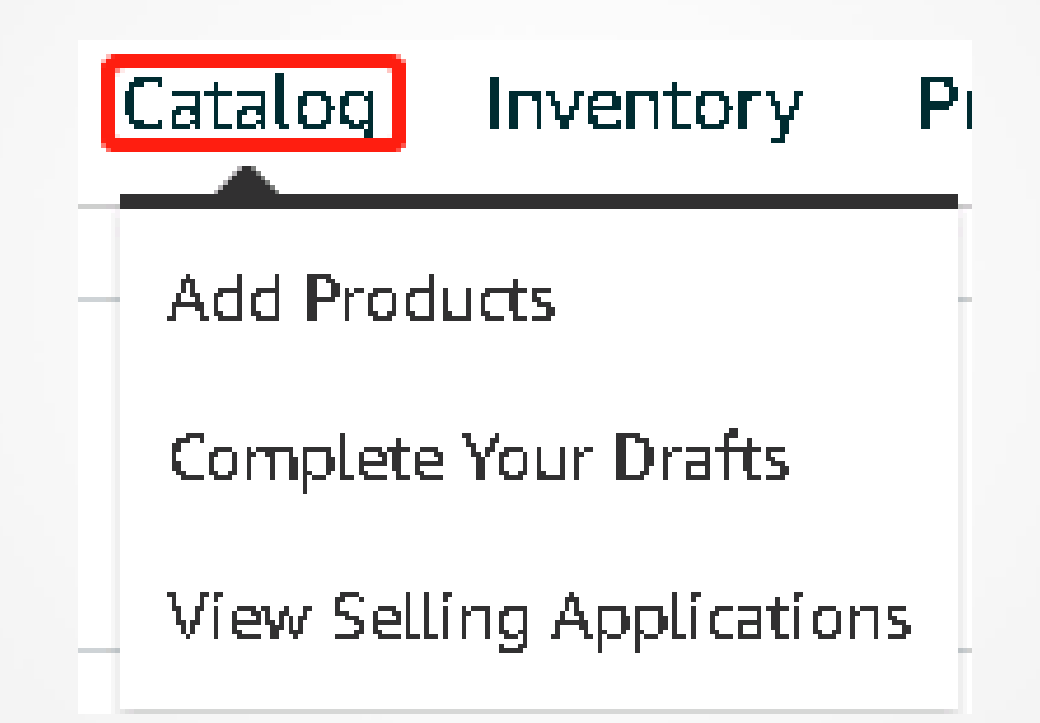

# ▶2. 十二大板块2 - Twelve Major Plates 2 - Inventory

| 0       | nventory                         | Pricing              | Orders |  |  |  |
|---------|----------------------------------|----------------------|--------|--|--|--|
|         | Manage Inve                      | entory               |        |  |  |  |
| ĸ       | Manage FBA                       | Manage FBA Inventory |        |  |  |  |
| _       | Improve List                     | ting Quality         | ,      |  |  |  |
| _       | Manage Seller Fulfilled Products |                      |        |  |  |  |
|         | Inventory Planning               |                      |        |  |  |  |
| n       | Remote Fulfillment with FBA      |                      |        |  |  |  |
| a       | Add a Produ                      | Add a Product        |        |  |  |  |
| SI.     | Add Products via Upload          |                      |        |  |  |  |
| a<br>را | Inventory Reports                |                      |        |  |  |  |
| r       | Sell Globally                    |                      |        |  |  |  |
| le      | Manage FBA                       | Shipment             | 5      |  |  |  |
| I       | Upload Images                    |                      |        |  |  |  |
| ľ       | Upload and                       | manage vío           | leos   |  |  |  |
| -       | Manage Pro                       | duct Docun           | nents  |  |  |  |

### ▶2. 十二大板块2.1 - Twelve Major Plates - Manage Inventory

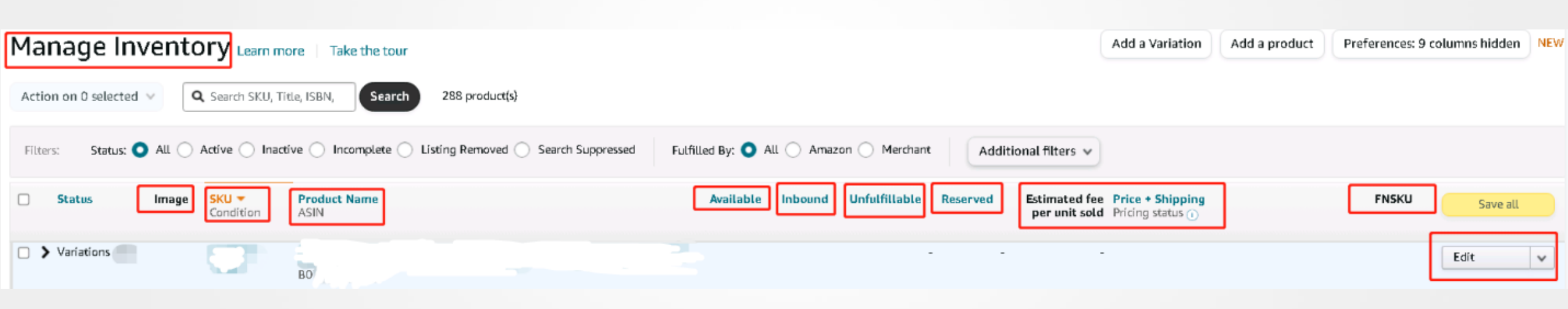

### ▶ 2. 十二大板块2.2 - Twelve Major Plates Inventory Planning

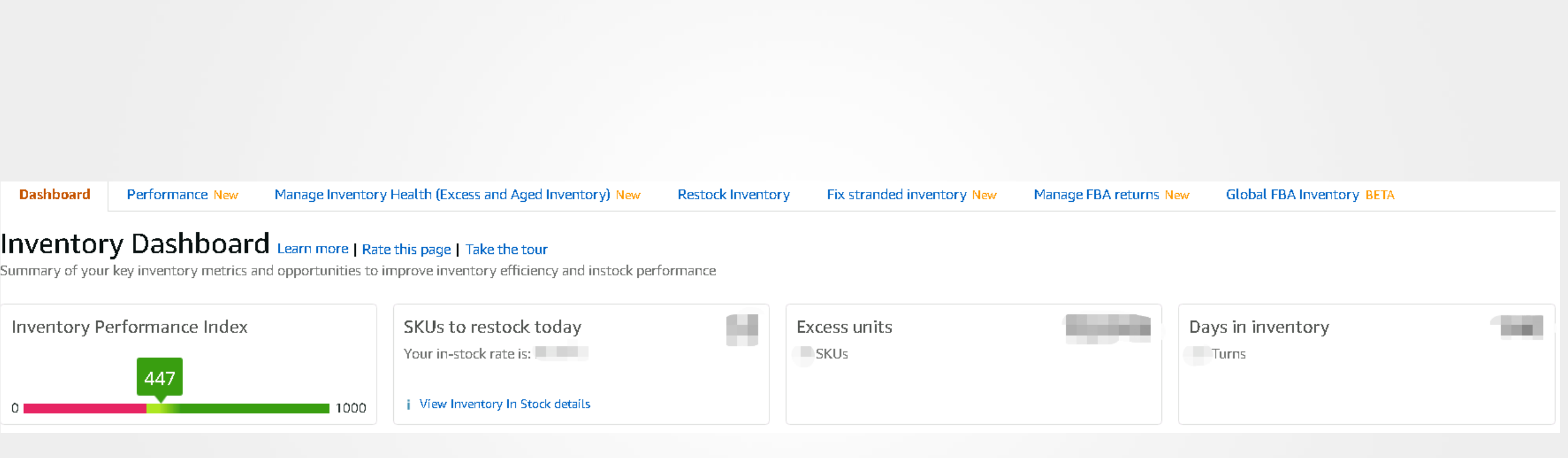

## ▶2. 十二大板块 2.3 - Twelve Major Plates 2.3 - Sell Globally

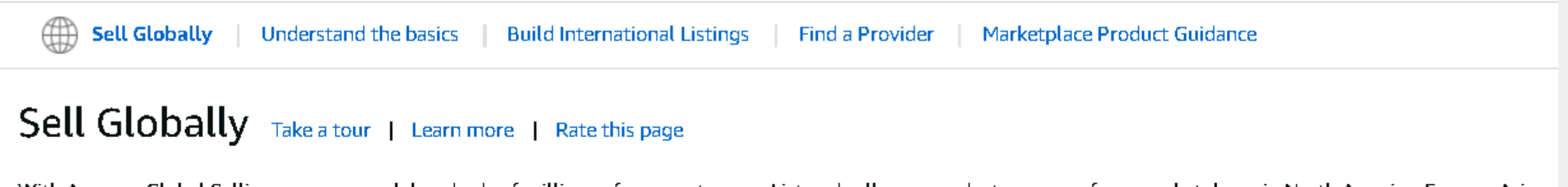

With Amazon Global Selling, you can reach hundreds of millions of new customers. List and sell your products on any of our marketplaces in North America, Europe, Asia-Pacific, Middle East, and North Africa. Use the tabs below to help you get started. Note: The FBA Export program enables international customers to order FBA products on Amazon and have them shipped to their international address. Learn more

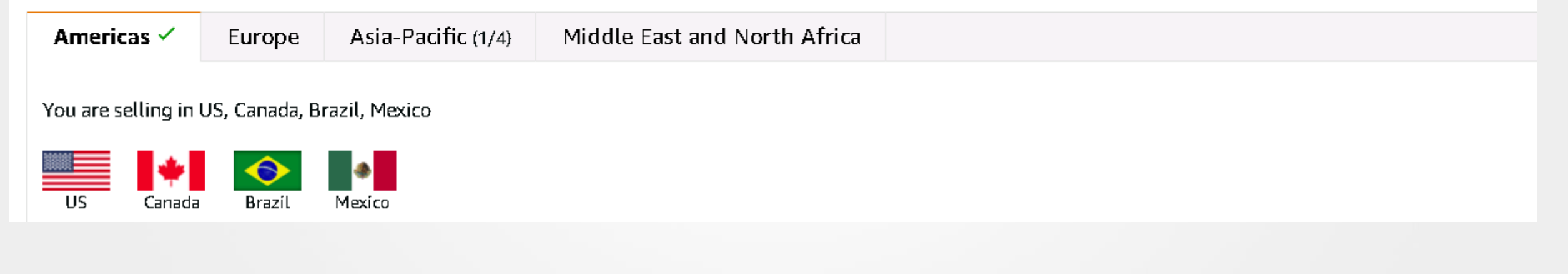

### ▶2. 十二大板块 2.4 - Twelve Major Plates 2.4 - Manage FBA Shipment

#### Shipping Queue Learn more | Tell us how we're doing | Received inventory report

This page provides details on all the shipments you are working on and those you have sent to Amazon.

#### Fulfillment center shipments ③ Amazon upstream storage shipments ④ Shipping plans

| Last updated: All ~ Status: All | ~ E               | xport table data    |         |      |                                         | Search by shipment ID |
|---------------------------------|-------------------|---------------------|---------|------|-----------------------------------------|-----------------------|
| Shipment name<br>Shipment ID    | Created           | Last updated $\psi$ | Ship to | SKUs | Units expected Status<br>Units received | Next steps            |
|                                 | Apr 4, 2022<br>AM | Apr 4, 2022<br>AM   |         | 1    | 120 Shippe<br>O                         | d Track shipment 🗸    |

Continue with last shipping plan

### ▶ 2. 十二大板块 Twelve Major Plates 3 - Pricing

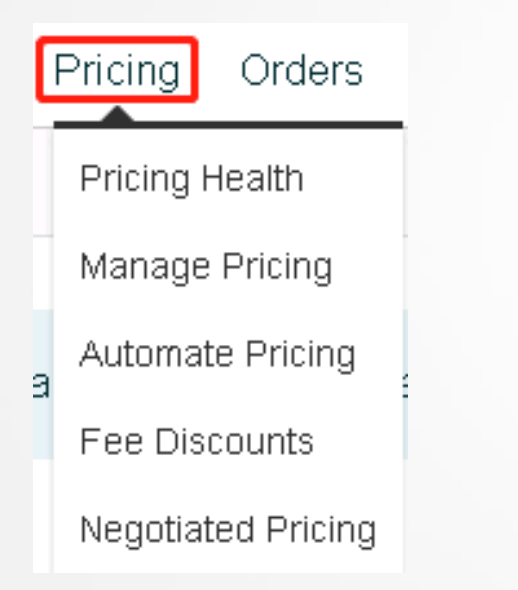

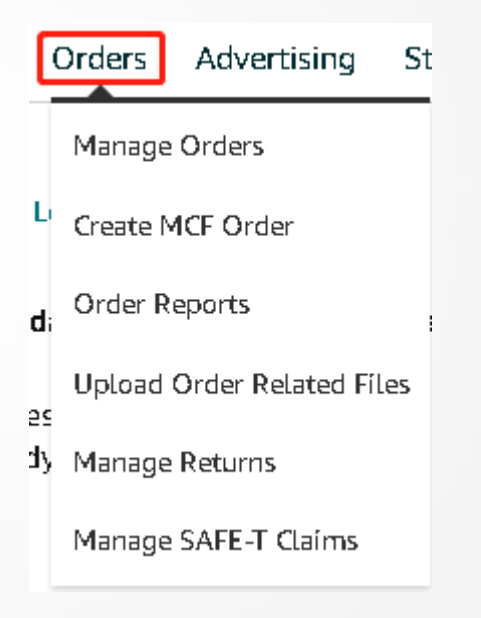

## ▶2. 十二大板块 Twelve Major Plates 4 - Orders

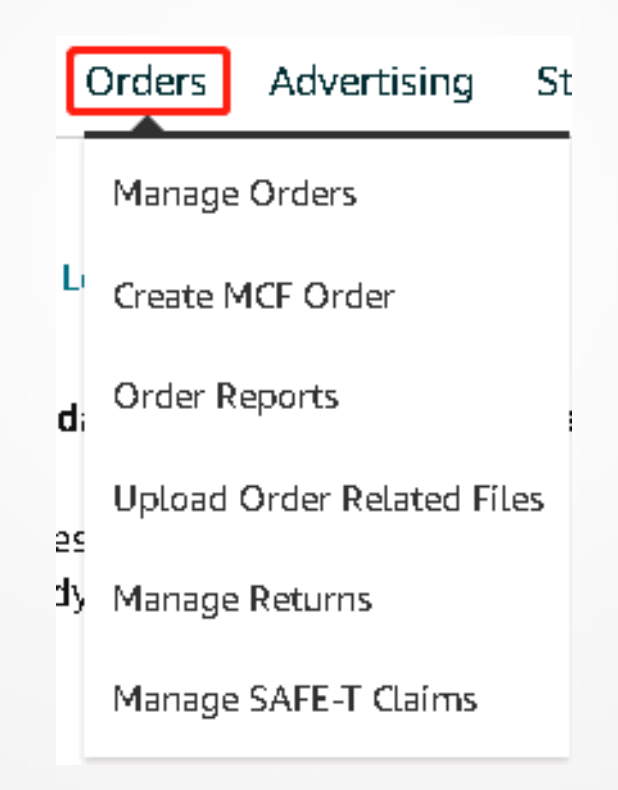

### ▶ 2. 十二大板块 Twelve Major Plates 4.1 - Mange Orders

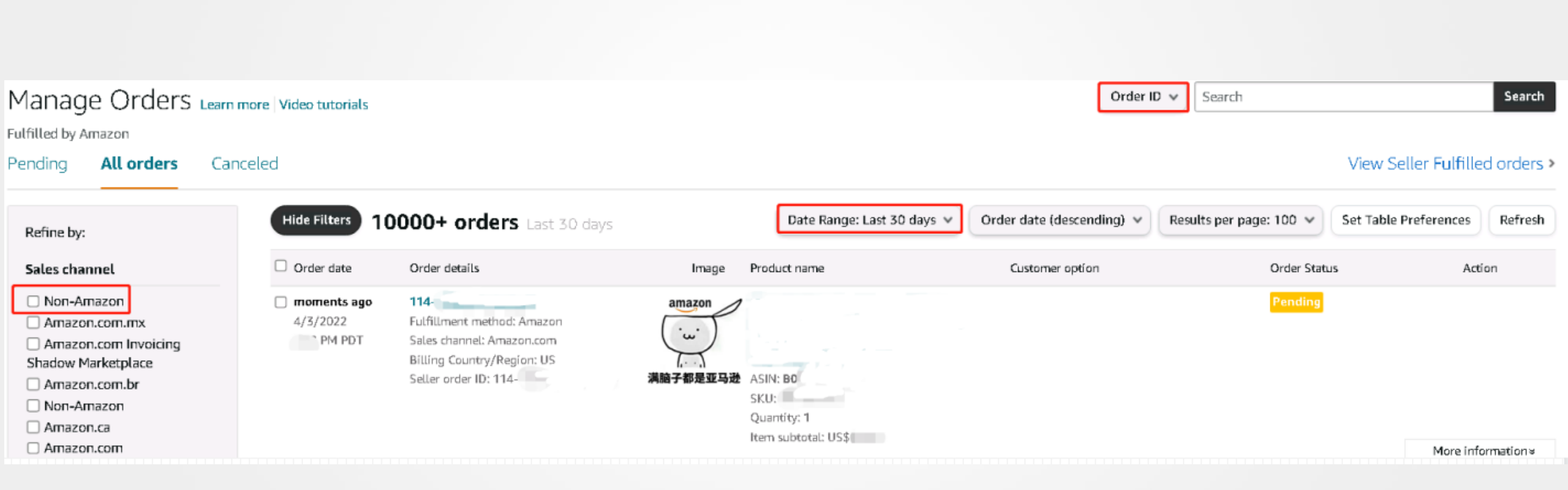

### ▶ 2. 十二大板块 Twelve Major Plates 5 - Advertising

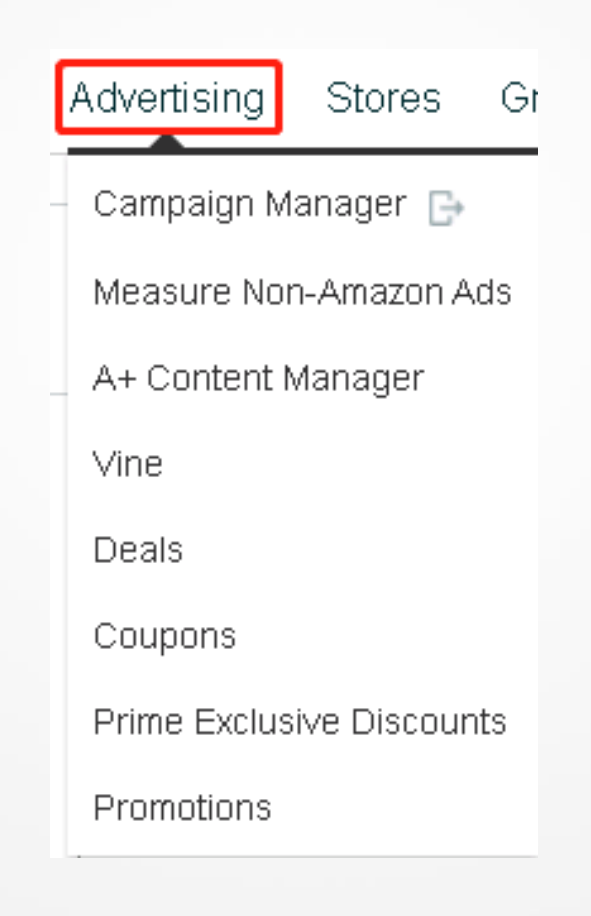

### ▶2. 十二大板块 Twelve Major Plates 6 - Stores

| Stores Growth |        |  |
|---------------|--------|--|
|               |        |  |
|               | Stores |  |
|               |        |  |

### Create and customize Stores for your brands.

### **Your Brands**

Want to build Stores for brands not listed here? Register your brand

| https://www.amazon.com/ | See insights | Edit Store |
|-------------------------|--------------|------------|

### ▶ 2. 十二大板块 Twelve Major Plates 7 - Growth

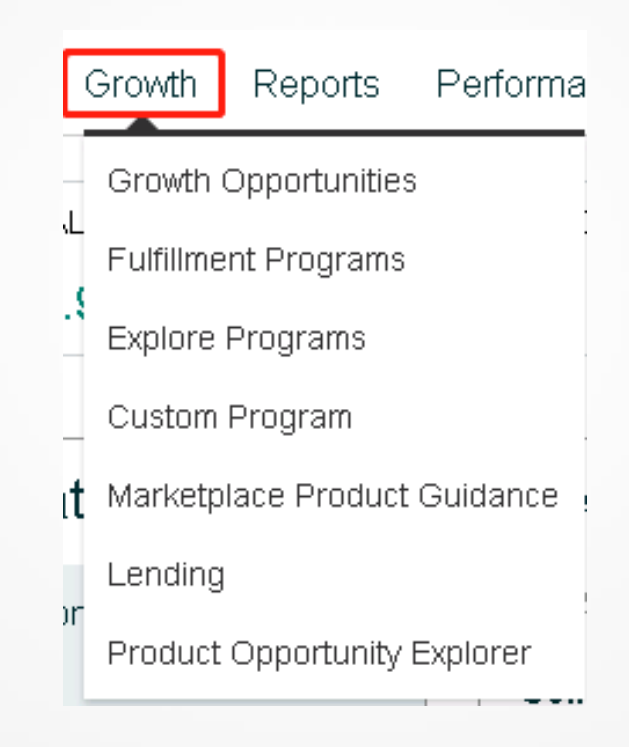

### ▶2. 十二大板块 Twelve Major Plates 8 - Reports

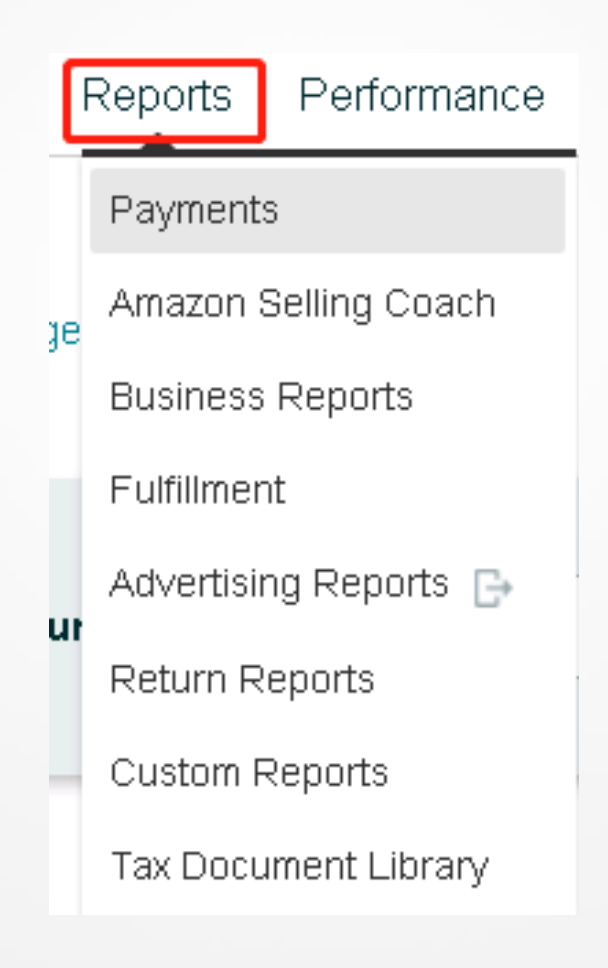

### ▶2. 十二大板块 Twelve Major Plates 8.1- Payment

### Payments Dashboard Learn More | Take Tour | Rate this page

Deferred Transactions Statement View Transaction View All Statements Disbursements Date Range Reports Advertising Invoice History

|                         | Total Balance 곗 | Funds Available | Now ~ 🧭         | Recent Payouts 곗 |
|-------------------------|-----------------|-----------------|-----------------|------------------|
| Standard Orders         | \$              | \$              | Request Payment | On 3/31/2022 \$  |
| Invoiced Orders         | \$0.00          | \$0.00          | Request Payment | On 4/1/2022 \$   |
| Deferred Transactions 🧿 | \$ <u>.</u>     | \$0.00          | Request Payment |                  |
| All Accounts            | \$              | \$              |                 |                  |

Transfer of \$ scheduled to initiate on 4/14/2022\*

\*Transfers can take 3-5 business days to complete and actual transfer amount is subject to change. View our Help page for more information about when you will be paid.

## ▶2. 十二大板块 Twelve Major Plates 8.2 Business Reports

#### $\times$ close reports menu

Dashboards

Sales Dashboard

**Business Reports** 

By Date

Sales and Traffic

| Detail Page | Sales | and |
|-------------|-------|-----|
| Traffic     |       |     |

Seller Performance

By ASIN

Detail Page Sales and Traffic

Detail Page Sales and Traffic By Parent Item

Detail Page Sales and Traffic By Child Item

**Brand Performance** 

Other

Sales and Orders by Month () Newly launched: Mobile App data is now available for all Sessions and Page Views metrics. See reports below for a breakdown of Mobile, Browser

(i) Seeking to delight customers while improving your marketing efficiency? You can now earn a bonus averaging 10% of product sales driven by you program . Enroll today to join thousands of Brands who are already utilizing the program, with some earning thousands of dollars in bonuses eve

### Sales Dashboard Learn more

| Date               |                                | Sales breakdown         | Fulfillment channel                  |                       |  |
|--------------------|--------------------------------|-------------------------|--------------------------------------|-----------------------|--|
| Today - 4/3/2022   | ~                              | Marketplace total 💦 🗸 🗸 | Both (Amazon and seller) $$          | Apply                 |  |
|                    |                                |                         |                                      |                       |  |
| Sales Snapshot tak | en at 4/3/2022, 8:11:15 PM PDT |                         |                                      |                       |  |
| Total order items  | Units ordered                  | Ordered product sales   | Avg. units/order item<br><b>1.01</b> | Avg. sales/order item |  |
| Compare Sales      |                                |                         |                                      |                       |  |
| 125                |                                |                         | 2 500                                |                       |  |
| 100                |                                |                         | 2000                                 |                       |  |

▶ 2. 十二大板块 Twelve Major Plates 8.2.1-Detail Page Sales and Traffic

- 1. Session
- 2. Page Views
- 3. Unit Session Percentage

## ▶ 2. 十二大板块 Twelve Major Plates 9 - Performance

| ŀ        | Performance             | Partner N     | ١e       |  |
|----------|-------------------------|---------------|----------|--|
|          | Account Healt           | h             |          |  |
| Feedback |                         |               | к        |  |
| _        | A-to-z Guarantee Claims |               |          |  |
|          | Chargeback Cl           | aims          | _        |  |
|          | Performance N           | lotifications |          |  |
|          | Voice of the C          | ustomer       |          |  |
|          | Seller Univers          | íty           | M<br>_`€ |  |

### ▶2. 十二大板块 Twelve Major Plates 9.1 - Feedback

#### Feedback Manager

Use the Feedback Manager to track buyer satisfaction with your service. You can view short- and long-term metrics, as well as detailed feedback entries, including buyer e-mails and Order IDs. Click the Order ID to view transaction details within the Manage Orders section of Seller Central. Learn more

#### Feedback Rating: 🖈 🖈 🖈 🖈

| 4.9 stars during time se   | illing on Amazon. (= | ratings)                                    |                                             |            |                                                     |
|----------------------------|----------------------|---------------------------------------------|---------------------------------------------|------------|-----------------------------------------------------|
|                            |                      | 30 days                                     | 90 days                                     | 365 days   | Lifetime                                            |
| Positive                   |                      | 99 %(                                       | 99 %                                        | 99 %       | 99 %(                                               |
| Neutral                    |                      | 0 %(0)                                      | 0 %(0)                                      | 0 %(       | 0 %(                                                |
| Negative                   |                      | 1 %                                         | 1 %                                         | 1 %(       | 1 %(                                                |
| Count                      |                      |                                             |                                             | 100        |                                                     |
| This table displays the co | rresponding feedbac  | ck percentages and feedback counts. See how | your feedback displays to buyers on Amazon. | Due to roo | unding, the values displayed may not add up to 1009 |
| All ratings Positive M     | Neutral Negative     |                                             |                                             |            |                                                     |
| Date Rating                | Order ID             | Comments                                    |                                             |            | Actions                                             |
| 04/03/2022 5               | 111-                 |                                             |                                             |            | Choose one V                                        |
| 04/03/2022 5               | 114-                 |                                             |                                             |            | Request removal                                     |

### ▶ 2. 十二大板块 Twelve Major Plates 10 - Partner Network

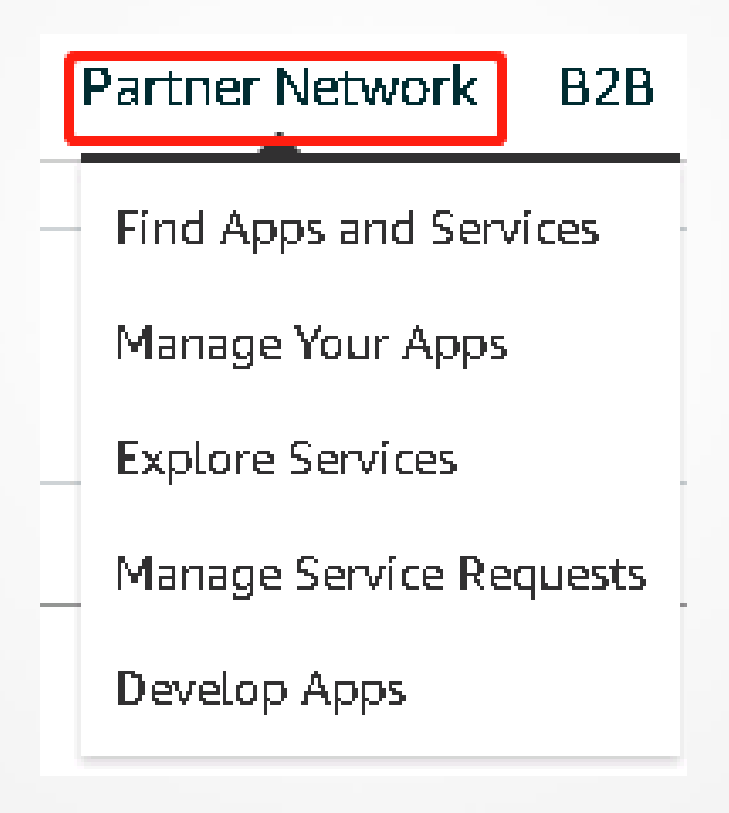

# ▶2. 十二大板块 Twelve Major Plates 11 - B2B

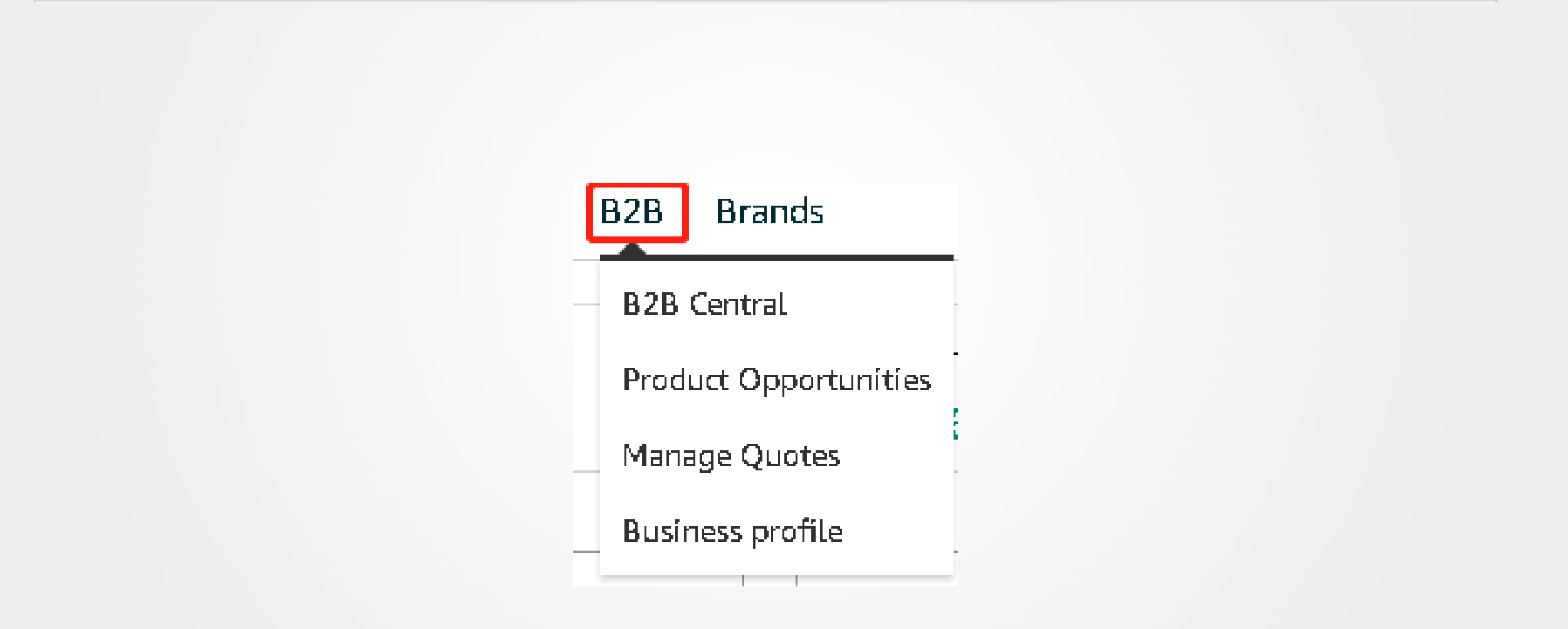

### ▶ 2. 十二大板块 Twelve Major Plates 12 - Brands

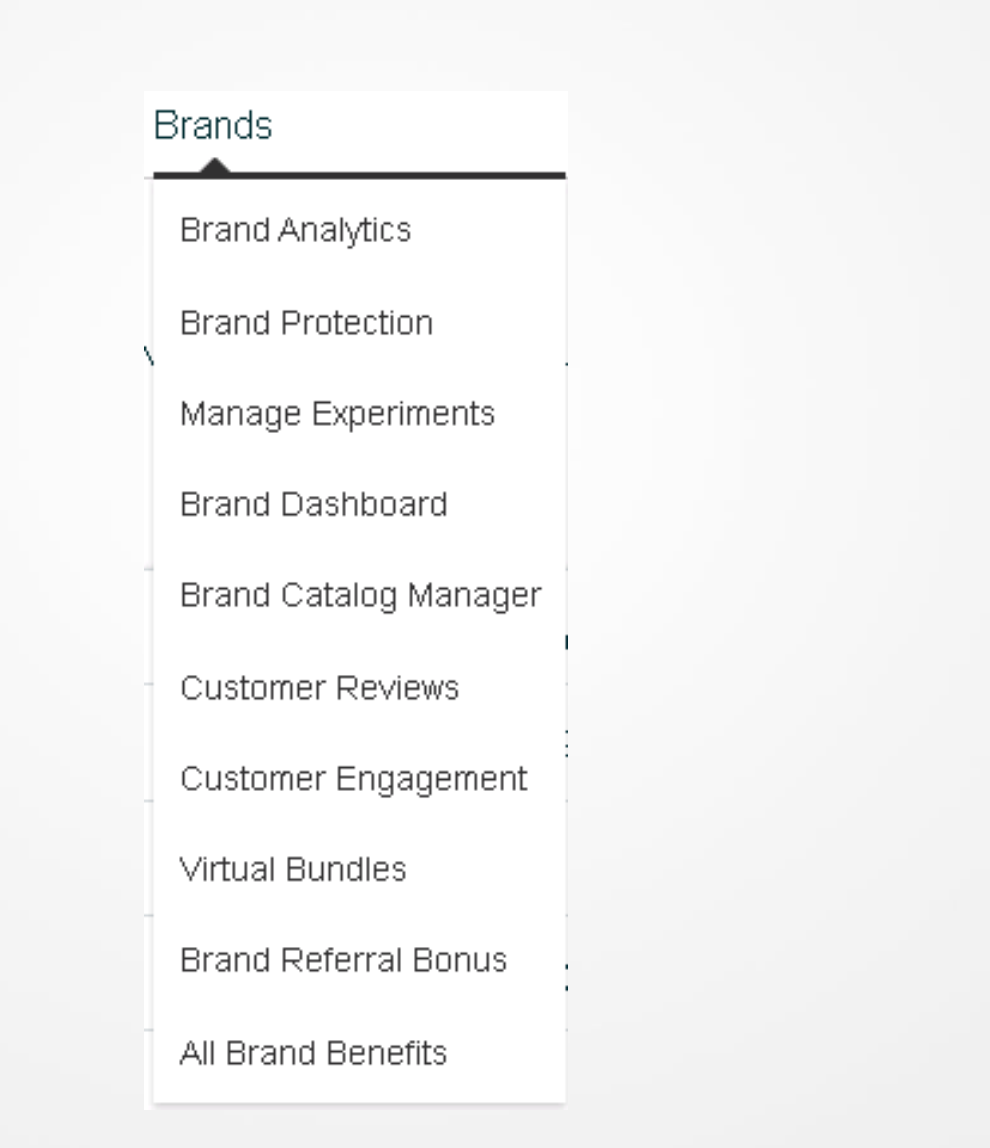

### ▶3. 联系卖家支持 Contact Seller Support -1

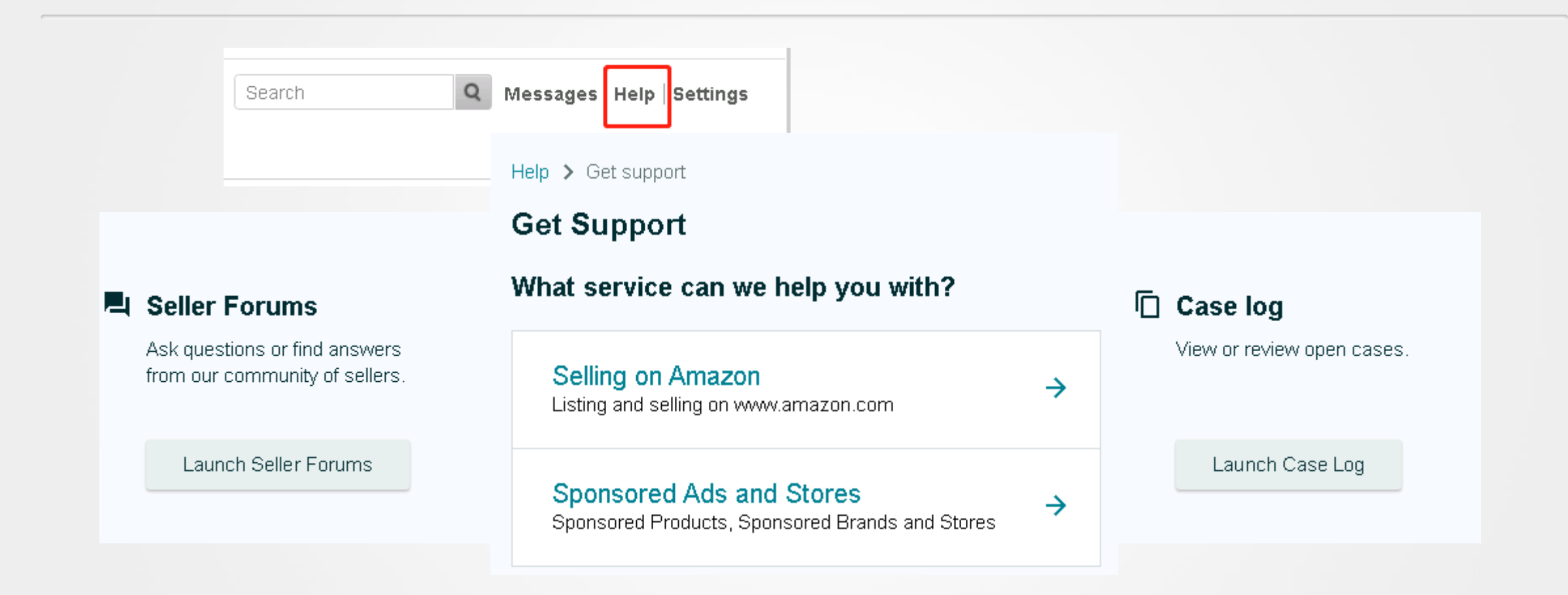

### ▶ 3. 联系卖家支持 Contact Seller Support -2

Help > Get support

### Get Support

What service can we help you with?

Selling on Amazon Listing and selling on www.amazon.com

→

 $\rightarrow$ 

Sponsored Ads and Stores Sponsored Products, Sponsored Brands and Stores

### ▶ 3. 联系卖家支持 Contact Seller Support -3

Help > Get support > Selling on Amazon

#### Get support

① This is a new way for you to get support from Amazon. Tell us what you think

#### • Describe Your Issue

Your description will be included as part of your case.

Do not include personal or sensitive data in your description.

What is personal or sensitive data?

1.

Continue

Confirm Your Issue

O Resolve Your Issue

Or, browse for your issue in the menu

### ▶ 3. 联系卖家支持 Contact Seller Support -4

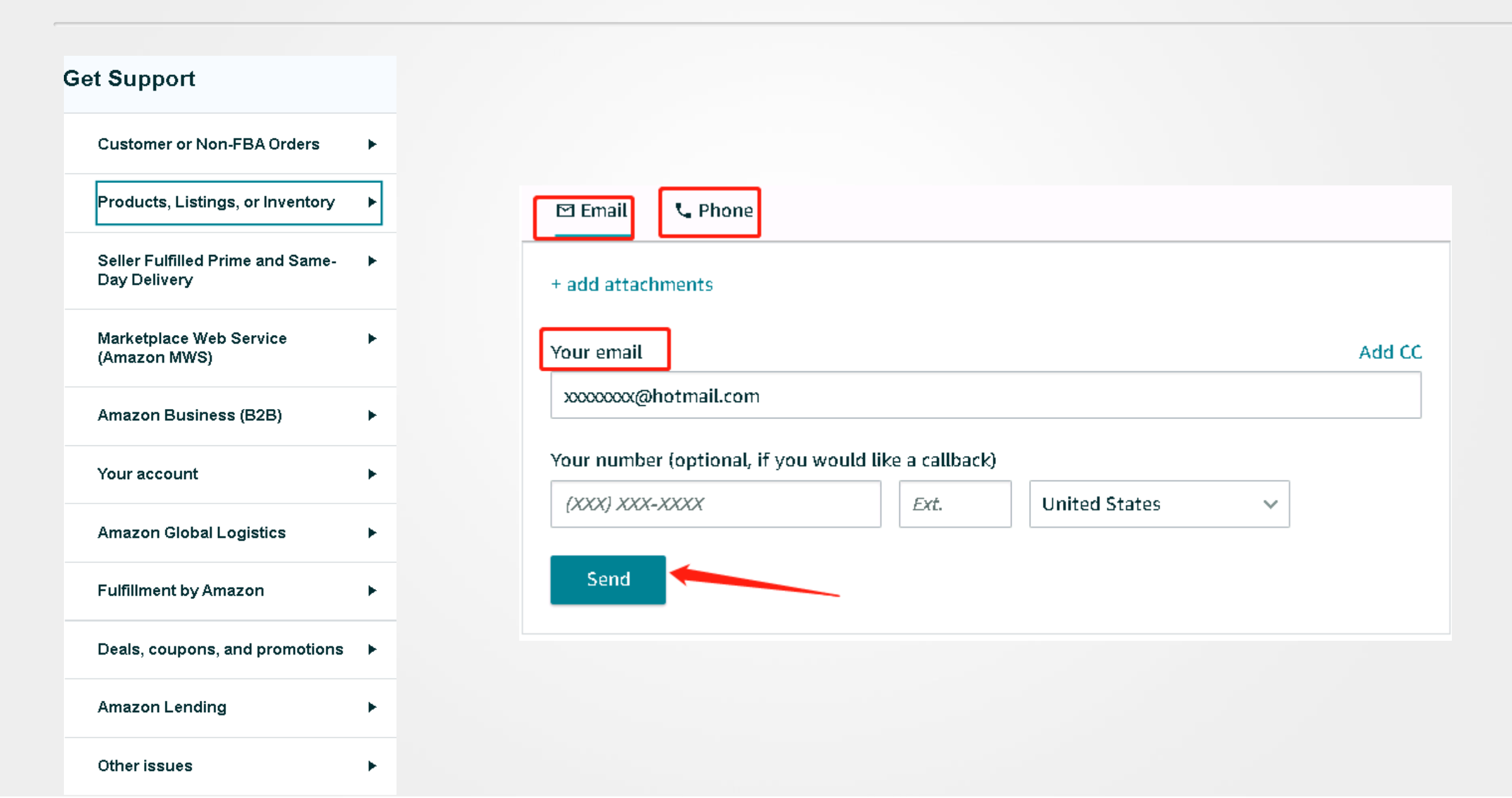

### ▶ 3. 联系卖家支持 Contact Seller Support - 品牌相关 Brand Related

### **Brand Registry Support**

### What can we help you with? Learn more

| Open cases 5                                   |        |
|------------------------------------------------|--------|
| Report an Intellectual Property (IP) violation | ~      |
| Report a marketplace policy violation          | $\sim$ |
| Project Zero                                   | $\sim$ |
| Retract a violation                            | $\sim$ |
| Listing issue                                  | $\sim$ |
| Update your brand profile                      | $\sim$ |
| Technical issue                                | $\sim$ |
| Escalate previously submitted issue            | $\sim$ |

# https://brandregistry.amazon.com/ cu/contact-us

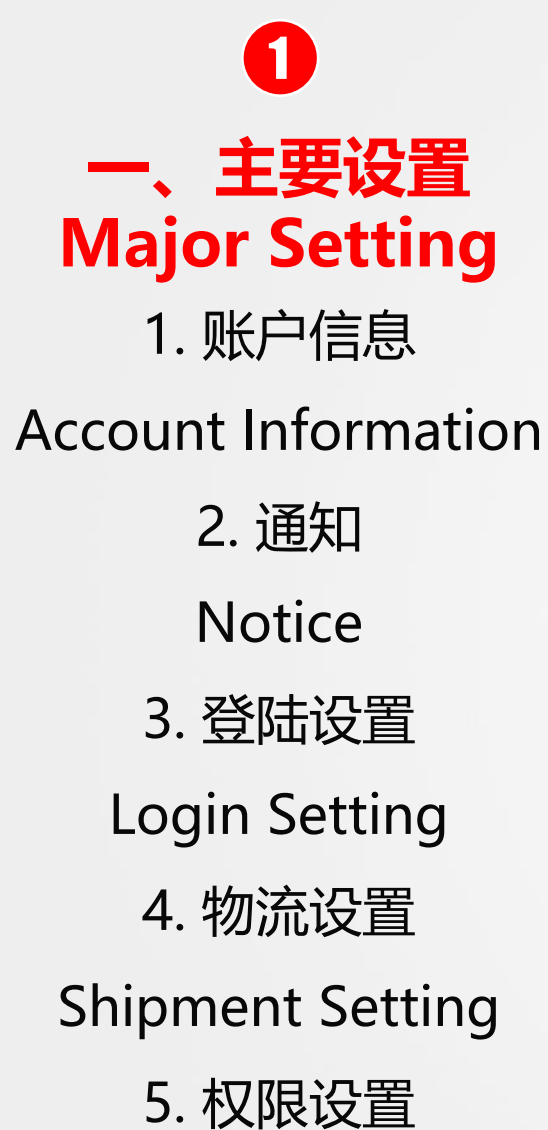

Permission Setting

6. FBA设置 FBA Setting

2 二、主要板块 **Major Plate** 1. 库存 Inventory 2. 订单 Orders 3. 广告 Ads 4. 报告 Report 5. 绩效 Performance 6. 品牌 Brand

3 三、联系卖家支持 **Contact Seller Support** 1. 路径 Path 2. 选择对应话题框 Select the **Corresponding Thread** Box 3. 详细写好问题, 提交 Write the Question in Detail and Submit it

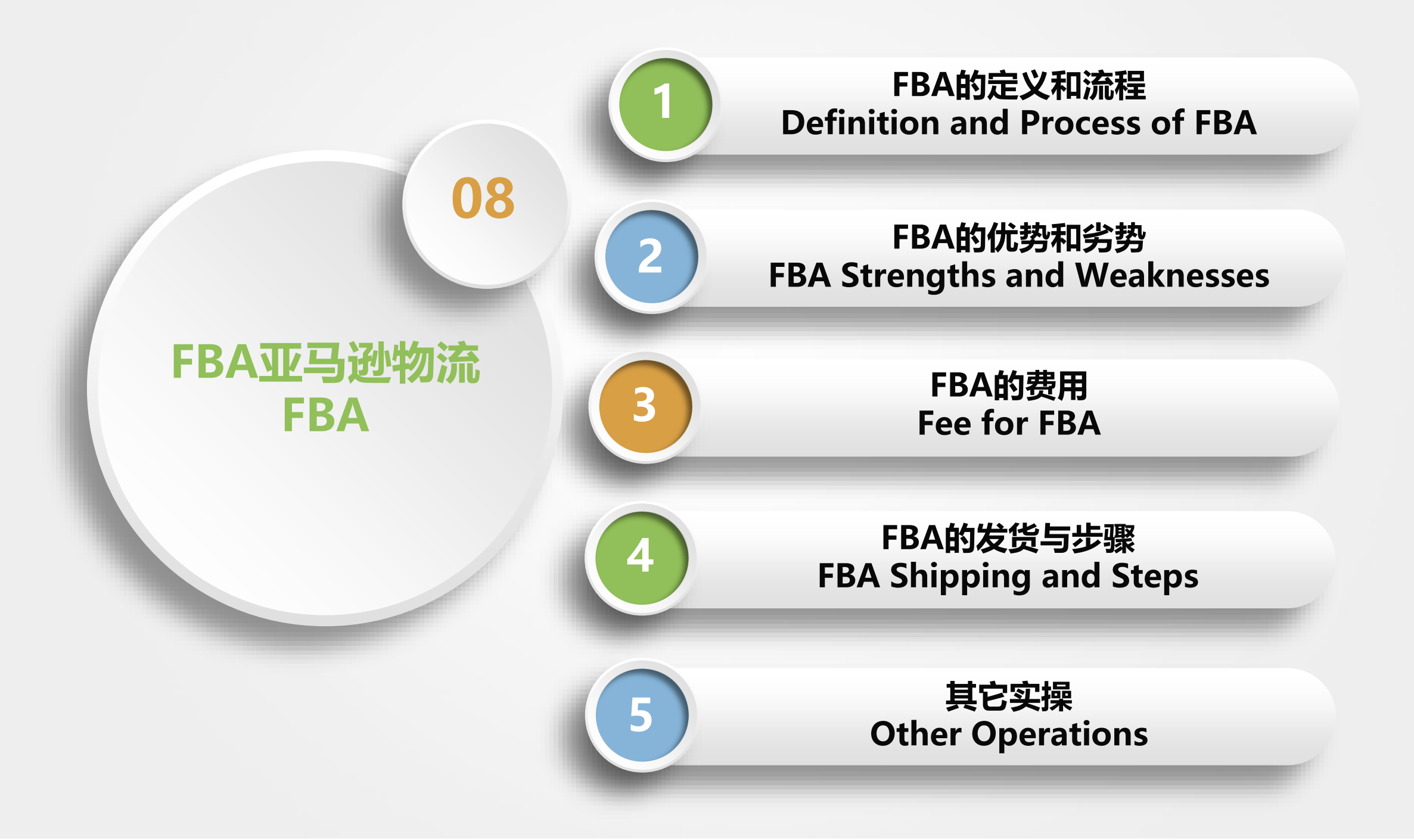

### ▶1. FBA定义和流程 FBA Definitions and Processes - 定义 Definitions

全称 Full name: Fulfillment by Amazon, Chinese Translation: 亚马 逊物流。

# 它是由亚马逊提供的包括<mark>仓储,拣货打包,派送,收款,客服与退货处</mark> 理的一条龙式物流服务。

It is a one-stop logistics service provided by Amazon that

includes warehousing, picking and packing, delivery, collection,

customer service and return processing.

### ▶1. FBA的定义和流程 FBA Definitions and Processes - 流程 Processes

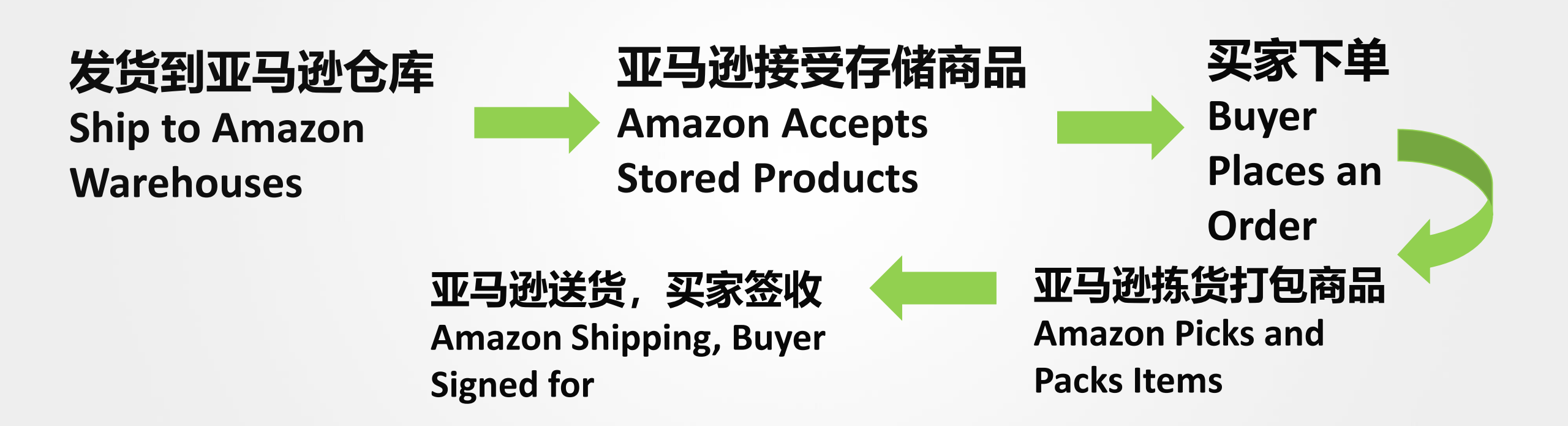

# ▶2. FBA的优势和劣势 - 优势 FBA Strengths and Weaknesses - Strengths

- 1. 配送时效快 Fast Delivery Times
- 2. 有很多忠实的Prime会员 Lots of loyal Prime members
- 3. 减轻卖家的工作量 Reduce the Workload of Sellers
- 4. 提高Listing排名 Improve Your Listing Rankings
- 5. 改善卖家绩效 Improve Seller Performance
- 6. 支持多渠道配送 Support Multi-Channel Delivery
- 7. 是参加部分亚马逊活动的先决条件

Is a Prerequisite for Participation in Some Amazon Events

prime

Enjoy fast, FREE delivery, exclusive deals and awardwinning movies & TV shows with Prime Try Prime and start saving today with Fast, FREE Delivery 1. 亚马逊不提供清关服务 Amazon does not Provide Customs

**Clearance Services** 

- 2. 灵活性差 (库存, 售后) Poor Flexibility (Inventory, Aftermarket)
- 3. 买家退货随意,可能产生较高的退货率 Buyers return goods

arbitrarily, which may result in a higher return rate

4. 仓库不能指定 Repositories cannot be specified

# ▶3. FBA的费用 Fees for FBA

- 1. 配送费 Shipping fees
- 2. 仓储费 Storage fees
- 3. 合仓费(库存配置服务费) Consolidation fee (inventory allocation service fee)
- 4. 多渠道配送费 Multi-channel delivery fees
- 5. 库存处理费: 移除和弃置 Inventory Handling Fee: Removal and Disposal
- 6. 退货处理费 Returns processing fees
- 7. 关于计划外服务费用 unplanned service charges

|            |                  | Classify by the nature | Media Product              | Books<br>Music            |
|------------|------------------|------------------------|----------------------------|---------------------------|
|            |                  |                        | 媒介产品                       | Video,DVD & Blu-ray Discs |
|            |                  | 按产品的性质分类               |                            | Video Games               |
|            | FBA产品分类          |                        | Non-Media Product<br>非媒介产品 |                           |
| Β <i>Ι</i> | A Product Catego | ries                   |                            |                           |
|            | J                |                        | Standard Size              | Small Standard-Size       |
|            |                  |                        | 标准尺寸产品                     |                           |
|            |                  | 按产品的尺寸分类               |                            | Large Standard-Size       |
|            |                  | Classify by the size   |                            | Small Oversize            |
|            |                  | of the product         | Over-size                  | Medium Oversize           |
|            |                  |                        | 超尺寸产品                      | Large Oversize            |
|            |                  |                        |                            | Special Oversize          |

| 怎样判断产品属于Standard Size 还是 Over Size? |        |         |         |         |        |            |  |
|-------------------------------------|--------|---------|---------|---------|--------|------------|--|
|                                     | 产品尺寸   | 最长边     | 中边      | 最短边     | 最长边+围度 | 重量         |  |
|                                     |        | 15″     | 12"     | 0.75″   |        | 非媒介:12盎司   |  |
| Standard Size                       | 小号标准尺寸 | ≈38cm   | ≈30.5cm | ≈1.9cm  |        | ≈340g      |  |
| 标准尺寸                                |        | 18″     | 14"     | 8″      | N/A    | 20磅        |  |
|                                     | 大号标准尺寸 | ≈45.7cm | ≈35.6cm | ≈20.3cm |        | ≈9kg       |  |
|                                     |        | •       |         |         |        | •          |  |
|                                     |        | 60″     | 30″     |         | 130"   | 70lb       |  |
|                                     | 小号大件   | ≈152cm  | ≈76cm   |         | ≈330cm | ≈31.7kg    |  |
| Over Size                           |        | 108″    |         |         | 130"   | 150lb      |  |
| 超尺寸                                 | 中号大件   | ≈274cm  |         | NI/A    | ≈330cm | ≈68kg      |  |
|                                     |        | 108″    | NI/A    |         | 165"   | 150lb      |  |
|                                     | 大号大件   | ≈274cm  |         |         | ≈419cm | ≈68kg      |  |
|                                     |        | 108″    |         |         | 165"   | Over 150lb |  |
|                                     | 特殊大件   | ≧274cm  |         |         | ≈419cm | ≧68kg      |  |

### ▶ 3. FBA的费用 Fee for FBA -1.1 配送费-标准尺寸(服装,危险品除外) Delivery fee - standard size (clothing, excluding dangerous goods)

#### Standard-size product tiers

| Product type                                     | Size tier      | Shipping weight | Fulfillment fee per unit            | eg.<br>Mobile device case                                                       |
|--------------------------------------------------|----------------|-----------------|-------------------------------------|---------------------------------------------------------------------------------|
| Most products (non-dangerous goods, non-apparel) | Small standard | 6 oz or less    | \$2.92                              | Dimensions: 13.8 x 9 x<br>0.7 inches                                            |
|                                                  |                | 6+ to 12 oz     | \$3.07                              |                                                                                 |
|                                                  |                | 12+ to 16 oz    | \$3.5 <del>9</del>                  |                                                                                 |
|                                                  | Large standard | 6 oz or less    | \$3.54                              | Unit weight: 2.88 oz<br>算配送费Delivery fee:<br>1. 小号标准尺寸产品<br>Small standard size |
|                                                  |                | 6+ to 12 oz     | \$3.77                              |                                                                                 |
|                                                  |                | 12+ to 16 oz    | \$4.52                              |                                                                                 |
|                                                  |                | 1+ to 2 lb      | \$5.14                              |                                                                                 |
|                                                  |                | 2+ to 3 lb      | \$5.7 <del>9</del>                  |                                                                                 |
|                                                  |                | 3+ lb to 20 lb  | \$6.13 + \$0.30/lb above first 3 lb |                                                                                 |
|                                                  | 1              |                 |                                     | product                                                                         |

2. 配送费Delivery fee:

2.92
### ▶ 3. FBA的费用 Fee for FBA -1. 2 配送费 Delivery Fee - 服装 Clothing

|                            | 发 <mark>货</mark><br>Shippir | <u>货重量</u><br>ng weight | 每件商品的配送费用<br>fulfillment fee per u  | <mark>unit</mark>        |
|----------------------------|-----------------------------|-------------------------|-------------------------------------|--------------------------|
|                            |                             | 6 oz or less            | \$3.27                              | eg.                      |
|                            | Small standard              | 6+ to 12 oz             | \$3.43                              | l-shirt                  |
|                            |                             | 12+ to 16 oz            | \$3.95                              | Dimensions: 14 x 10 x    |
| <mark>服装</mark><br>Apparel | Large standard              | 6 oz or less            | \$4.22                              | 0.76 inches              |
|                            |                             | 6+ to 12 oz             | \$4.40                              | Lucit main bet 12.24 and |
|                            |                             | 12+ to 16 oz            | \$5.07                              | Unit weight: 12.24 oz    |
|                            |                             | 1+ to 2 lb              | \$5.81                              | 質配详弗·Delivery fee        |
|                            |                             | 2+ to 3 lb              | \$6.50                              |                          |
|                            |                             | 3+ lb to 20 lb          | \$6.68 + \$0.30/lb above first 3 lb | I. 天亏标准尺寸产品              |
|                            |                             |                         |                                     | Large standard size      |
|                            |                             |                         |                                     | product                  |
|                            |                             |                         |                                     | 2. 配送费Delivery fee:      |

5.07

#### ▶ 3. FBA的费用 Fee for FBA -1. 3 配送费 Delivery Fee - 危险品 Dangerous Goods

|                     | 发货重<br>Shipping v | 量 <mark>每</mark><br>weight fu | 每件商品的配送费用<br>fulfillment fee per unit |  |
|---------------------|-------------------|-------------------------------|---------------------------------------|--|
|                     |                   | 6 oz or less                  | \$3.85                                |  |
|                     | Small standard    | 6+ to 12 oz                   | \$4.08                                |  |
|                     |                   | 12+ to 16 oz                  | \$4.16                                |  |
| 危险品 Dangerous goods |                   | 6 oz or less                  | \$4.29                                |  |
| Dangerous goods     |                   | 6+ to 12 oz                   | \$4.52                                |  |
|                     | Large standard    | 12+ to 16 oz                  | \$5.09                                |  |
|                     | 1+ to 2 lb \$5.71 | \$5.71                        |                                       |  |
|                     |                   | 2+ to 3 lb                    | \$6.23                                |  |
|                     |                   | 3+ lb to 20 lb                | \$6.57 + \$0.30/lb above first 3 lb   |  |

#### ▶ 3. FBA的费用 Fee for FBA - 1.4 配送费 Delivery Fee - 大件商品 Bulky Items

| Oversize product tiers                         |                    |                    |                                           |  |  |  |
|------------------------------------------------|--------------------|--------------------|-------------------------------------------|--|--|--|
| Product type                                   | Size tier          | Shipping<br>weight | Fulfillment fee per unit                  |  |  |  |
|                                                | Small oversize     | 70 lb or less      | \$8.94 + \$0.38/lb above first lb         |  |  |  |
| <mark>非危险品(服装和非服装</mark>                       | Medium<br>oversize | 150 lb or less     | \$12.73 + \$0.44/lb above first lb        |  |  |  |
| apparel)                                       | Large oversize     | 150 lb or less     | \$82.58 + \$0.79/lb above first 90<br>lb  |  |  |  |
|                                                | Special oversize   | Over 150 lb        | \$150.94 + \$0.79/lb above first 90<br>lb |  |  |  |
|                                                | Small oversize     | 70 lb or less      | \$9.66 + \$0.38/lb above first lb         |  |  |  |
| 危险品(服装和非服装                                     | Medium<br>oversize | 150 lb or less     | \$13.56 + \$0.44/lb above first lb        |  |  |  |
| Dangerous goods (both apparel and non-apparel) | Large oversize     | 150 lb or less     | \$93.94 + \$0.79/lb above first 90<br>lb  |  |  |  |
|                                                | Special oversize   | Over 150 lb        | \$170.74 + \$0.79/lb above first 90<br>lb |  |  |  |

#### ▶3. FBA的费用 Fee for FBA - 危险品的定义 Definition of Dangerous Goods

危险品(又称危险物质)是指因本身含有易燃、密封加压、腐蚀性或其他有害物质,而在储存、处理或 运输过程中会带来风险的物质或材料。

Dangerous goods (also called hazmat) are substances or materials that may pose a risk during storing, handling, or transporting because they contain flammable, pressurized, corrosive, or otherwise harmful substances.

#### "危险品"也指消费品,如笔记本电脑、智能手机、家用清洁用品、喷漆和化妆品。

"Dangerous goods" also refers to consumer products such as laptops, smartphones, household cleaners, spray paints, and cosmetics.

#### 需要上传:安全数据表 (SDS) 和豁免表

#### Upload safety data sheets (SDS) and exemption sheets

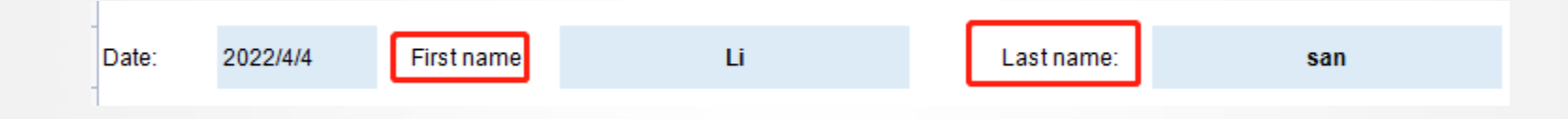

| ASIN      | Product name  | Is your product /<br>sold with a<br>magnet? | Magnet<br>pull force | Full ingredients' list, with<br>percentages if available | Does your product<br>contain<br>compressed gas? |
|-----------|---------------|---------------------------------------------|----------------------|----------------------------------------------------------|-------------------------------------------------|
| B09000006 | Sports Bottle | No                                          |                      | Plastic                                                  | No                                              |

```
体积重量= (长*宽*高) /139
```

Dimensional weight = (Length \* Width \* Height) /139

Dimensional weight is a calculation of the volumetric weight of a package, using the package' s length, width and height.

# ▶ 3. FBA的费用 Fee for FBA - 2.1 月仓储费的收费时间和费用构成 Charging Time Monthly Storage Fee and Fee Structure

# 1. 收费时间: 每月收取, 通常在产生费用的次月7日到15日之间。

Time of charge: Monthly, typically between the 7th and 15th day of the month, in the month following when the fees were incurred.

 费用构成:每次仓储使用量,基于您的库存在亚马逊运营中心所占空间的平均每日 占用体积。根据商品类型、尺寸分段和一年中的时间计算得出的费率。
 Fee structure: Per usage of storage, based on the daily average volume for the space your inventory occupies in fulfillment centers. Rate based on product type, size-tier, and time of year.

#### ▶ 3. FBA的费用 Fee for FBA - 2.1 月仓储费 Monthly Storage Fee

| Non-dangerous goods products                                  |                       |                       |  |  |  |  |
|---------------------------------------------------------------|-----------------------|-----------------------|--|--|--|--|
| Month Standard-size Oversize                                  |                       |                       |  |  |  |  |
| January – Sep <b>t</b> ember                                  | \$0.83 per cubic foot | \$0.53 per cubic foot |  |  |  |  |
| October – December \$2.40 per cubic foot \$1.20 per cubic for |                       |                       |  |  |  |  |
| Dangerous goods pro                                           | ducts                 |                       |  |  |  |  |
| Month                                                         | Standard-size         | Oversize              |  |  |  |  |
| January – September                                           | \$0.99 per cubic foot | \$0.78 per cubic foot |  |  |  |  |
| October – December                                            | \$3.63 per cubic foot | \$2.43 per cubic foot |  |  |  |  |

### ▶3. FBA的费用 Fee for FBA 2.1 - 月仓储费 Monthly Storage Fee-举例 Example

| Fee exar          | nple                                                                                                    |
|-------------------|----------------------------------------------------------------------------------------------------|
|                   | 每件商品的费用 = 日均商品数量 x 每件商品的体积 x 适用费率                                                                                                    |
| Formula           | Fee per product = average daily units x volume per unit x applicable rate                                                                                                    |
| Sample<br>product | <ul> <li>Size tier: Standard-size</li> <li>Current month: July</li> <li>Volume per unit: 0.05 cubic feet</li> <li>Average daily units in storage: 100</li> <li>Dangerous goods classification: Not a dangerous good</li> </ul> |
| Calculation       | 100 average units per month x 0.05 cubic feet per unit x \$0.83 per cubic foot<br>(standard-size rate in July) = \$4.15 total monthly storage fees                                                                             |
| <del>〔</del><br>在 | 每月平均商品数量 100 x 每件商品的体积 0.05 立方英尺 x 每立方英尺费用 \$0.83 (7 月<br>示准尺寸费率) = 月度仓储费总额 \$4.15                                                                                                    |

#### ▶3. FBA的费用 Fee for FBA -2.2 长期仓储费 Long-Term Storage Fees

#### 1. 收费对象: 对于在运营中心存放超过 365 天的库存

Target: Inventory that has been in a fulfillment center for more than 365 days

#### 2. 收费时间:每月收取,通常在每月18日到22日之间

Monthly, typically between the 18th and 22nd day of each month

费用构成: 按每件储存的商品。费率基于商品体积或每件商品(以较大者为准)。
 Per unit stored. Rate based on unit volume or per unit, whichever is greater.
 Amount

# 4. 每立方英尺 \$6.90 或每件商品 \$0.15 (以较大值为准)

\$6.90 per cubic foot or \$0.15 per unit, whichever is greater

| Fee exar                  | nples <sup>各</sup> 反应时间 | 导立方英尺<br>F适用的长期仓储费            | 每件商品<br>所适用的长期仓             | 储费 收取的长期仓储费<br>(以较大值为准)                                  |
|---------------------------|-------------------------|-------------------------------|-----------------------------|----------------------------------------------------------|
| Toy: 11 x 8 x<br>2 inches | Storage<br>duration     | Applicable cubic-<br>foot fee | Applicable per-<br>unit fee | Billed long-term storage<br>fee (the greater of the two) |
| 1 unit                    | More than<br>365 days   | \$0.70                        | \$0.15                      | \$0.70                                                   |
| 2 units                   | More than<br>365 days   | \$1.41                        | \$0.30                      | \$1.41                                                   |
| 10 units                  | More than<br>365 days   | \$7.03                        | \$1.50                      | \$7.03                                                   |

▶ 3. FBA的费用 Fee for FBA - 3.1 合仓费 (库存配置服务费) Consolidation Fee (inventory placement service fees)

| Inventory Placement Service fees |               |  |  |  |  |  |  |
|----------------------------------|---------------|--|--|--|--|--|--|
| Standard si                      | ze (per item) |  |  |  |  |  |  |
| 1 lb or less                     | \$0.30        |  |  |  |  |  |  |
| 1-2 lb                           | \$0.40        |  |  |  |  |  |  |
|                                  |               |  |  |  |  |  |  |

\$0.40 + \$0.10/lb above the first 2 lb

| Oversize | (per | item) |
|----------|------|-------|
|----------|------|-------|

Over 2 lb

| 5 lb or less | \$1.30                                  |
|--------------|-----------------------------------------|
| Over 5 lb    | \$1.30 + \$0.20/lb above the first 5 lb |

# ▶3. FBA的费用 Fee for FBA -3.2 依然会被分仓的类目 Categories that will still be divided

- 1. 服装 Apparel
- 2. 珠宝首饰 Jewelry
- 3. 鞋靴 Shoes
- 4. 媒介类商品 Media
- 5. 使用制造商条形码追踪的库存

Inventory tracked with a manufacturer barcode

- 6. 大件商品 Oversize items
- 7. 需要亚马逊预处理的商品 Amazon prep required
- 8. 需要亚马逊贴标的商品 Amazon labeling required
- 9.危险品 Hazardous materials

#### ▶ 3. FBA的费用 Fee for FBA - 4.1 多渠道配送费 Multi-Channel Delivery Fees

#### Standard 3-5 business days shipping

| Size tier         | Shipping<br>weight | 1 unit order | 2 unit order | 3 unit order | 4 unit order | 5+ unit order |
|-------------------|--------------------|--------------|--------------|--------------|--------------|---------------|
| Small<br>standard | 2 oz or less       | \$3.99       | \$2.75       | \$2.40       | \$1.89       | \$1.79        |
| Small<br>standard | 2+ to 6 oz         | \$5.29       | \$3.45       | \$2.99       | \$2.29       | \$2.09        |
| Small<br>standard | 6+ to 12 oz        | \$5.95       | \$4.20       | \$3.55       | \$2.75       | \$2.49        |
| Small<br>standard | 12+ to 16<br>oz    | \$6.20       | \$4.30       | \$3.75       | \$3.19       | \$2.79        |
| Large<br>standard | 2 oz or less       | \$3.99       | \$2.75       | \$2.40       | \$1.89       | \$1.79        |
| Large<br>standard | 2+ to 6 oz         | \$5.29       | \$3.45       | \$2.99       | \$2.29       | \$2.09        |

#### ▶ 3. FBA的费用 Fee for FBA - 4.2 多渠道配送费 Multi-Channel Delivery Fees

| Standard 3-                               | Standard 3-5 business days shipping |                                            |                                           |                                           |                                           |                                           |  |
|-------------------------------------------|-------------------------------------|--------------------------------------------|-------------------------------------------|-------------------------------------------|-------------------------------------------|-------------------------------------------|--|
| Size tier Shipping<br>weight 1 unit order |                                     | 1 unit order                               | 2 unit order                              | 3 unit order                              | 4 unit order                              | 5+ unit order                             |  |
| Large<br>standard                         | 6+ to 12 oz                         | \$5.95                                     | \$4.20                                    | \$3.55                                    | \$2.75                                    | \$2.49                                    |  |
| Large<br>standard                         | 12+ to 16<br>oz                     | \$6.20                                     | \$4.30                                    | \$3.75                                    | \$3.19                                    | \$2.79                                    |  |
| Large<br>standard                         | 1+ to 2 lb                          | \$6.39                                     | \$4.35                                    | \$3.80                                    | \$3.35                                    | \$2.85                                    |  |
| Large<br>standard                         | 2+ to 20 lb                         | \$6.39 + \$0.38/lb<br>above first 2 lb     | \$4.35 +<br>\$0.38/lb above<br>first 2 lb | \$3.80 +<br>\$0.38/lb above<br>first 2 lb | \$3.35 +<br>\$0.38/lb above<br>first 2 lb | \$2.85 +<br>\$0.38/lb above<br>first 2 lb |  |
| Small<br>oversize                         | Up to 30 lb                         | \$12.09 +<br>\$0.29/lb above<br>first 2 lb | \$7.48 +<br>\$0.38/lb above<br>first 2 lb | \$6.38 +<br>\$0.38/lb above<br>first 2 lb | \$5.28 +<br>\$0.38/lb above<br>first 2 lb | \$4.18 +<br>\$0.38/lb above<br>first 2 lb |  |

#### ▶ 3. FBA的费用 Fee for FBA - 4.3 多渠道配送费 Multi-Channel Delivery Fees

| Standard 3-5 business days shipping |                    |                   |                                        |              |              |               |
|-------------------------------------|--------------------|-------------------|----------------------------------------|--------------|--------------|---------------|
| Size tier                           | Shipping<br>weight | 1 unit order      | 2 unit order                           | 3 unit order | 4 unit order | 5+ unit order |
| Small<br>oversize                   | Over 30 lb         | \$20.59 + \$0.38/ | \$20.59 + \$0.38/lb above first 30 lb  |              |              |               |
| Medium<br>oversize                  |                    | \$16.85 + \$0.43/ | \$16.85 + \$0.43/lb above first 2 lb   |              |              |               |
| Large<br>oversize                   |                    | \$86.15 + \$0.88/ | \$86.15 + \$0.88/lb above first 90 lb  |              |              |               |
| Special<br>oversize                 |                    | \$143.30 + \$0.92 | \$143.30 + \$0.92/lb above first 90 lb |              |              |               |

# ▶ 3. FBA的费用 Fee for FBA - 5. 库存处理费-移除和弃置费 Inventory Disposal Fees - Removal and Disposal Fees

#### FBA removal order and disposal order fees

| Size tier                            | Shipping weight       | Removal fee per unit           |
|--------------------------------------|-----------------------|--------------------------------|
|                                      | 0 to 0.5 lb           | \$0.52                         |
| Standard size                        | 0.5+ to 1.0 lb        | \$0.75                         |
| Standard Size                        | 1.0+ to 2.0 lb        | \$1.14                         |
|                                      | More than 2 lb        | \$1.51 + \$0.63/lb above 2 lb  |
|                                      | 0 to 1.0 lb           | \$1.50                         |
|                                      | 1.0+ to 2.0 lb \$1.96 | \$1.96                         |
| Oversize and special handling items* | 2.0+ to 4.0 lb        | \$2.89                         |
|                                      | 4.0+ to 10.0 lb       | \$5.05                         |
|                                      | More than 10.0 lb     | \$7.25 + \$0.63/lb above 10 lb |

\*Special handling items may include apparel, shoes, watches, jewelry, and dangerous goods.

#### 收费对象: 服装和鞋靴分类中退货的每件商品

Returns processing fees are charged for each item returned in the Apparel and Shoes categories.

#### 注:对于钟表、珠宝首饰、箱包、手提包和太阳镜类退货的商品,不收取退货处理费。

We do not charge returns processing fees for items returned in Watches, Jewelry, Luggage, Handbags & Sunglasses.

#### ▶3. FBA的费用 Fee for FBA -6. 退货处理 Returns Processing

| Size tier      | Shipping weight | Returns processing fee                |
|----------------|-----------------|---------------------------------------|
|                | 6 oz or less    | \$2.12                                |
| Small standard | 6+ to 12 oz     | \$2.23                                |
|                | 12+ to 16 oz    | \$2.32                                |
|                | 6 oz or less    | \$2.40                                |
|                | 6+ to 12 oz     | \$2.76                                |
| Leves standard | 12+ to 16 oz    | \$2.85                                |
| Large standard | 1+ to 2 lb      | \$2.96                                |
|                | 2+ to 3 lb      | \$3.41                                |
|                | 3+ lb to 20 lb  | \$3.41 + \$0.20/lb above first 3 lb   |
|                | Small           | \$4.19 + \$0.20/lb above first 2 lb   |
| Quaraira       | Medium          | \$10.57 + \$0.25/lb above first 2 lb  |
| Oversize       | Large           | \$43.70 + \$0.25/lb above first 90 lb |
|                | Special         | \$75.08 + \$0.25/lb above first 90 lb |

# 举例 For example:

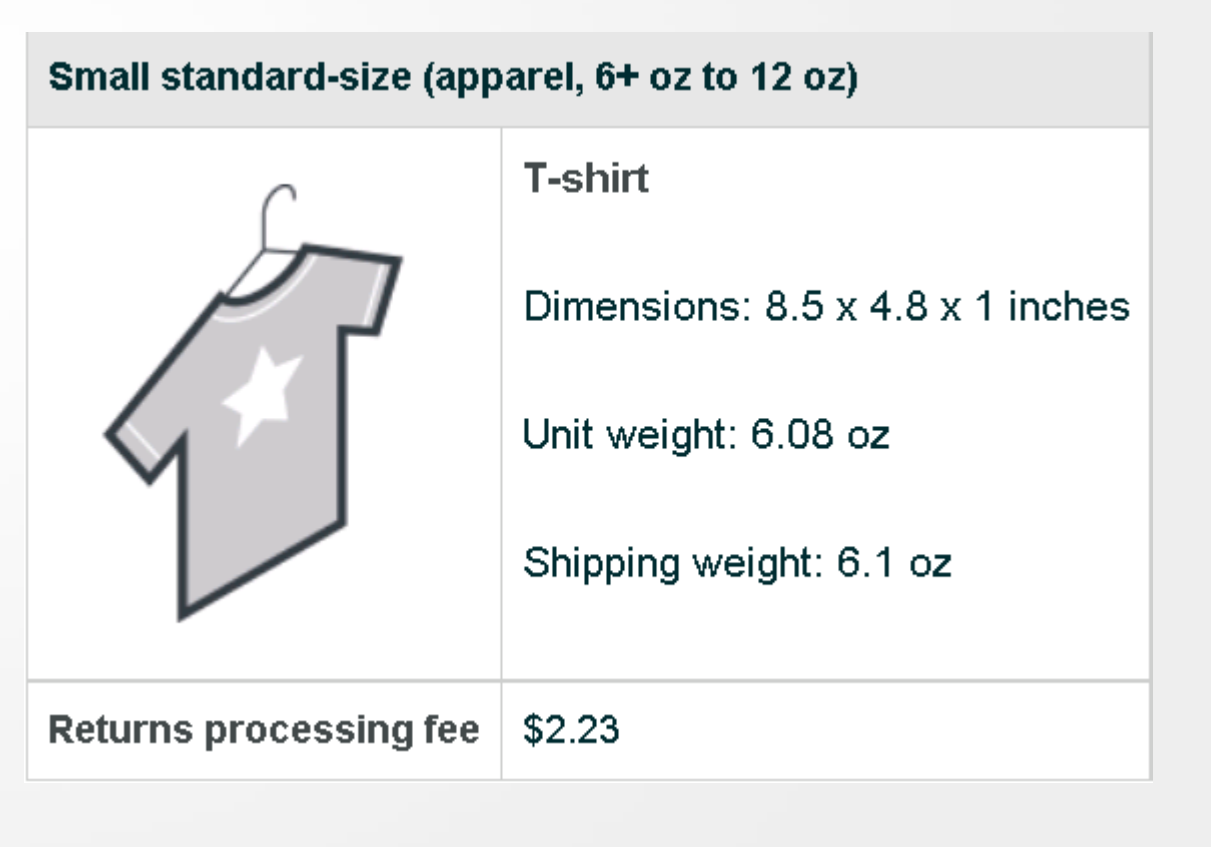

#### ▶3. FBA的费用 Fee for FBA - 7. 关于计划外服务费用 About Unplanned Service Charges

|                                                   |                           |                  | Unplanned service fee based on coaching<br>level 基于指导级别收取的计划外服务 |                                                   |                                                   |  |
|---------------------------------------------------|---------------------------|------------------|-----------------------------------------------------------------|---------------------------------------------------|---------------------------------------------------|--|
| Problem group<br><mark>缺少标签</mark>                | Problem                   | Problem<br>rate  | Standard<br><mark>标准</mark><br>Per-unit<br>charge               | Elevated<br><mark>提升</mark><br>Per-unit<br>charge | Critical<br><mark>重要</mark><br>Per-unit<br>charge |  |
| Label missing - product<br>related                | Amazon barcode<br>missing | Product<br>level | \$0.20                                                          | \$0.40                                            | \$0.40                                            |  |
| <b>1 「 幻 外 )                                </b>  | <mark>大</mark><br>Taping  | Product<br>level | \$0.20                                                          | \$0.40                                            | \$0.40                                            |  |
| Unplanned prep -<br>bagging <mark>装袋</mark>       | Bagging                   | Product<br>level | \$0.70                                                          | \$1.40                                            | \$1.40                                            |  |
| Unplanned prep -<br>bubble wrap <mark>气泡膜包</mark> | Bubble<br>装               | Product<br>level | \$1.00                                                          | \$2.00                                            | \$2.00                                            |  |

#### ▶ 3. FBA的费用 Fee for FBA - 关于计划外服务费用-说明 About Unplanned Service Charges - Description

# 对于上述问题, 仅在亚马逊向卖家提供照片以帮助说明所报告问题时, 才会收取计划 外服务费用。

Note: For the problems listed above, you will only be charged an unplanned service fee when we provide you an image to help illustrate the reported problem.

#### ▶4. FBA的发货步骤 - 注意事项 Shipping Steps for FBA - Attentions

- 1.选择合适的标签纸和打印机 Select the appropriate label stock and printer 2.做好表格记录 (将SKU与FNSKU对应好) Make tabular records (match SKUs with FNSKUs)
- 3. 保证标签上的条形码平整干净 Make sure the barcodes on the label are flat and clean
- 4. 贴产品标签的位置,选择在外包装的空白处 Where to label the product, select the blank space on the outer packaging
  - 5.产品包装盒上贴上原产国,如"Made in China" The product box is affixed with the country of origin, such as "Made in China" 6.FBA总共用到2种标签:产品标签和地址标签 (箱唛) FBA uses a total of 2 types of labels: product label and address label (box mark)

▶4. FBA的发货步骤 - 总流程 Shipping Steps for FBA - Total Process

1. 打印标签, 贴在每个产品的外包装上 Print labels and affix them to the outer

packaging of each product

- 2. 打包好要发的货,做好记录 Pack up the goods to be sent and make a record
- 3. 在亚马逊后台创建发货计划
- 4. 打印箱唛, 贴在外箱上 (4面各贴一张) Create a shipping plan in the Amazon admin
- 5. 联系物流商发货到亚马逊仓库 Contact the logistics provider to ship to an

Amazon warehouse

#### ▶4. FBA的发货步骤 Shipping Steps for FBA- 1.打印标签 Print Labels

# Step 1.1 选择产品 Select Products

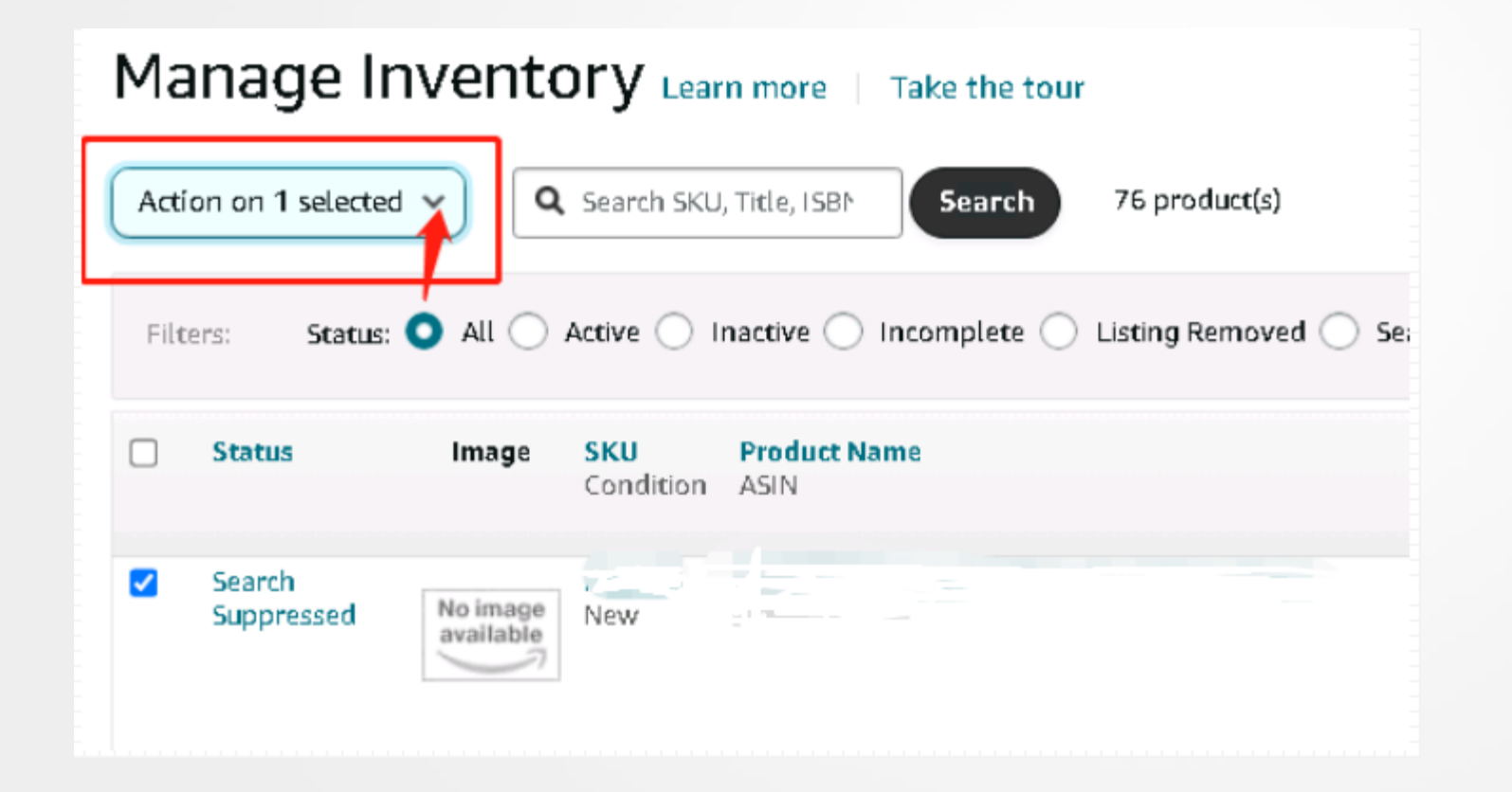

#### Manage Inventory

Change to Fulfilled by Amazon Change to Fulfilled by Merchant Send/replenish inventory Set replenishment alerts Match Low Price Create removal order Create fulfillment order Print item labels Close listings Delete products and listings Advertise listing

#### ▶4. FBA发货流程 Shipping Steps for FBA -1. 打印标签 Print Labels

# Step 1.2 打印商品标签 Print product labels

| Print Labels for Individual Produce<br>Specify the number of labels to print for | <b>ucts</b><br>or each SKU and click the "Prir | t Item Labels" button. Learn more                                    | <b>Note:</b> You can return to this page to print more labels at any time |
|----------------------------------------------------------------------------------|------------------------------------------------|----------------------------------------------------------------------|---------------------------------------------------------------------------|
| Merchant SKU 个                                                                   | Title                                          |                                                                      | Number of labels to print                                                 |
| <u> </u>                                                                         |                                                |                                                                      | 1                                                                         |
| Totals                                                                           |                                                | Paper/Sticker Type 24-up labels 66 x 35 mm on A4 V Print Item Labels |                                                                           |
| Return to Inventory List                                                         |                                                |                                                                      |                                                                           |
|                                                                                  |                                                |                                                                      |                                                                           |
|                                                                                  |                                                | Really Good Stuff MultiSingle Colors -12 Pack                        |                                                                           |

#### ▶4. FBA发货流程 Shipping Steps for FBA - 2.做记录 Make a Record

# Step 2 做记录 Make a record

| No.   | SKU  | ASIN      | FNSKU      | Qty | Product Name       |
|-------|------|-----------|------------|-----|--------------------|
| 1     | SKU1 | B00H0Q001 | X001DLM111 | 100 | Sport Bottle Pink  |
| 2     | SKU2 | B00H0Q002 | X001DLM222 | 200 | Sport Bottle White |
| 3     | SKU3 | B00H0Q003 | X001DLM333 | 300 | Sport Bottle Blue  |
| Total |      |           |            | 600 |                    |

#### Step 3.1 转为"亚马逊发货" Change to Fulfilled by Amazon

#### Manage Inventory Learn more | Take the tour

| Change to Fulfilled by Amazon   | ch SKU | , Title, ISBN Search                          | 76 product(s) |  |  |  |
|---------------------------------|--------|-----------------------------------------------|---------------|--|--|--|
| Change to Fulfilled by Merchant |        |                                               |               |  |  |  |
| Send/replenish inventory        |        | ◯ Inactive ◯ Incomplete ◯ Listing Removed ◯ S |               |  |  |  |
| Set replenishment alerts        |        |                                               |               |  |  |  |
| Match Low Price                 |        | Product Name                                  |               |  |  |  |
| Create removal order            | lition | ASIN                                          |               |  |  |  |
| Create fulfillment order        |        |                                               |               |  |  |  |
| Print item labels               |        |                                               |               |  |  |  |
| Close listings                  |        |                                               |               |  |  |  |
| Delete products and listings    |        |                                               |               |  |  |  |

#### Step 3.2 点 "发送库存" Click "Send Inventory"

#### Convert to 'Fulfilled by Amazon'

The listings you selected have already been converted to Fulfillment by Amazon. You can replenish your inventory now or later.

#### Learn more

| Merchant SKU | Title | Current fulfillment program     | Barcode type             |    | Mark for Removal |
|--------------|-------|---------------------------------|--------------------------|----|------------------|
|              |       | Amazon - No conversion required | Amazon Barcode Only Why? |    |                  |
| Back         |       |                                 |                          | Do | Send Inventory   |

# Step 3.3 输入发货数量 Enter the quantity to be shipped

| Send to Amazon Learn more   View intro                                                                                                    |                                                                  |                                                                                     | Current workflow: ① STA (4/4/2022, 05:55 PM)   Active workflows   Start new |
|----------------------------------------------------------------------------------------------------|------------------------------------------------------------------|-------------------------------------------------------------------------------------|-----------------------------------------------------------------------------|
| Step 1: Choose inventory to send         All FBA SKUs       Pre-selected SKUs (1)③         SKUs ready to send (0)                                                                                                    |                                                                  |                                                                                     | Your feedback is important 🕲 🙁   Need help?   Watch tutorial                |
| Ship from ③         ChiLing Community Houjie Zhen, Floor 4th Building 1st NO. 42 Yuanqian Street, Dongguan, Guangdong, 523000, CN         Ship from another address         I want to ship with Amazon Global Logistics.         About the program   Management | Marketplace destination ③<br>United States ~<br>age your profile | Fulfillment capability ③<br>Standard Fulfillment by Amazon v                        |                                                                             |
| SKU details<br>Display preferences                                                                                                    | Packing details ③                                                | Information/action                                                                  | Quantity to send                                                            |
| No image<br>available SKU:<br>ASIN:                                                                                                    | Individual units                                                 | ✓ Prep not required<br>Unit labeling: By seller - Print SKU labels<br>More inputs ► | Boxes Units                                                                 |

# Step 3.4 选择"无需处理" Select "No prep needed"

#### Prepare your FBA items

| No image<br>available SKU:<br>ASIN: |     |
|-------------------------------------|-----|
| Prep guidance                       |     |
| No prep needed                      | ∽ © |
| Small<br>Pi                         | Î   |
| E: No prep needed                   | -   |

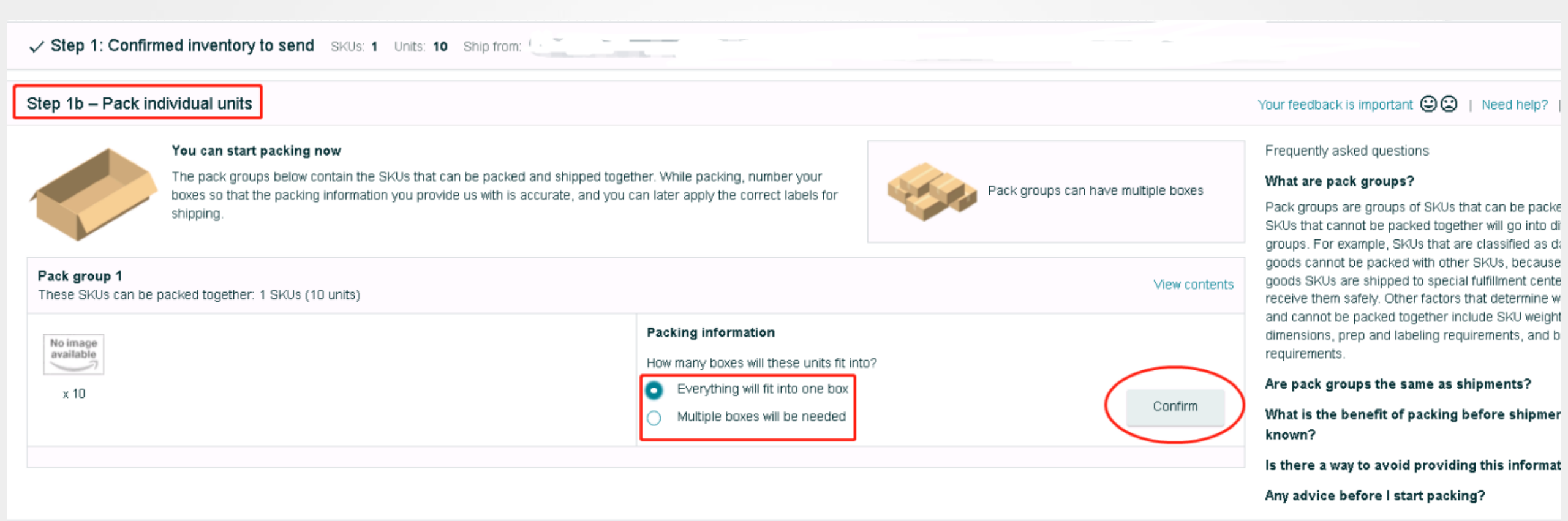

SKUs already case-packed: 0 (0 units) in 0 box or boxes Packing information for these SKUs was provided in step 1

Confirm ar

# Step 3.6 填写产品的尺寸 Fill in the dimensions of the product

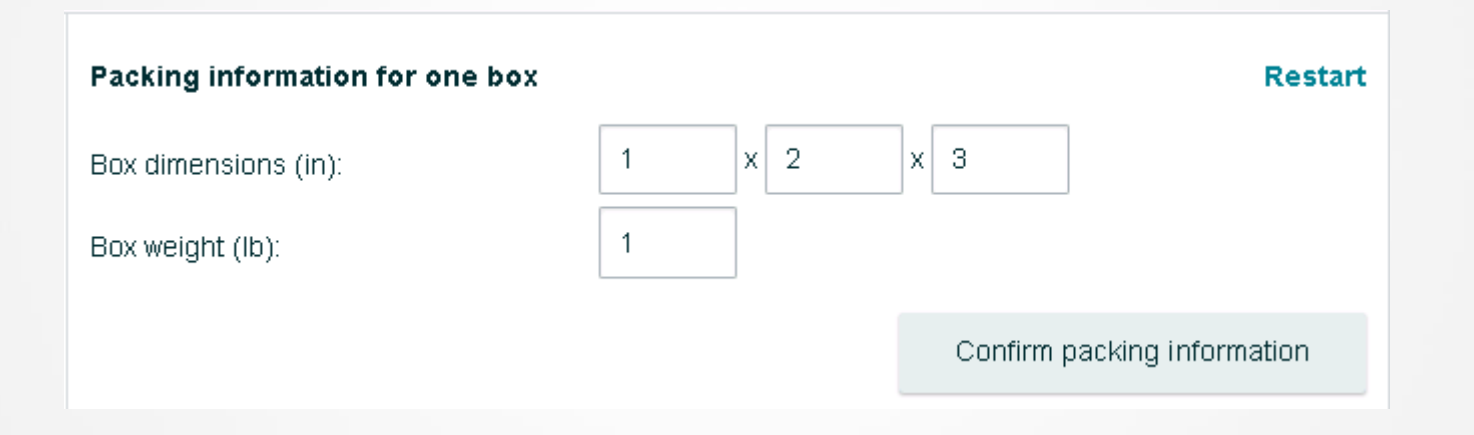

# Step 3.7 选择发货时间和发货方式 Select the shipping time and shipping method

| Step 2: Confirm shipping                                                                         |                          |
|--------------------------------------------------------------------------------------------------|--------------------------|
| Ship date <sup>①</sup><br>= 04/05/2022                                                           |                          |
| Shipping mode ①                                                                                  |                          |
| Small parcel delivery (SPD)                                                                      | ess than truckload (LTL) |
| Number of shipments: 1                                                                           |                          |
| Shipment #1                                                                                      |                          |
| Ship to: FTW1 - 33333 LBJ FWY 75241-7203 - Dallas, TX - Ur<br>Fulfillment capability: Standard ① | ited States              |
| Shipment contents                                                                                | •                        |
| Boxes: 1<br>SKUs: 1<br>Units: 10<br>Weight:                                                      | No image<br>available    |
| SKUs that need labeling by seller: <b>1</b> (10 units)                                           | View contents            |

# Step 3.8 选择具体物流商 Select a specific logistics provider

#### Select shipping carrier

UPS (Amazon partnered carrier) is unavailable between the shipping locations. UPS (Amazon partnered carrier)\* Non-Amazon partnered carrier Other DHL \* The Amazon Partnered Carrier program offers discour lying and printing shipping labels when you create shipments, and automated tracking. Note that Amazon does not schedule pickup for small parcel delivery (SPD) shipments. FedEx Learn more FedEx Ground Total prep and labeling fees: \$0.00 Ready to continue? Total placement fees \$0.00 UPS (non-partnered carrier) Before we generate the shipping labels for you, take a at all Total estimated shipping fees: \$0.00 is correct. USPS Total estimated prep, labeling, placement, and shipping fees (other fees may apply): \$0.00 Other Accept charges and confirm shipping

Step 3.9 下载箱唛, 打印 Download the box mark and print

| Step 3: Print box labels                                                                                                    |
|----------------------------------------------------------------------------------------------------|
| Ship from:<br>Ship date: Tuesday, April 5, 2022 Change ship date                                                                                                    |
| 1 confirmed shipments                                                                                                    |
| After you print box labels, the shipment will change to "Ready to ship" status.                                                                                                    |
| Shipment #1                                                                                                    |
| Shipment name: FBA STA . )-FTW1 Rename<br>Shipment ID: FBA1<br>Amazon Reference ID:<br>Ship from:<br>Ship to: FTW1 - 33333 LBJ FWY 75241-7203 - Dallas, TX - United States<br>Fulfillment capability: Standard ③ |
| Shipment contents: Boxes: 1, SKUs: 1, Units: 10                                                                                                    |
| Print box labels                                                                                                    |
| 3-1/3" X 4" (US Letter) V Print                                                                                                    |
| The status of this shipment is Working                                                                                                    |

#### ▶ 4. FBA发货流程 Shipping Steps for FBA - 3. 创建发货计划 Create a Shipping Schedule -箱唛样本 Box mark sample

| FBA                                                                                                   | 第1个箱子(共1个)−1磅                                                                       |
|----------------------------------------------------------------------------------------------------|-------------------------------------------------------------------------------------|
| 运至:<br>FBA: Ren Wenhui<br>Amazon.com.dedcLLC<br>2865 Duke Parkway<br>Aurora, IL60502<br>United States | 起运地:<br>321dsxy<br>Guangdong-guangzhou-china-518100<br>No.73, longgang da dao<br>中国 |
| FBA (10/18/17 11:46 PM) - 1         FBA (10/18/17 11:46 PM) - 1         FBA 59W2ZZXU000001            |                                                                                     |
|                                                                                                    | 数量1                                                                                 |
#### ▶ 4. FBA发货流程 Shipping Steps for FBA - 3. 创建发货计划 Create a Shipping Schedule

# Step 3.10 确认信息 Confirm the information

#### What's next?

1. Apply the correct FBA box ID label to each box. 2. Work with your carrier to create the carrier labels for your boxes. 3. Hand off your boxes to your carrier. Note your carrier tracking IDs, which are required for the next step.

#### Cost summary

| Total prep and labeling fees:                                                        | \$0.00 |
|--------------------------------------------------------------------------------------|--------|
| Total placement fees:                                                                | \$0.00 |
| Total estimated shipping fees:                                                       | \$0.00 |
| Total estimated prep, labeling, placement, and shipping fees (other fees may apply): | \$0.00 |

Proceed to enter tracking details

## ▶4. FBA发货流程 Shipping Steps for FBA - 3. 创建发货计划 Create a Shipping Schedule

# Step 3.11 填写物流单号 Fill in the logistics slip number

| Final step: Tracking details                                                                                       |                                                       |                                           |             |                 |  |  |  |  |  |
|----------------------------------------------------------------------------------------------------|-------------------------------------------------------|-------------------------------------------|-------------|-----------------|--|--|--|--|--|
| Enter tracking IDs                                                                                                 |                                                       |                                           |             |                 |  |  |  |  |  |
| Carrier: Other (Change carrier)                                                                                    |                                                       |                                           |             |                 |  |  |  |  |  |
| Provide accurate tracking details from your carrie                                                                 | er to help us receive your shipments up to 30% faster | and make your products available for sale | e sooner.   |                 |  |  |  |  |  |
| Shipment #1 - Apr 5, 2022<br>Shipment ID: FBA1<br>Tracking ID entered for 0/1 boxes<br>Add individual tracking IDs | <ul> <li>Upload tracking IDs in bulk</li> </ul>       |                                           |             |                 |  |  |  |  |  |
| Box # FBA box label #                                                                                              | Tracking ID #                                         | Status                                    | Weight (lb) | Dimensions (in) |  |  |  |  |  |
| 1 FBA1                                                                                                    | Enter tracking number                                 | -                                         | 1           | 2 x 3 x 1       |  |  |  |  |  |

#### ▶ 4. FBA发货流程 Shipping Steps for FBA - 查找发货计划的路径 Find the Path to the Shipping Plan

| Send t     | Manage Inventory         | Jeue        | Shipment Pe                                                    | erformance Da | shboard New            | Inbound Performance S      | Jummary           | Scan & Label        | Upload Shipping | Plan File                        |                 |                   |                  |   |
|------------|--------------------------|-------------|----------------------------------------------------------------|---------------|------------------------|----------------------------|-------------------|---------------------|-----------------|----------------------------------|-----------------|-------------------|------------------|---|
|            | Manage FBA Inventory     |             |                                                                |               |                        |                            |                   |                     |                 |                                  |                 |                   |                  |   |
| G          | Improve Listing Quality  | information | is required fo                                                 | r non-partner | ed shipments. Bec      | cause your shipment status | s automatically ι | updates to Shipped, | Mark as Shipped | is no longer available. For more | information, go | to our policy pag | e and Help page. | × |
|            | Add a Product            |             |                                                                |               |                        |                            |                   |                     |                 |                                  |                 |                   |                  |   |
| Shij       | Add Products via Upload  | n more   T  | Iore   Tell us how we're doing   Received inventory report     |               |                        |                            |                   |                     |                 |                                  |                 |                   |                  |   |
| This pa    | Inventory Reports        | shipments y | hipments you are working on and those you have sent to Amazon. |               |                        |                            |                   |                     |                 |                                  |                 |                   |                  |   |
|            | Sell Globally            |             |                                                                |               |                        |                            |                   |                     |                 |                                  |                 |                   |                  |   |
| F          | , Manage FBA Shipments   | Amazon      | upstream stor                                                  | age shipments | 🛈 Shipping pl          | lans                       |                   |                     |                 |                                  |                 |                   |                  |   |
|            | Upload Images            |             | 1                                                              |               |                        |                            |                   |                     |                 |                                  |                 |                   |                  |   |
| Las        | Upload and manage videos | ~           | Status:                                                        | All           | ~                      | Export table data          |                   |                     |                 |                                  |                 | Search by ship    | ment ID          | 2 |
| Shij       | Manage Product Documents |             |                                                                |               | Created                | Last updated               | $\mathbf{v}$      | Ship to             | SKUs            | Units expected                   | Status          |                   | Next steps       |   |
| Ship       | ment ID                  |             |                                                                |               |                        |                            |                   |                     |                 | Units received                   |                 |                   |                  | _ |
| FBA<br>FBA | STA FT                   | W1          |                                                                |               | Apr 4, 2022<br>6:04 PM | Apr 4, 2022<br>6:04 PM     |                   | FTW1                | 1               | 10<br>0                          | Working         |                   | Work on shipment | ~ |

#### Manage Inventory

Change to Fulfilled by Amazon

Change to Fulfilled by Merchant

Send/replenish inventory

Set replenishment alerts

Match Low Price

Create removal order

Create fulfillment order

Print item labels

**Close listings** 

Delete products and listings

Advertise listing

# ▶ 5. 其他实操 Other Operations - 多渠道发货的方法 A Multi-Channel Shipping Method

#### Place a Multi-Channel Fulfillment Order

Enter your customer's shipping address, items, and shipping speed to place an order. Looking to automate this process? Learn how

| 1. Enter customer address                                                       | 2. Add items                                                                                       | 3. Select shipping speed                                                                                                 |  |  |  |
|---------------------------------------------------------------------------------|----------------------------------------------------------------------------------------------------|----------------------------------------------------------------------------------------------------|--|--|--|
| Country ③ United States ~                                                       | Q Search by title, MSKU, ASIN, or FNSKU                                                            | Standard<br>Arrives by:                                                                                                  |  |  |  |
| International postal addresses allowed Full name                                | Only ship with blank boxes ③<br>Block Amazon Logistics as a carrier for this order ③<br>SKUs Units | Expedited<br>Arrives by:                                                                                                 |  |  |  |
| Street address Street address, P.O. box, company name, c/o + Add a line City    | Order ID Will generate if left blank                                                               | Shipping Details Estimates<br>Shipping weight : -<br>Latest ship date : -<br>Latest delivery date : -<br>Order total : - |  |  |  |
|                                                                                 | Packing slip comments ① Thank you for your order                                                   | Place order Create hold order                                                                                            |  |  |  |
| State / Province     ZIP / Postal code       V     Customer Contact Information | + Optional details                                                                                 |                                                                                                    |  |  |  |
| Phone number     Email address       +1 (555) 123-4567     customer@mail.com    |                                                                                                    |                                                                                                    |  |  |  |

Change to Fulfilled by Amazon

Change to Fulfilled by Merchant

Send/replenish inventory

Set replenishment alerts

Match Low Price

Create removal order

Create fulfillment order

Print item labels

Close listings

Delete products and listings

Advertise listing

#### ▶ 5. 其他实操 Other Operations - 库存处理 Inventory Handling - Dispose

#### View automatic removal settings

| CHOOSE METHOD OF REMOVAL<br>Liquidations Learn more<br>Return-to Address Learn more<br>Dispose Learn more | DISPOSE<br>When you request disposal of eligible overstock, returned, or other unwanted FBA inventory in fulfillment centers, Amazon makes it possible<br>for you to automatically donate your unwanted inventory to selected charities. Note that you are enrolled in the FBA Donations program by<br>default. You can update your enrollment status in the FBA Donations program settings. See the Help page to learn more. | REMOVAL ORDER ID (i)<br>Set removal order ID<br>Removal order ID will be generated automatically if left blank |
|----------------------------------------------------------------------------------------------------|----------------------------------------------------------------------------------------------------|----------------------------------------------------------------------------------------------------|

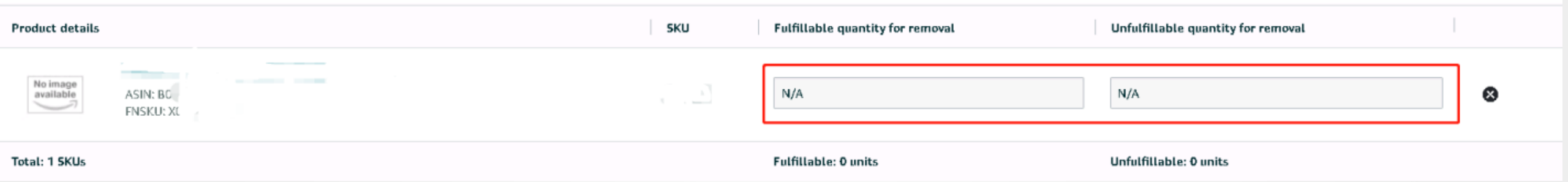

#### ▶ 5. 其他实操 Other Operations - 库存处理 Inventory Handling - Return to Adress

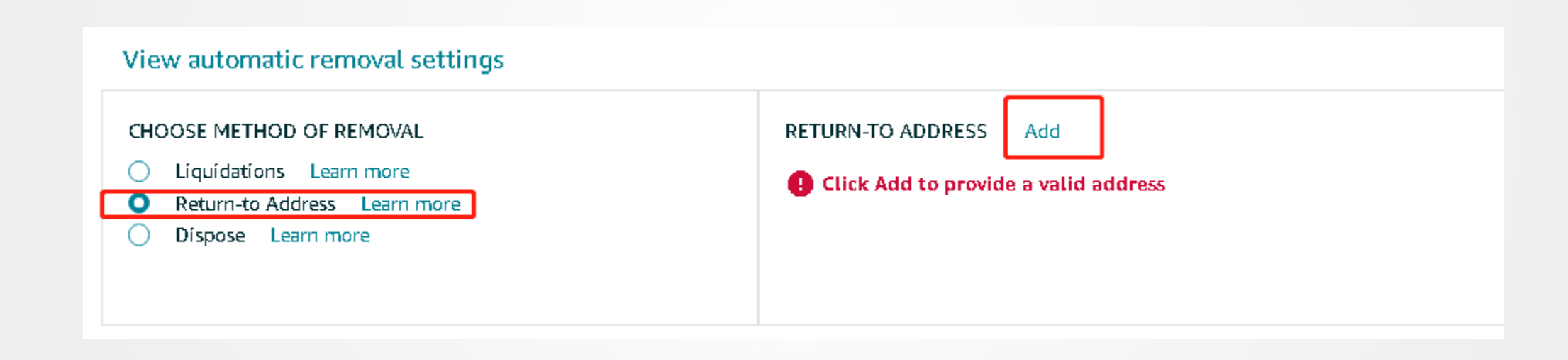

#### ▶ 5. 其他实操 Other Operations - 库存处理 Inventory Handling -批量清货 Liquidations

#### View automatic removal settings

#### CHOOSE METHOD OF REMOVAL

Liquidations Learn more

O Return-to Address Learn more

Díspose Learn more

#### LIQUIDATIONS

Recover value on eligible inventory by liquidating it through a wholesale liquidator, who will purchase it for about 5% to 10% of its average selling price. You should receive payment 60-90 days after submitting a liquidation order. To learn more, see the Learn more and terms and conditions.

—, FBA

1. 定义 definition
 2. 发货流程Shipping
 process

 3. 优势和劣势Strengths
 and weaknesses

こ、FBA 4. 费用 expenses 5. 实操步骤 operation steps

2

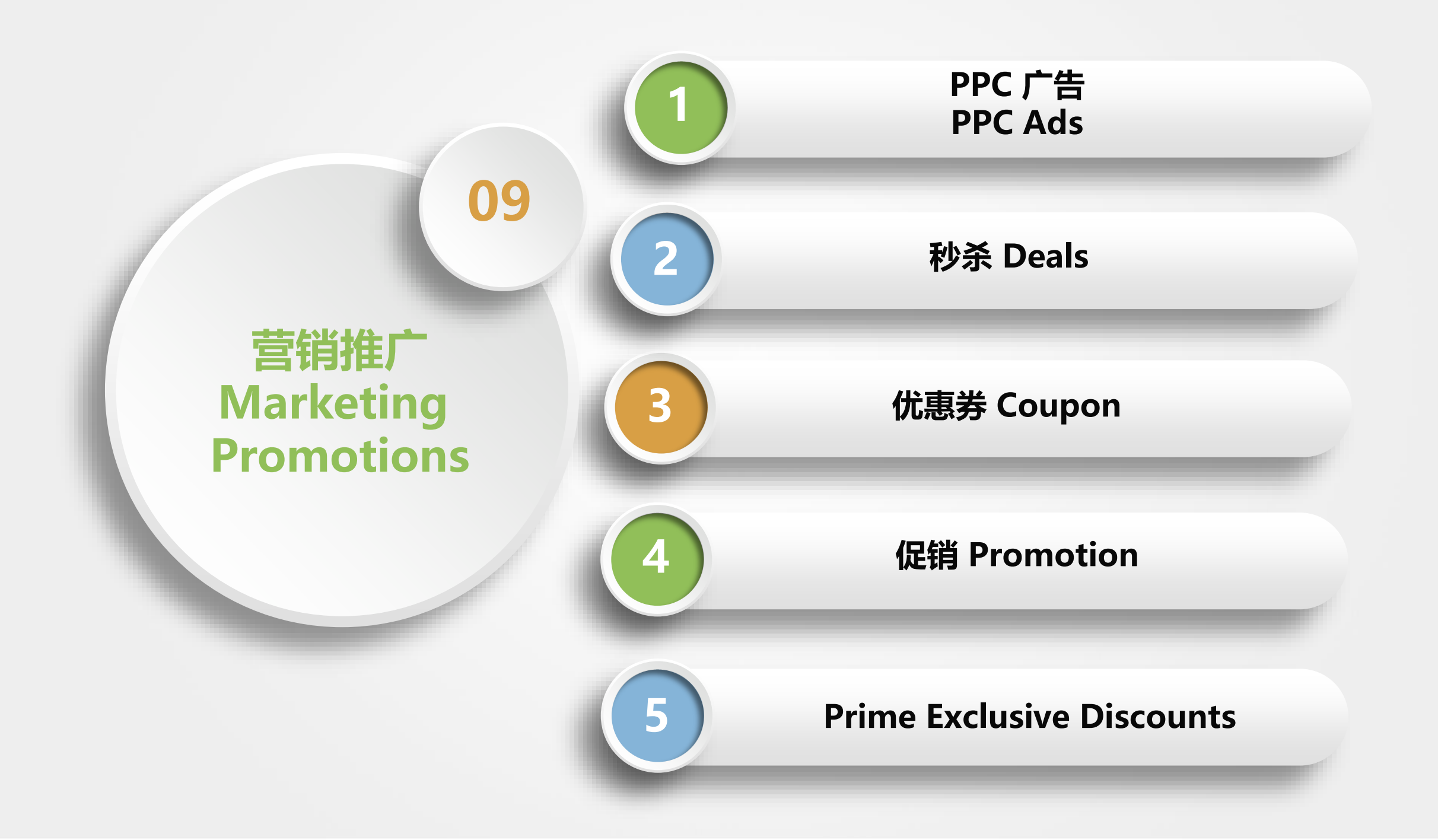

#### ▶1. PPC广告 - 原理 Principle

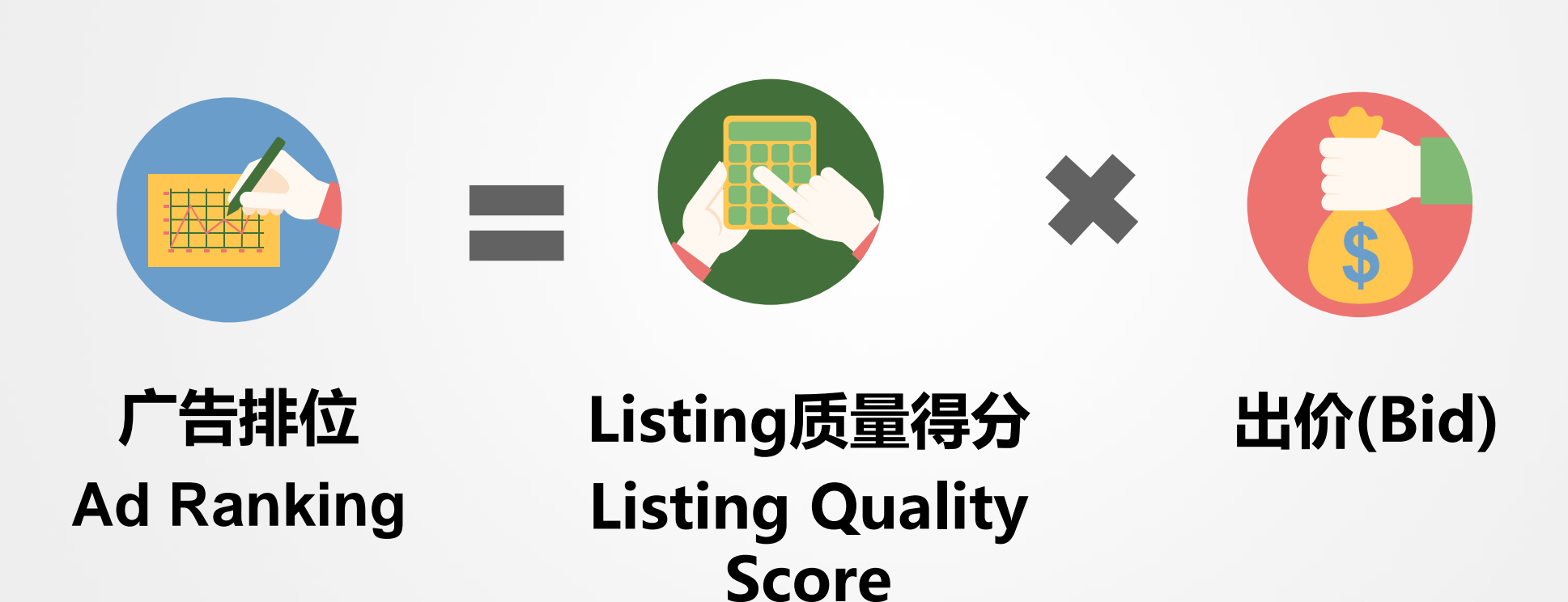

## ▶1. PPC广告 - 在买家页面的显示 Display on the Buyer Page

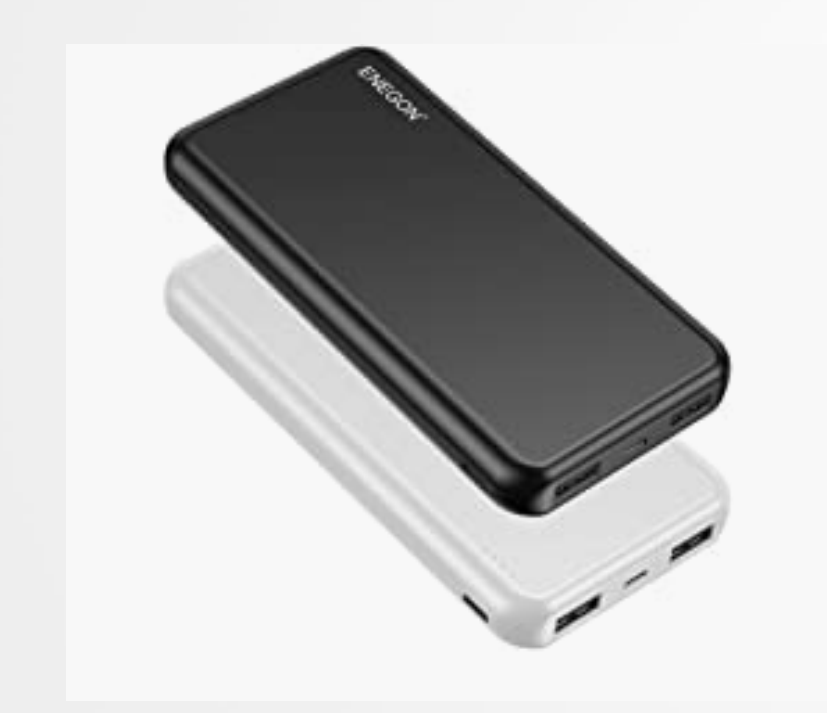

#### Sponsored 🚯

ENEGON 2-Pack Portable Charger Power Bank 10000m and Dual USB Output for iPhone, iPad, Galaxy S9, Table

#### \$**21**95

Join Prime to save \$2.20 on this item

If the second second s

#### ▶1. PPC广告 - 创建流程 Process of Creating

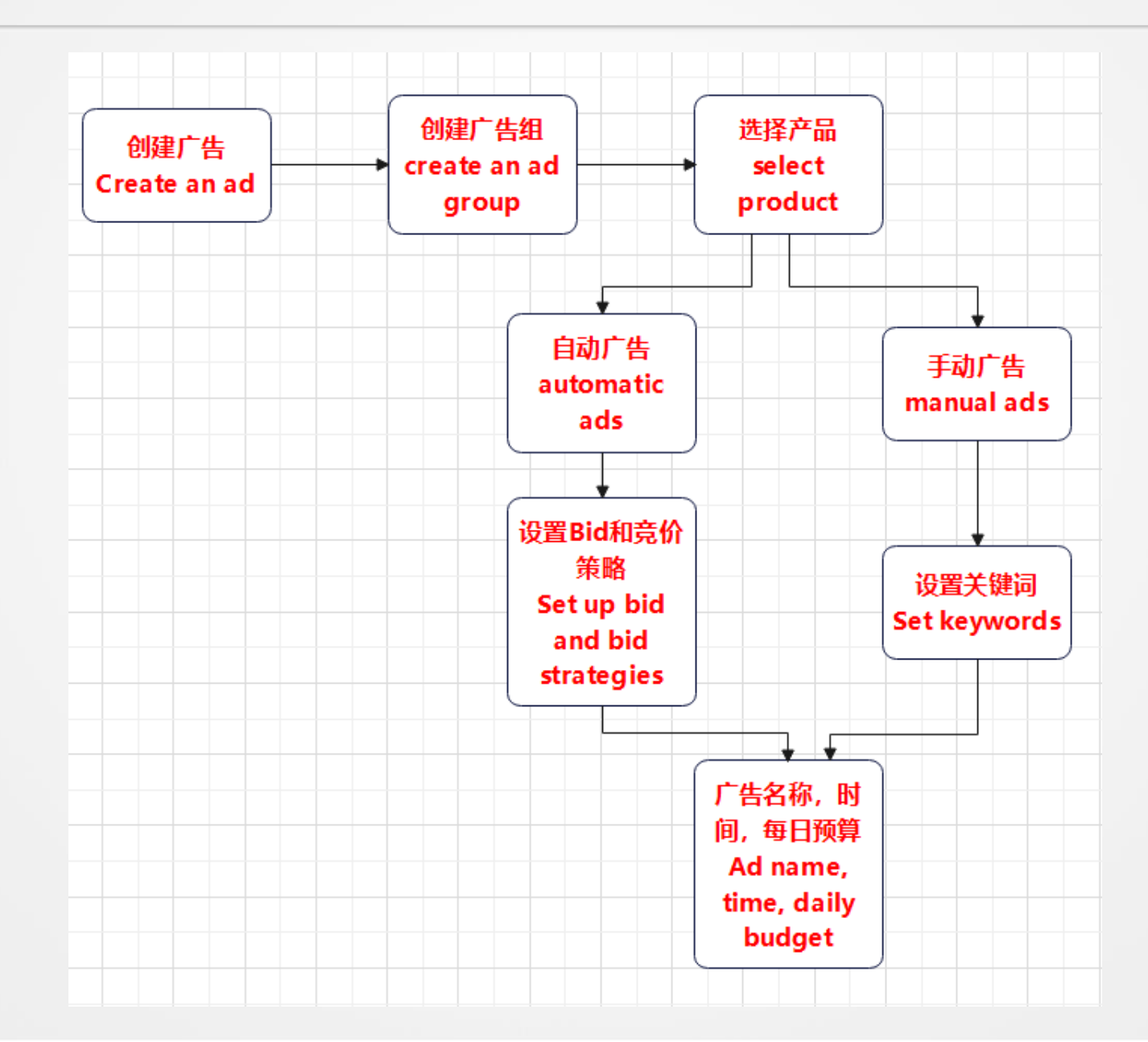

#### ▶1. PPC广告 - 创建流程 Process of Creating -1

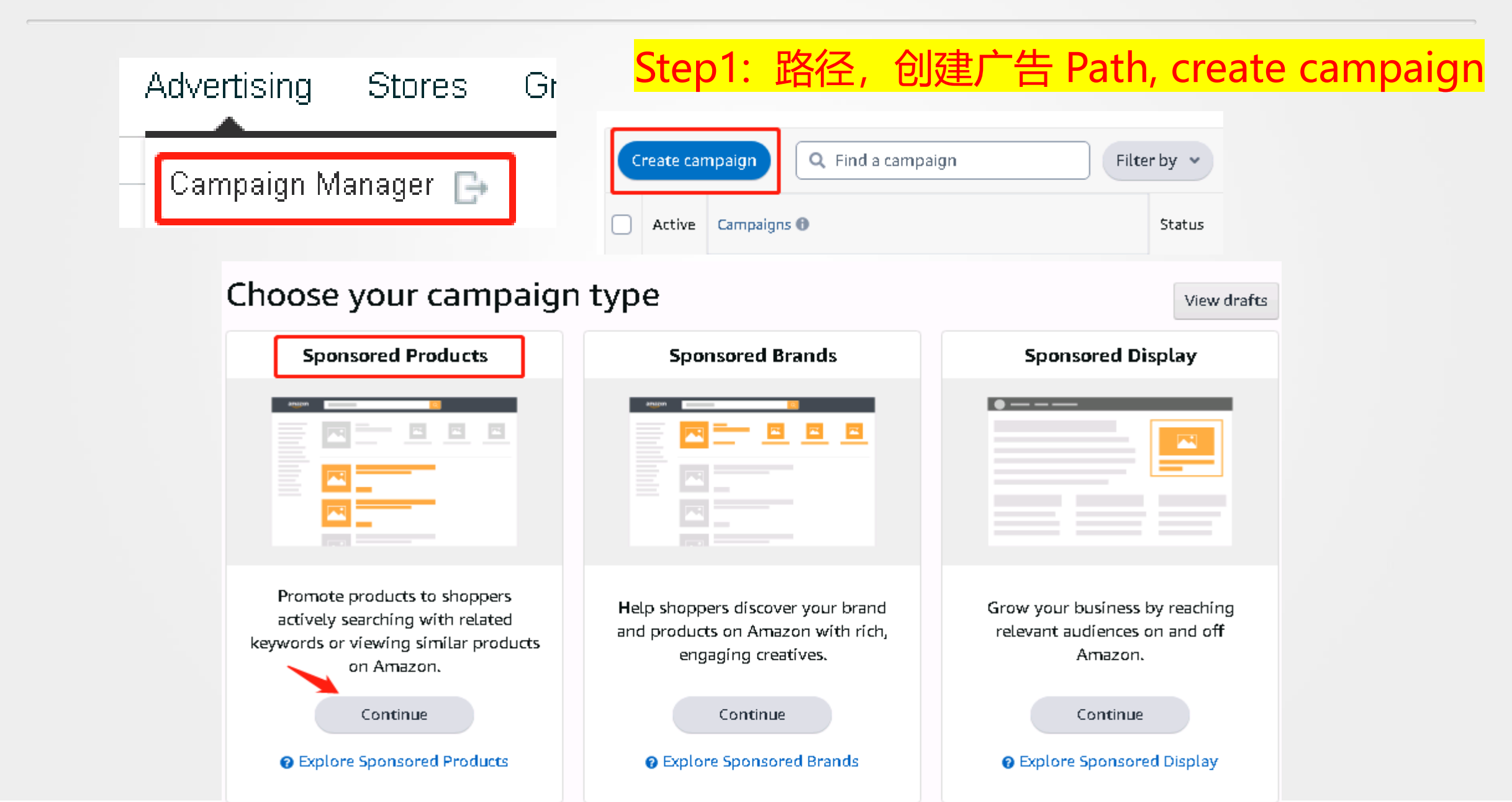

#### ▶1. PPC广告 - 创建流程 Process of Creating-2

# Step2: 创建广告组 Create Ad Groups

Some settings have moved

Set your budget, adjust your end dates, and more in Campaign settings, which can be found after Targeting. Go to Campaign settings

#### Ad Groups

Ad groups are groups of ads within a campaign that share the same set of targeting tactics or creative type. They can help you organize your campaigns more efficiently. Consider grouping products that fall within the same category and price range. You can create additional ad groups in campaign manager after you launch your campaign. Learn more

Ad group settings

Oreate an ad group

X

Ad group name 🕕

Ad group - 4/4/2022 19:01:26

#### ▶1. PPC广告 - 创建流程 Process of Creating -3

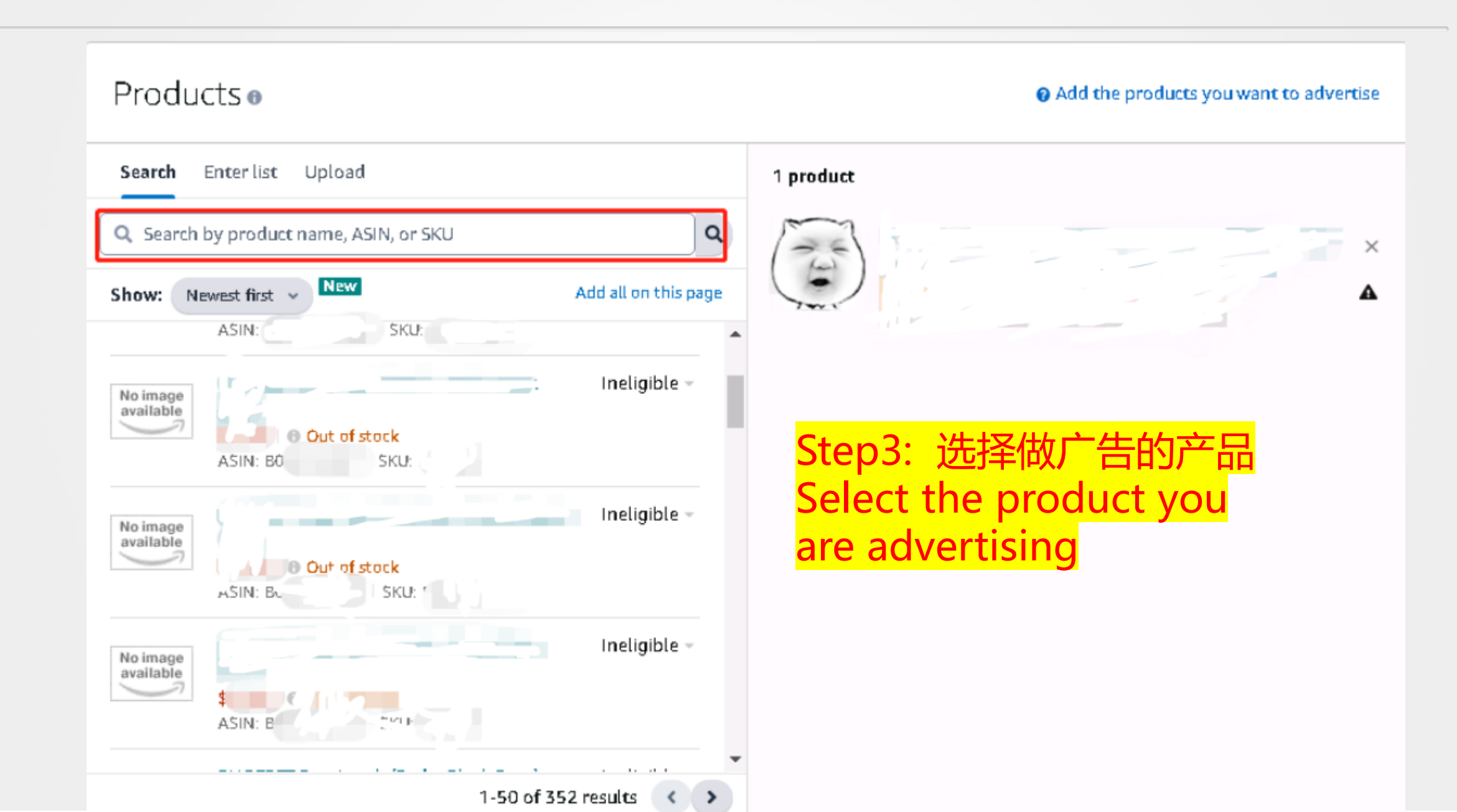

#### ▶1. PPC广告 - 创建流程 Process of Creating -3 - 自动广告 Auto Ads

# Step4: 选择自动 select automatic

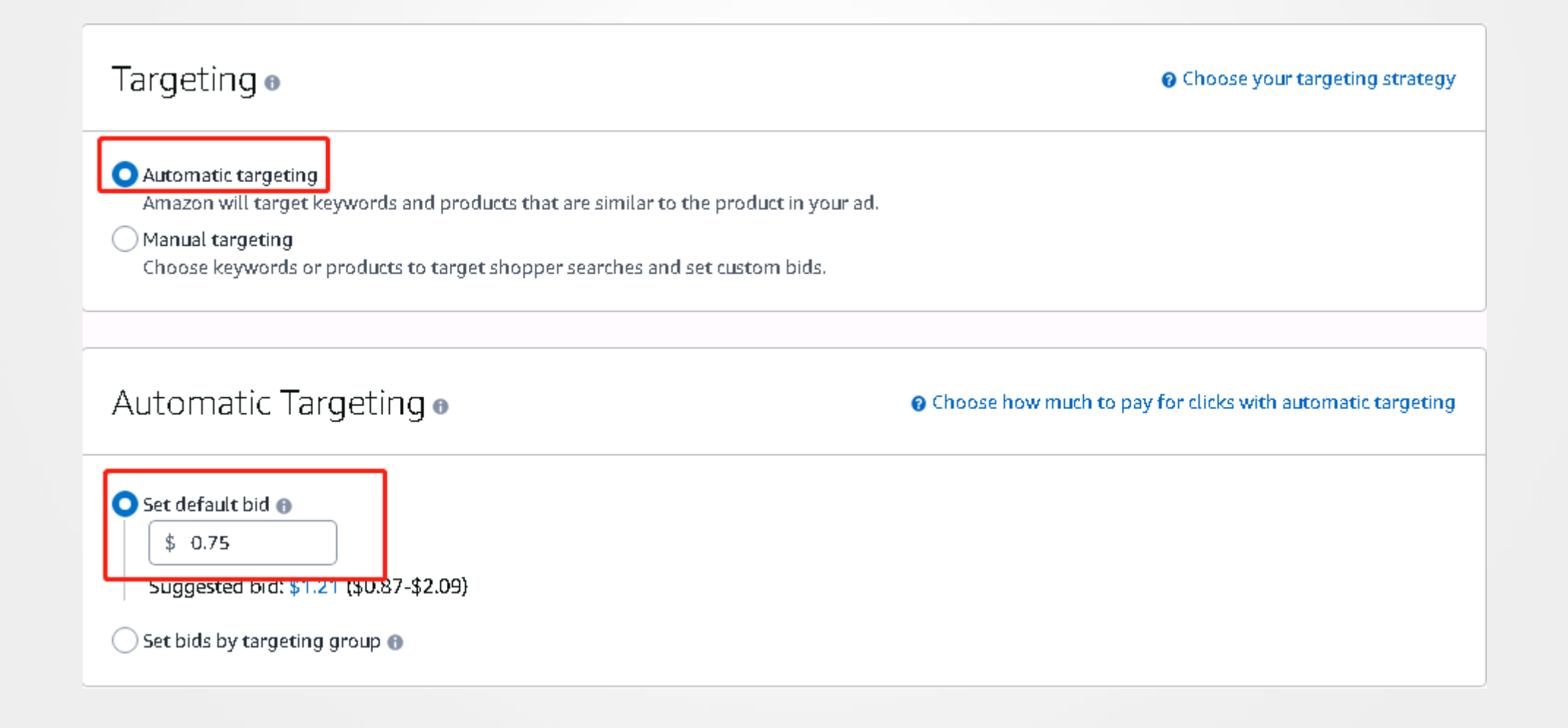

## ▶1. PPC广告 - 创建流程 Process of Creating

|                                                                                                    | Step5:                                                                                   | 广告名称,                                                                                        | 时间,           | 预算,          | 竟价方                | 式   |
|----------------------------------------------------------------------------------------------------|------------------------------------------------------------------------------------------|----------------------------------------------------------------------------------------------|---------------|--------------|--------------------|-----|
| Campaign                                                                                                    | Ad nan                                                                                   | ne, time, b                                                                                  | oudget,       | biddir       | ng met             | tho |
| Settings                                                                                                    |                                                                                          |                                                                                              |               | See Campaign | settings guidance  |     |
| Campaign name 🕤<br>Campaign - 4/4/2022 19:01:2                                                                                                    | .7                                                                                       |                                                                                              |               |              |                    |     |
| Start ()<br>Apr 4, 2022                                                                                                    | End 💿<br>No end date                                                                     |                                                                                              |               |              |                    |     |
| \$                                                                                                    |                                                                                          |                                                                                              |               |              |                    |     |
| Campaign bidding                                                                                                    | strategy 🛛                                                                               |                                                                                              |               | Ø Choose you | r bidding strategy |     |
| <ul> <li>Dynamic bids - down only</li> <li>We'll lower your bids in real</li> <li>Dynamic bids - up and down</li> <li>We'll raise your bids (by a maconvert to a sale, and lower)</li> <li>Sixed bids</li> </ul> | time when your ad may be<br>aximum of 100%) in real tin<br>your bids when less likely to | less likely to convert to a sale.<br>ne when your ad may be more lik<br>o convert to a sale. | ely to        |              |                    |     |
| <ul> <li>Fixed bids</li> <li>We'll use your exact bid and<br/>based on likelihood of a sale</li> <li>Adjust bids by placement (rep</li> </ul>                                                                    | any manual adjustments yo<br>a.<br>laces Bid+) 💿                                         | ou set, and won't change your bid                                                            | s             |              |                    |     |
|                                                                                                    |                                                                                          |                                                                                              | Save as draft | Launch       | campaign           |     |

## ▶1. PPC广告 - 创建流程 Process of Creating - 手动广告 Manual advertising

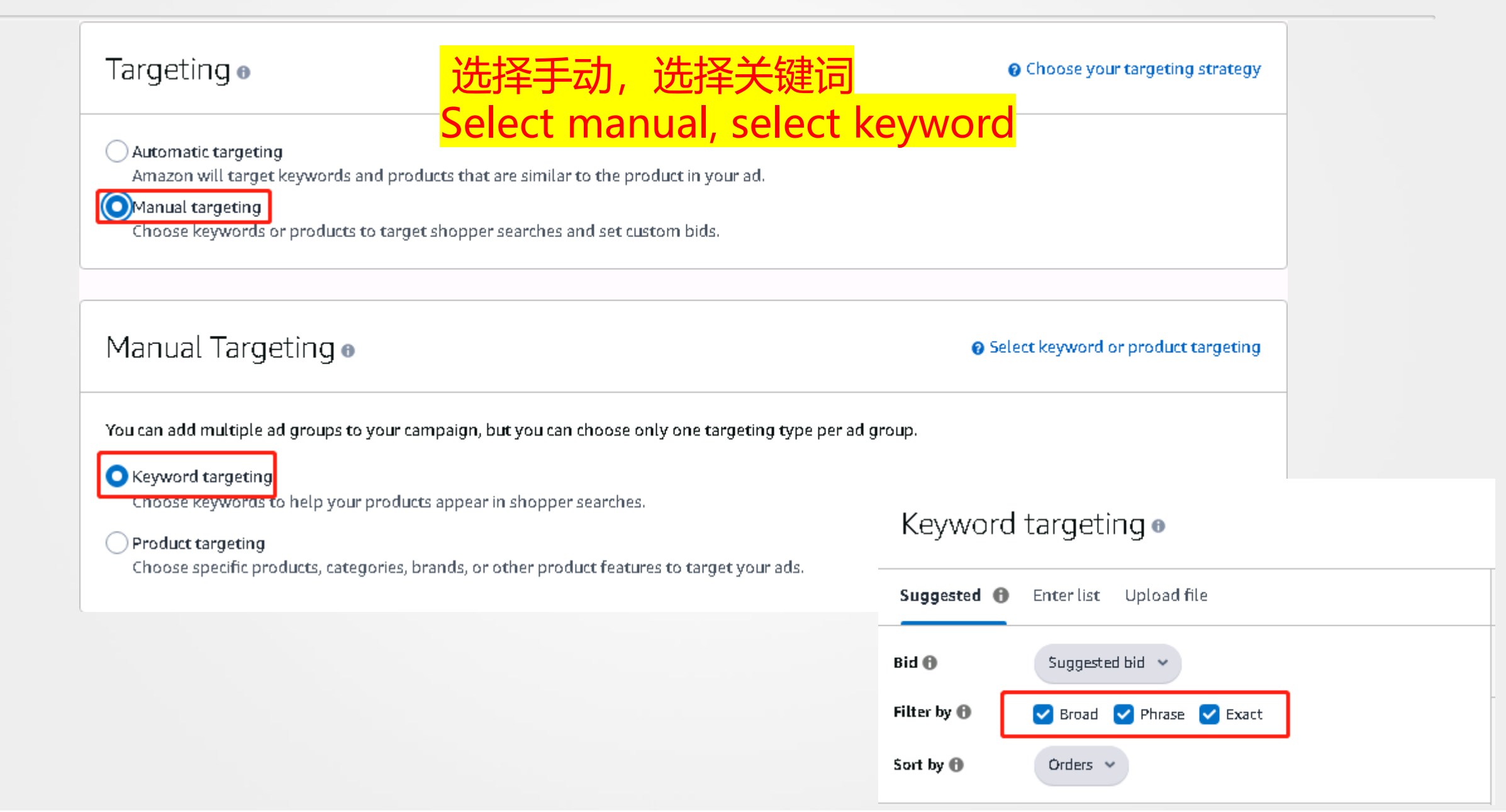

## ▶1. PPC广告 - 创建流程 Process of Creating - 否定关键词 Negative Keywords

# 如果有需要否定,就按照以下操作 If there is a need to negate, follow these steps

| ∧ Negativ         | ve keyword targeting 🛚 📭                | ional        |          | Select negative keywords |
|-------------------|-----------------------------------------|--------------|----------|--------------------------|
| Match type 🚯      | ONegative exact ONegative phrase        |              | 0 added  | Remove all               |
| Enter your list a | and separate each item with a new line. |              | Keywords | Match type 🚯             |
|                   |                                         |              |          |                          |
|                   |                                         |              |          |                          |
|                   |                                         |              |          |                          |
|                   |                                         |              |          |                          |
|                   |                                         | Add keywords |          |                          |

#### ▶1. PPC广告 - 创建流程 Process of Creating -总结 Summary

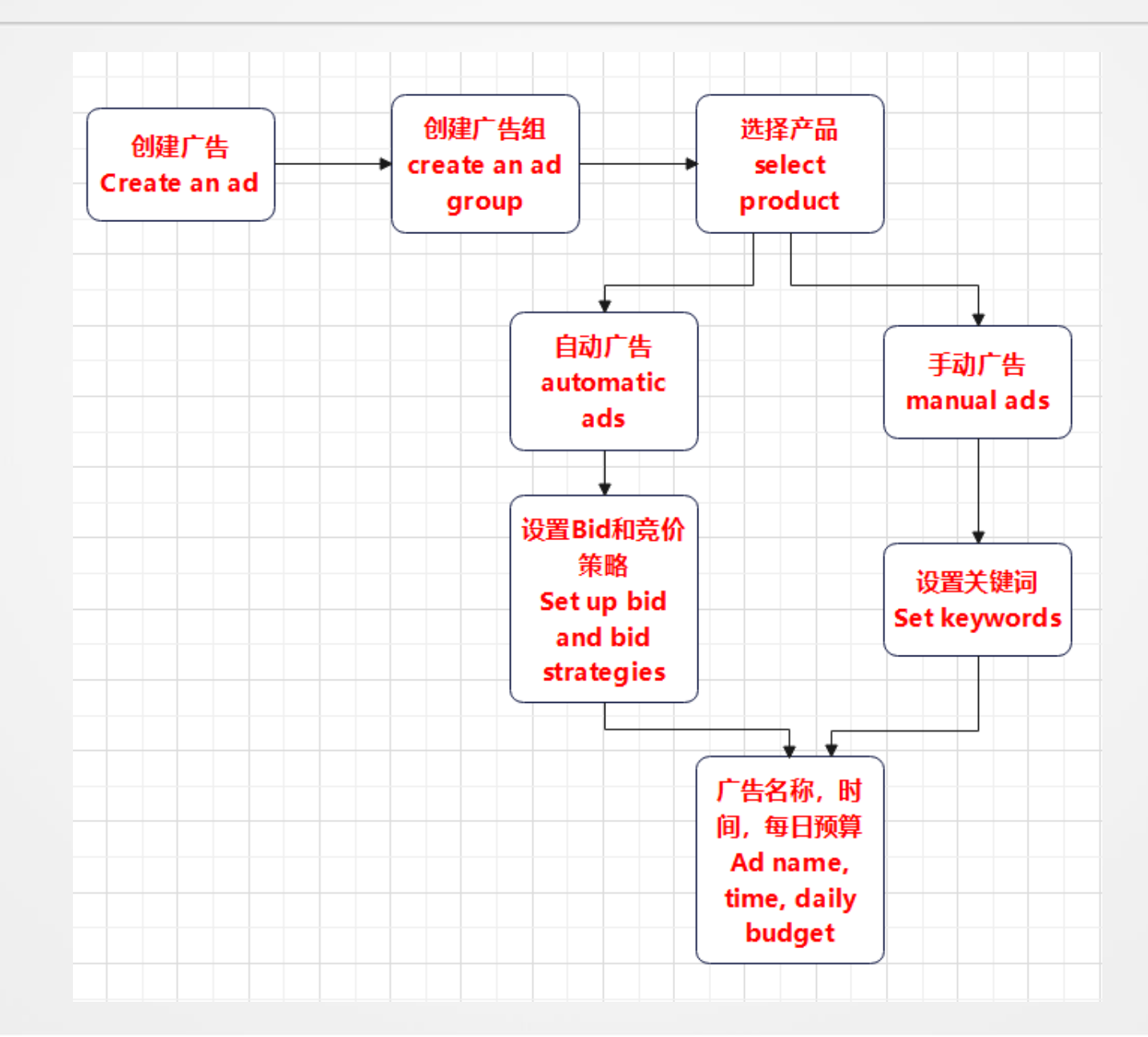

#### ▶1.PPC广告 - 相关名词定义 Definitions of Related Terms

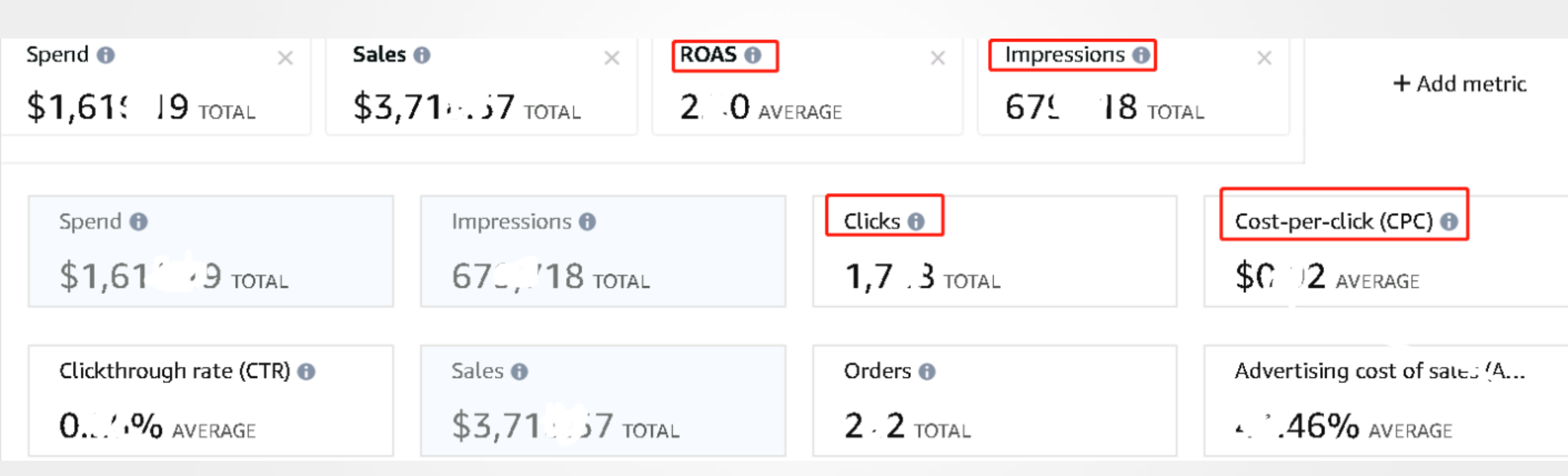

#### ▶ 2. 秒杀Deals - 在买家页面的显示 Display on the Buyer Page

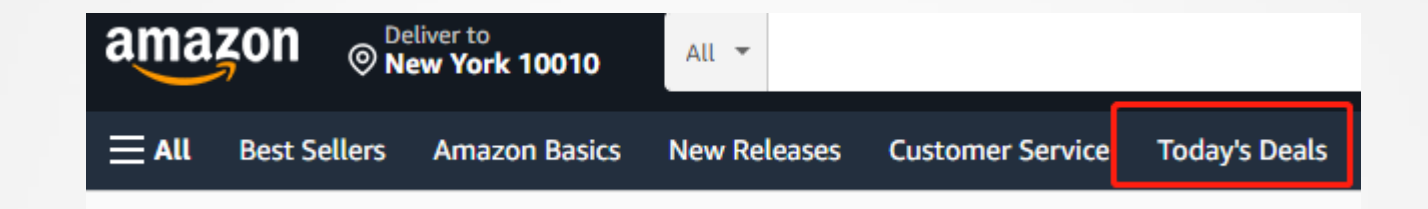

## Apple AirPods (2nd Generation)

Visit the Apple Store ★★★★★ × 482,629 ratings | 1000+ answered questions Amazon's Choice in Earbud & In-Ear Headphones by Apple

List Price: \$159.00 Details With Deal: \$99.00 & FREE Returns ~ You Save: \$60.00 (38%)

- 1. Top Deal
- 2. Lightning Deal
- 3. Best Deal

#### ▶2. 秒杀Deals -LD申报流程 Filing Process -1

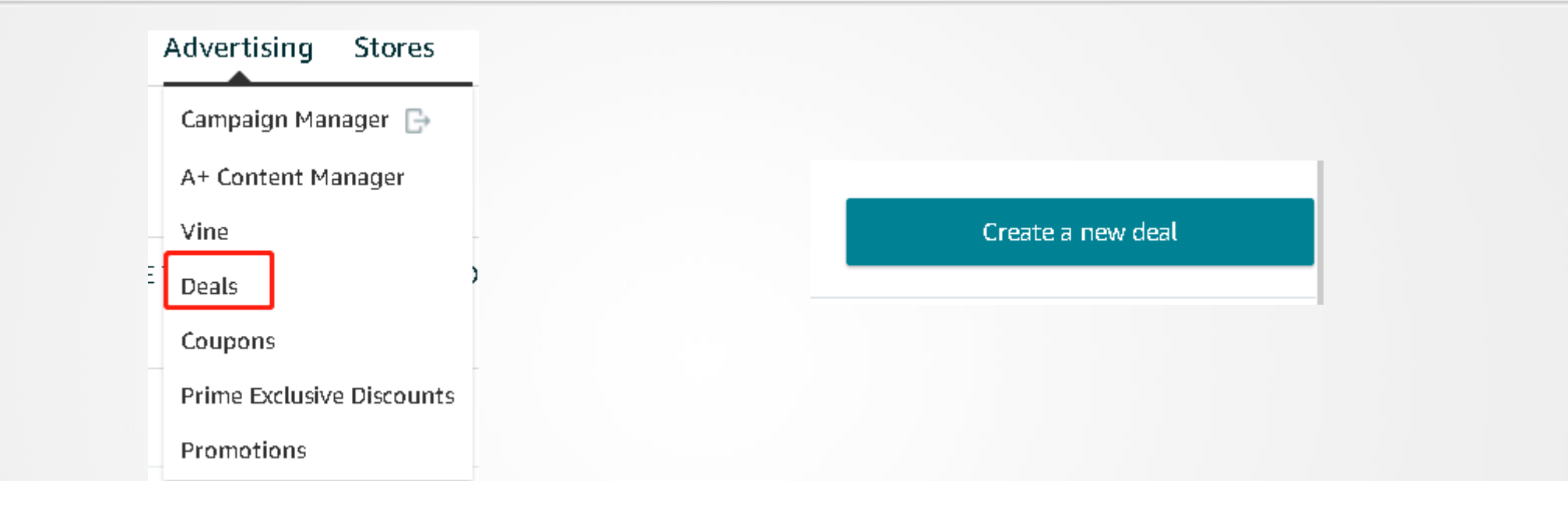

#### Select an eligible product to run a deal on

If you cannot find some of your products in the list below, learn how to make them eligible for deals

| Search Deals by ASIN      | Q Show eligible products for | Any deal type | 7-day Deals | Lightning Deals |
|---------------------------|------------------------------|---------------|-------------|-----------------|
| Mon, Apr 11 - Jun 05 2022 | \$<br>\$`                    | \$            | \$150.00    | Select          |

### ▶2. 秒杀Deals -LD申报流程 Filing Process -2

#### Select when you want to run your deal

Your Lightning Deal will be scheduled to run on a single day during the selected week. If approved, you can see the scheduled date and time in the Deals dashboard one week before the deal is scheduled to run. Learn more

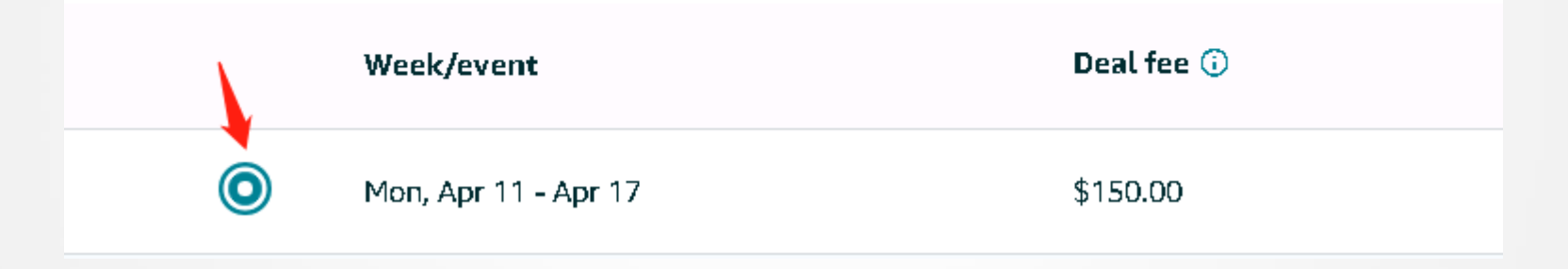

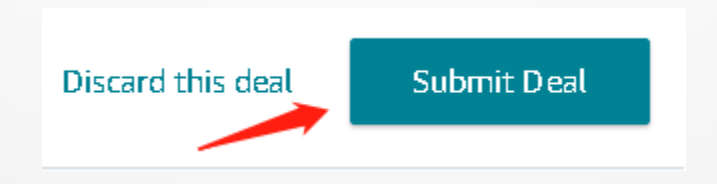

### ▶3. 优惠券Coupon - 买家页面显示 The Buyer Page

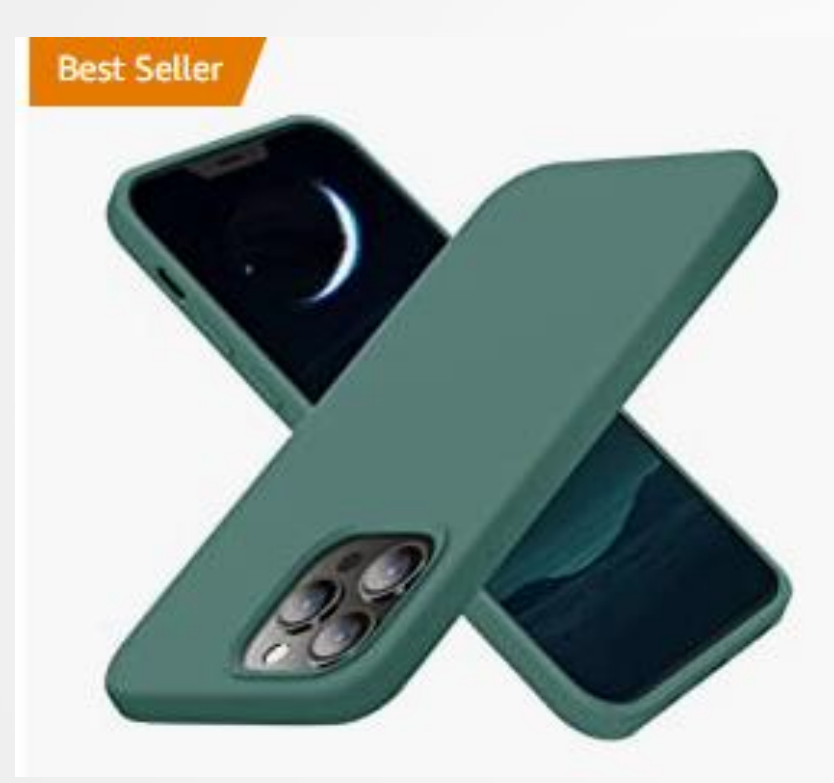

Cordking Designed for iPhone 13 Pro C Anti-Scratch Microfiber Lining], 6.1 inc

\$15<sup>98</sup> \$18.98 Save 10% with coupon

**Prime** Get it as soon as Wed, Apr 6
FREE Shipping on orders over \$25 shipped by Amazon

More Buying Choices \$11.53 (4 used & new offers)

#### ▶3. 优惠券Coupon - 后台操作 Background Operations-1

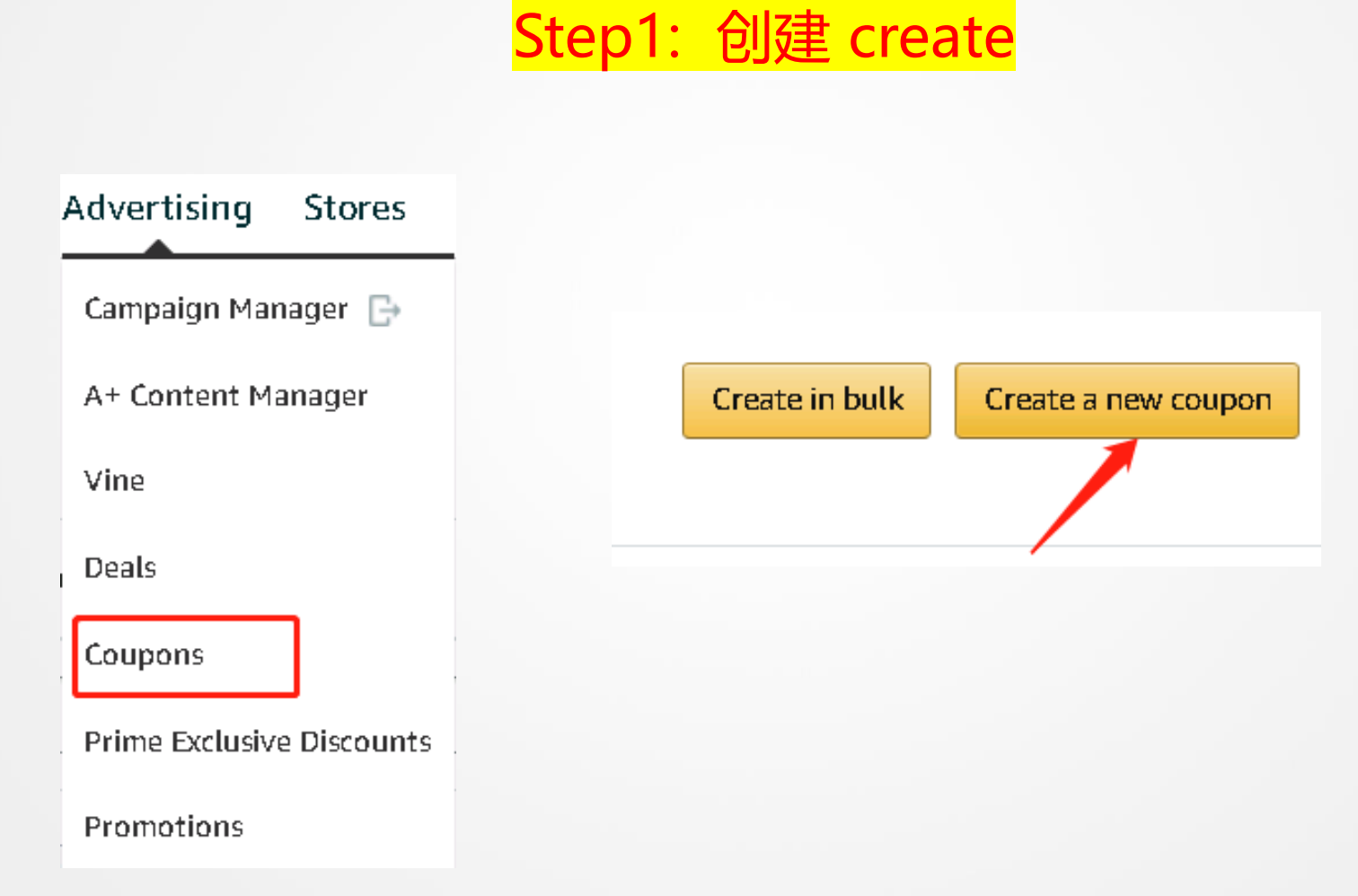

#### ▶ 3. 优惠券Coupon - 后台操作 Background Operations - 2

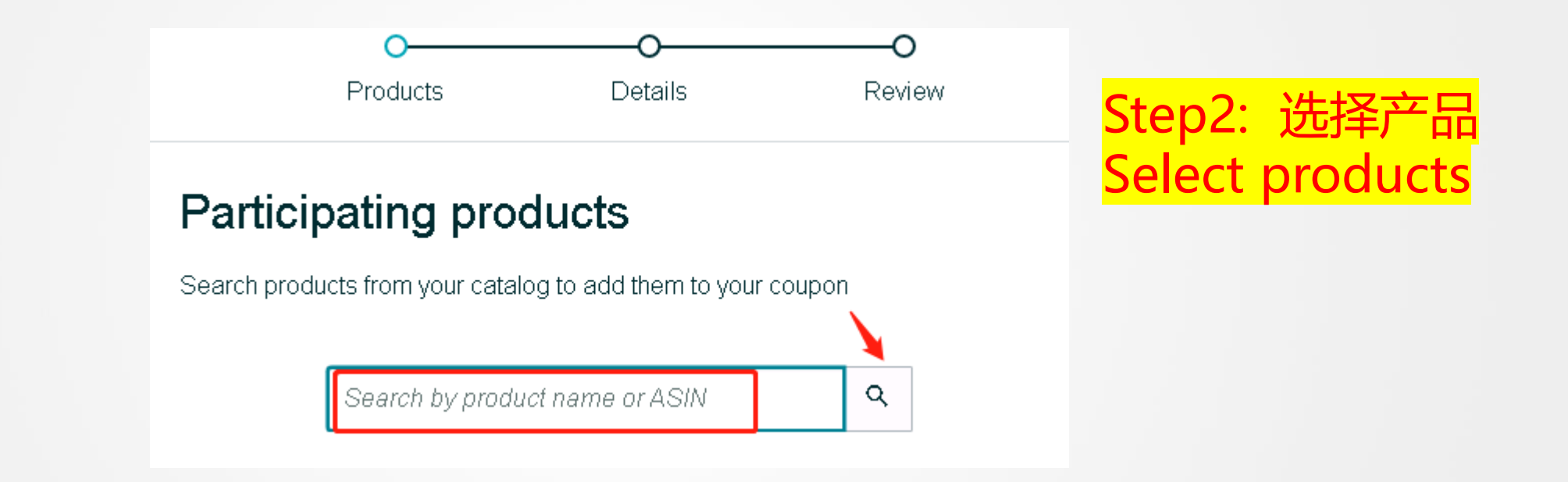

## ▶3. 优惠券Coupon - 后台操作 Background Operations - 3

# Step3:确定产品,继续 Identify the product and continue

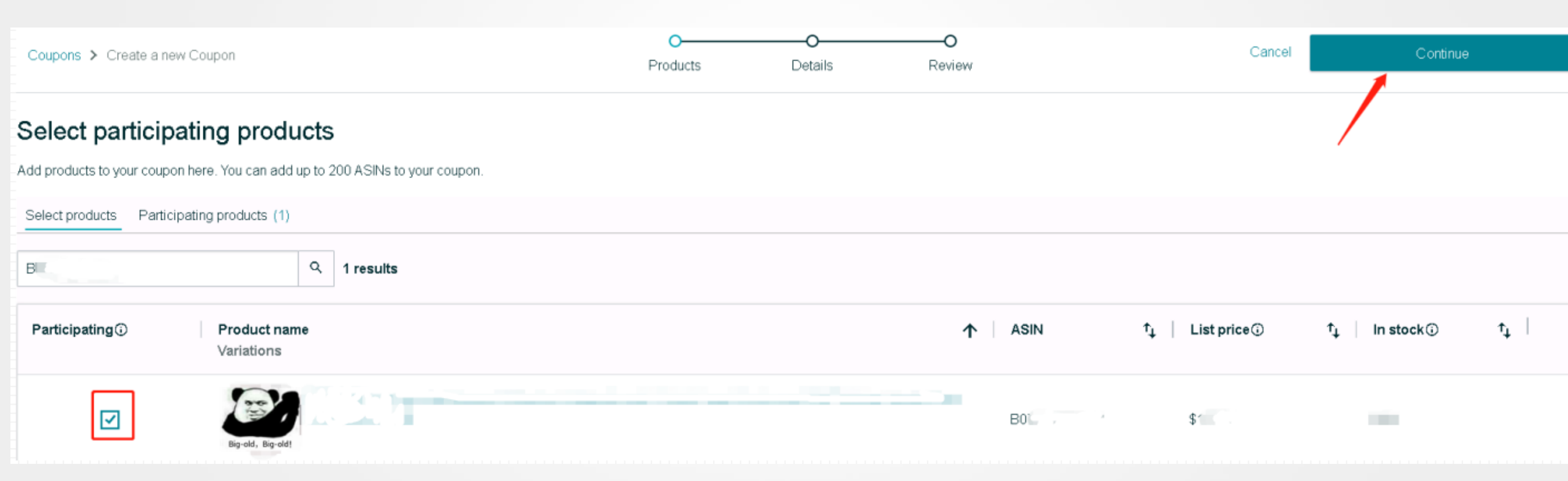

### ▶3. 优惠券Coupon - 后台操作 Background Operations - 4.1

#### Set schedule

Select a duration for your coupon between 1 - 90 days

| Start d | ate 🕐      | End da | ate 🕐 |       |
|---------|------------|--------|-------|-------|
|         | 04/05/2022 |        | 04/30 | /2022 |

Step4: 选择时间,折扣方式 Select the time, discount method

When you select today as the start date, it will take up to 6 hours after coupon × submission for your coupon to be visible to customers.

#### Set discount

Enter the discount amount you want to apply to the products you added to your coupon in the previous step.

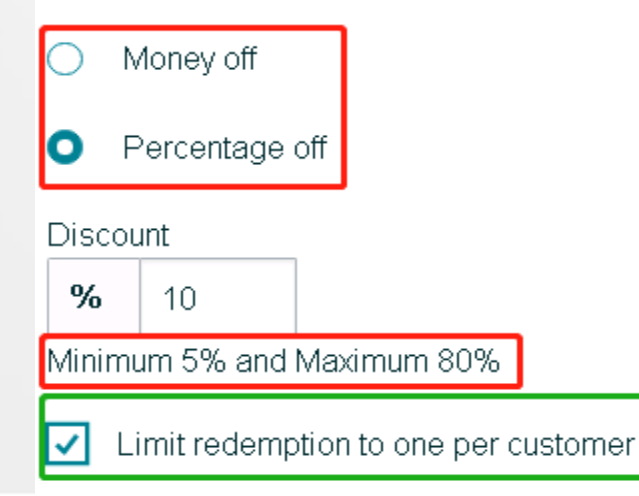

#### ▶3. 优惠券Coupon - 后台操作 Background Operations - 4.2

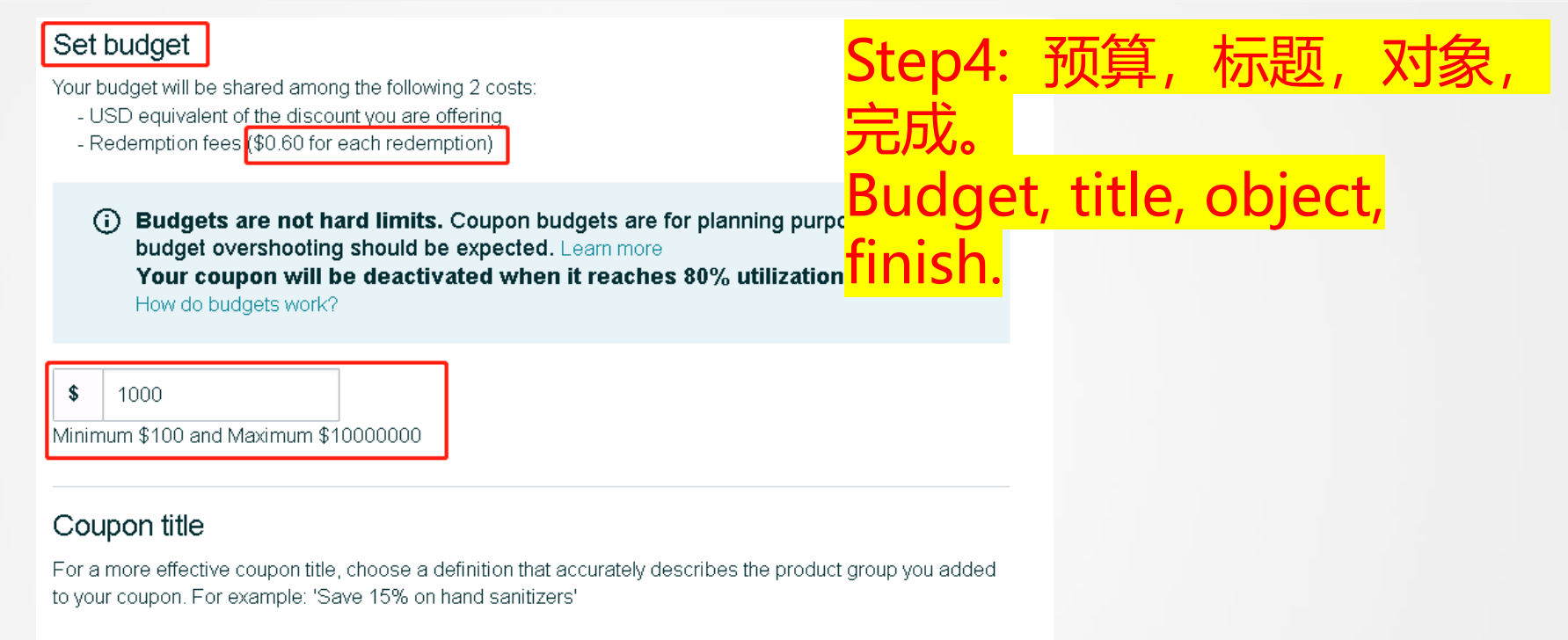

Coupon title

Title guidelines

#### Targeting

You may choose to limit the audience of your coupon to one of the customer segments below.

Customers to target 🕐

All customers

## ▶3. 优惠券Coupon - 后台显示 Background display

| Coupons                              |                                  |                 |                  |                 |                     |            | C         | reate in bulk        | Create a new coup | n         |
|--------------------------------------|----------------------------------|-----------------|------------------|-----------------|---------------------|------------|-----------|----------------------|-------------------|-----------|
| Select : O All (9)   Running (2)     | ○ Expired (6) ○ Failed (0) ○ Car | nceled (1) 🛛 Su | bmitted (0) 🔿 Ne | eeds Action (0) | Expiring Soon (0) 🛈 |            |           |                      |                   |           |
| Search : Q Search by coupon title or | status                           | Search          |                  |                 |                     |            |           |                      |                   |           |
| Coupon title (i)                     | Actions                          | Status (i)      | Start Date       | End Date        | Budget 🛈            | Discount 🛈 | Spend (i) | Clips <sup>(i)</sup> | Redeemed (i)      | Sales (i) |
| Save 10% on                          | Edit Deactivate                  | Running         | 2022-01-28       | 2022-04-27      | \$1,000.00          | 10.00%     | \$23.55   | 32                   |                   | \$211.87  |

# 买A, A打折 Buy A, A will be discounted 买A, B打折 Buy B, B will be discounted

#### ▶4.促销Promotion - 买家页面显示 The Buyer Page

#### Special offers and product promotions

- Clip this coupon to save 10% on this product when you buy from Baseus US Shop. Here's how < (restrictions apply)
- Receive 1 \*100W Type-C to Type-C Cable 2m\* ree when you purchase 1 or more \*10000mAh pwer bank\* offered by Baseus US Shop. Select "Add both to Cart" to automatically apply promo code 3WPBG1CTC. Here's how < (restrictions apply)

Add both to Cart
#### ▶4.促销Promotion- 流程 Process

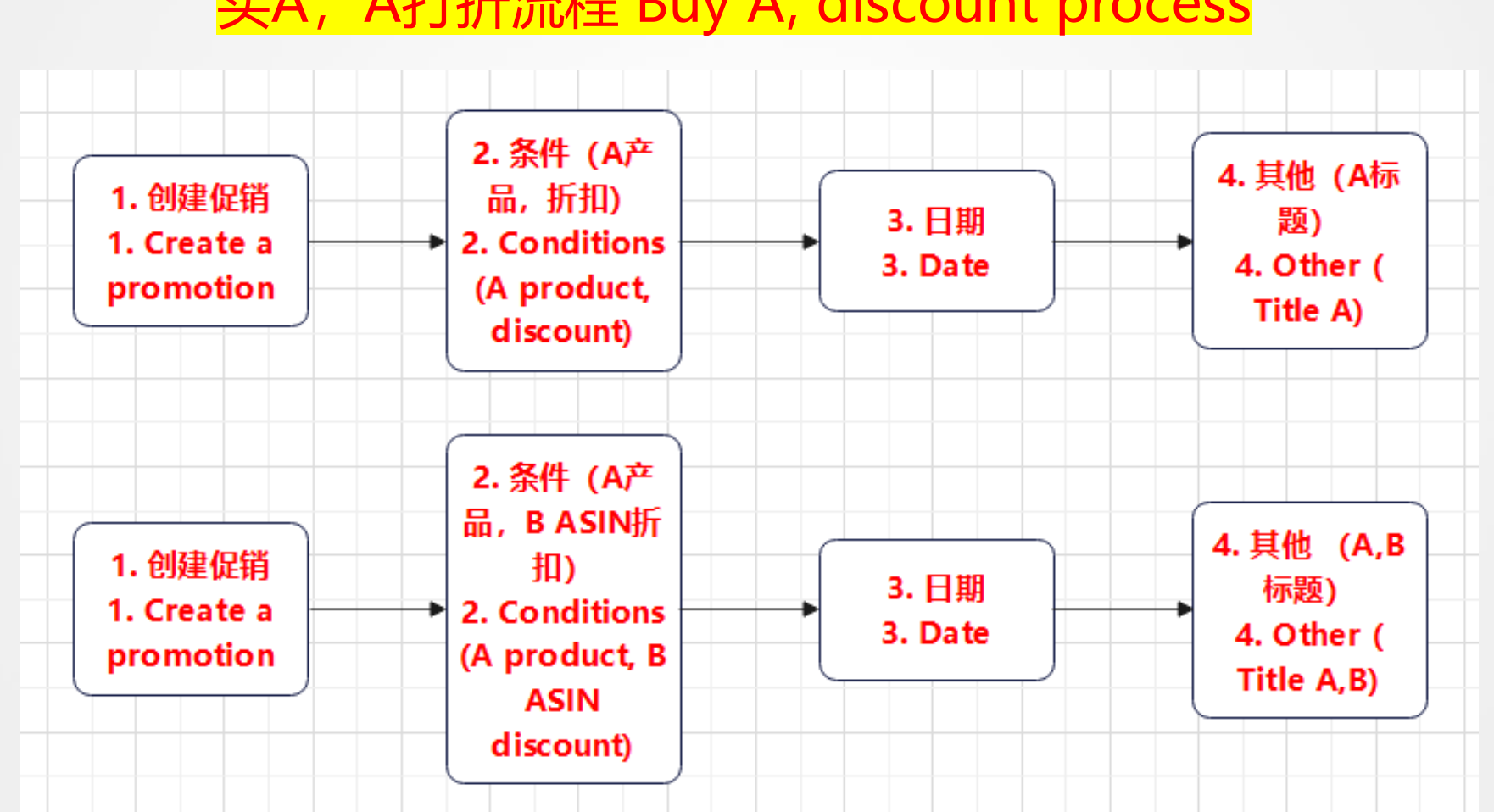

买A, A打折流程 Buy A, discount process

买A, B打折流程 Buy A, B discount process

## ▶4.促销Promotion - 买A, A打折 Buy A, A will be Discounted -1

|                           |                                                                          |                                                                                                    | Step1: 创建 c       | reate                                                   |
|---------------------------|--------------------------------------------------------------------------|----------------------------------------------------------------------------------------------------|-------------------|---------------------------------------------------------|
| Advertising Stores        | Promotions                                                               | earn more                                                                                                    |                   |                                                         |
| Campaign Manager 🕞        | Create a Promotion                                                       | Manage Your Promotions                                                                                          | Manage Product Se | lection                                                 |
| A+ Content Manager        | Create a Promo                                                           | tion                                                                                                    |                   |                                                         |
| Vine                      | Social Media Promo                                                       | Code                                                                                                    | Percentage Off    |                                                         |
| Deals                     | Create a custom promo co<br>marketing page to share w<br><b>See More</b> | Create a custom promo code and receive a unique<br>marketing page to share with customers through<br>~ See More |                   | s, to set up a promotion with<br>cture to encourage the |
| Prime Exclusive Discounts | Create                                                                   |                                                                                                    | Create            |                                                         |
| Promotions                | Buy One Get One                                                          |                                                                                                    | 1                 |                                                         |
|                           | Set up a limited-time, "buy<br>free" offer to spotlight a n              | y one (or many) get one<br>lew product or to get vour                                                           |                   |                                                         |

#### ▶4.促销Promotion - 买A, A打折 Buy A, A will be Discounted -2

## Step2: 填入条件 Fill in the criteria

| Step 1: Conditions |                                         |                                | ^  |
|--------------------|-----------------------------------------|--------------------------------|----|
| Buyer purchases    | At least this quantity of items         | 1                              |    |
| Purchased Items    | ۲ · · · · · · · · · · · · · · · · · · · | Create a new product selection |    |
| Buyer gets         | Percent off                             | 10                             |    |
| Applies to         | Purchased Items                         |                                |    |
| Tiers              | Buyer purchases                         | Buyer gets                     |    |
|                    | At least this quantity of items         | 1 Percent off                  | 10 |
|                    | Add Tier                                |                                |    |
| ~ Advanced Options |                                         |                                |    |

### ▶4.促销Promotion - 买A, A打折 Buy A, A will be Discounted -2.1

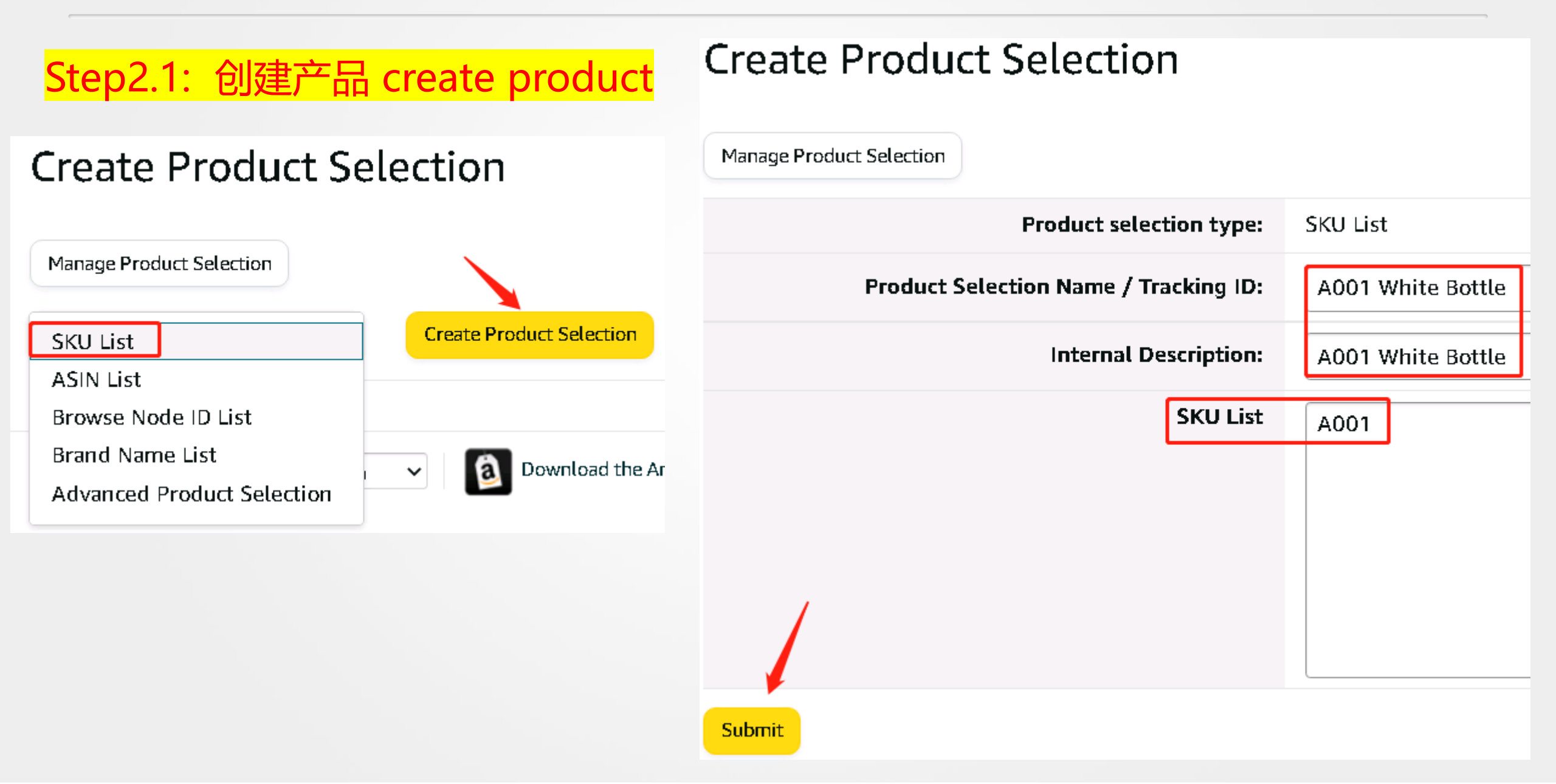

#### ▶4.促销Promotion - 买A, A打折 Buy A, A will be Discounted-3

## Step3: 选择日期 scheduling

#### Step 2: Scheduling

| Start Date           | 5/04/2022               |   | 9:00 PM  | ~ | AEST |
|----------------------|-------------------------|---|----------|---|------|
| End Date             | 30/04/2022              | 1 | 11:59 PM | ~ | AEST |
| Internal Description | A001 White Bottle AA10% |   |          |   |      |
| Tracking ID          | A001 White Bottle AA10% |   |          |   |      |

#### ▶4.促销Promotion - 买A, A打折 Buy A, A will be Discounted -4

#### Step4: 选择Code类型, A产品标题。完成。 Select the Code type, A Product Title. finish

#### Step 3: Additional Options

| ~ Claim Code                  | ○ Single-use         | ⊖ Group                  | None               | i Group claim codes have no quantity limits. Learn more ~           |
|-------------------------------|----------------------|--------------------------|--------------------|---------------------------------------------------------------------|
| Customise messaging           |                      |                          | <mark>无Code</mark> |                                                                     |
| Checkout display text         | Promotion Applied    |                          |                    |                                                                     |
| Show promotion on detail page |                      |                          |                    |                                                                     |
| Purchased Items display text  | ABCD White Bottle    |                          | ]                  |                                                                     |
| Detail page display text      | Standard text        |                          |                    |                                                                     |
|                               | Save 10% each on ABC | O White Bottle offered b | y when you         | ourchase 1 or more. <u>Here's how</u> (terms and conditions apply). |
|                               | O Customised text    |                          |                    |                                                                     |
|                               |                      |                          |                    |                                                                     |
| Display precedence            | 50                   | ~                        |                    |                                                                     |
| Terms and conditions          | How to claim:        |                          |                    |                                                                     |

## ▶4.促销Promotion - 买A, A打折 Buy A, A will be Discounted -4

| Step 3: Additional Options    | <mark>有Code</mark>                                                                                                    |
|-------------------------------|----------------------------------------------------------------------------------------------------|
|                               |                                                                                                    |
| <u>~ Claim Code</u>           | O Single-use O Group O Group O Group O Group Claim codes have no quantity limits. Learn more ~                                                              |
| One redemption per customer   |                                                                                                    |
| Claim Code                    | IPS2IP6N Suggest a code                                                                                                    |
| Claim Code Combinability      | Preferential                                                                                                    |
| Customise messaging           |                                                                                                    |
| Checkout display text         | Promotion Applied                                                                                                    |
| Show promotion on detail page |                                                                                                    |
| Purchased Items display text  | ABCD White Bottle                                                                                                    |
| Detail page display text      | Standard text                                                                                                    |
|                               | Save 10% each on ABCD White Bottle offered by when you purchase 1 or more. Enter code IPS2IP6N at checkout. <u>Here's how</u> (terms and conditions apply). |
|                               | O Customised text                                                                                                    |
|                               |                                                                                                    |
| Display precedence            | 50 ~                                                                                                    |
| Terms and conditions          |                                                                                                    |

#### ▶4.促销Promotion - 买A, B打折 Buy A, A will be Discounted -1

#### Step 1: Conditions

| Buyer purchases                      | At least this quantity of items | ~ | 1                              |
|--------------------------------------|---------------------------------|---|--------------------------------|
| Purchased Items                      | 2                               | • | Create a new product selection |
| Buyer gets                           | Percent off                     | • | 10                             |
| Applies to                           | Additional Item                 | ~ |                                |
| Additional Item                      | One of B0100000D                |   |                                |
| <ul> <li>Advanced Options</li> </ul> |                                 |   |                                |

#### ▶4.促销Promotion - 两种操作 Two Operations

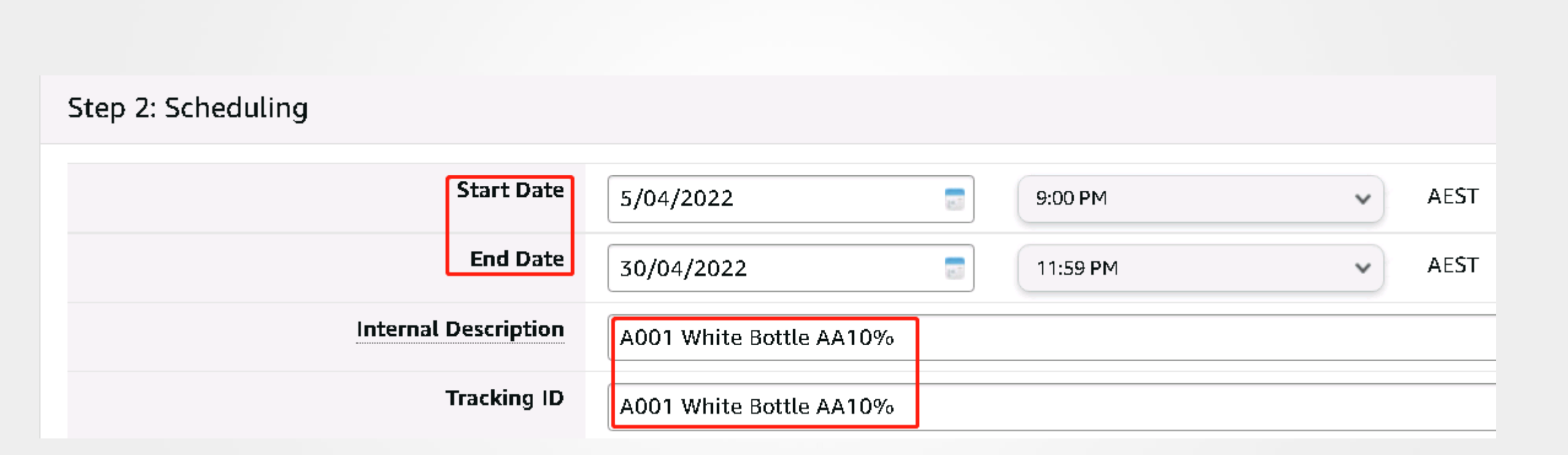

#### ▶4.促销Promotion - 买A, B打折 Buy A, B will be Discounted-3

#### Step 3: Additional Options

| ~ Claim Code                  | ○ Single-use ○ Group                                            | (i) Group claim codes have no quantity limits. Learn more |
|-------------------------------|-----------------------------------------------------------------|-----------------------------------------------------------|
| Customise messaging           |                                                                 |                                                           |
| Checkout display text         | Promotion Applied                                               |                                                           |
| Show promotion on detail page |                                                                 |                                                           |
| Purchased Items display text  | A title                                                         |                                                           |
| Additional Item display text  | B title                                                         |                                                           |
| Detail page display text      | Standard text                                                   |                                                           |
|                               | Save 10% on B title when you purchase 1 or more A title offered | by <u>Here's how</u> (terms and conditions apply).        |
|                               | Save 10% on this item when you purchase 1 or more A title offer | ed by <b>Mere's how</b> (terms and conditions apply).     |
|                               | Customised text                                                 |                                                           |
|                               |                                                                 |                                                           |
| Display precedence            | 50 ~                                                            |                                                           |
| Terms and conditions          |                                                                 |                                                           |

#### ▶4.促销Promotion - Promotion管理 Management

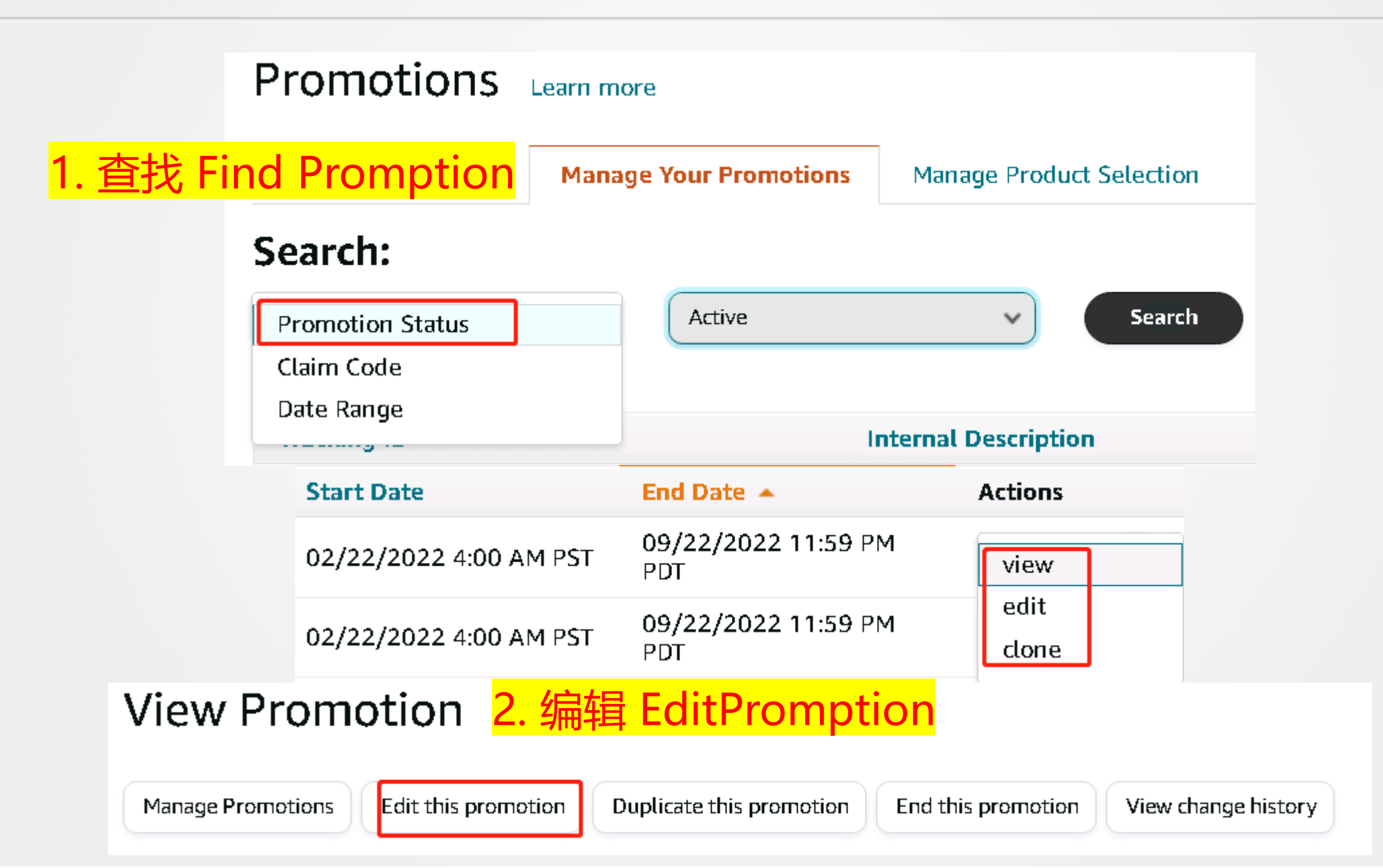

#### ▶4.促销Promotion- 流程 Process- 总结 Summary

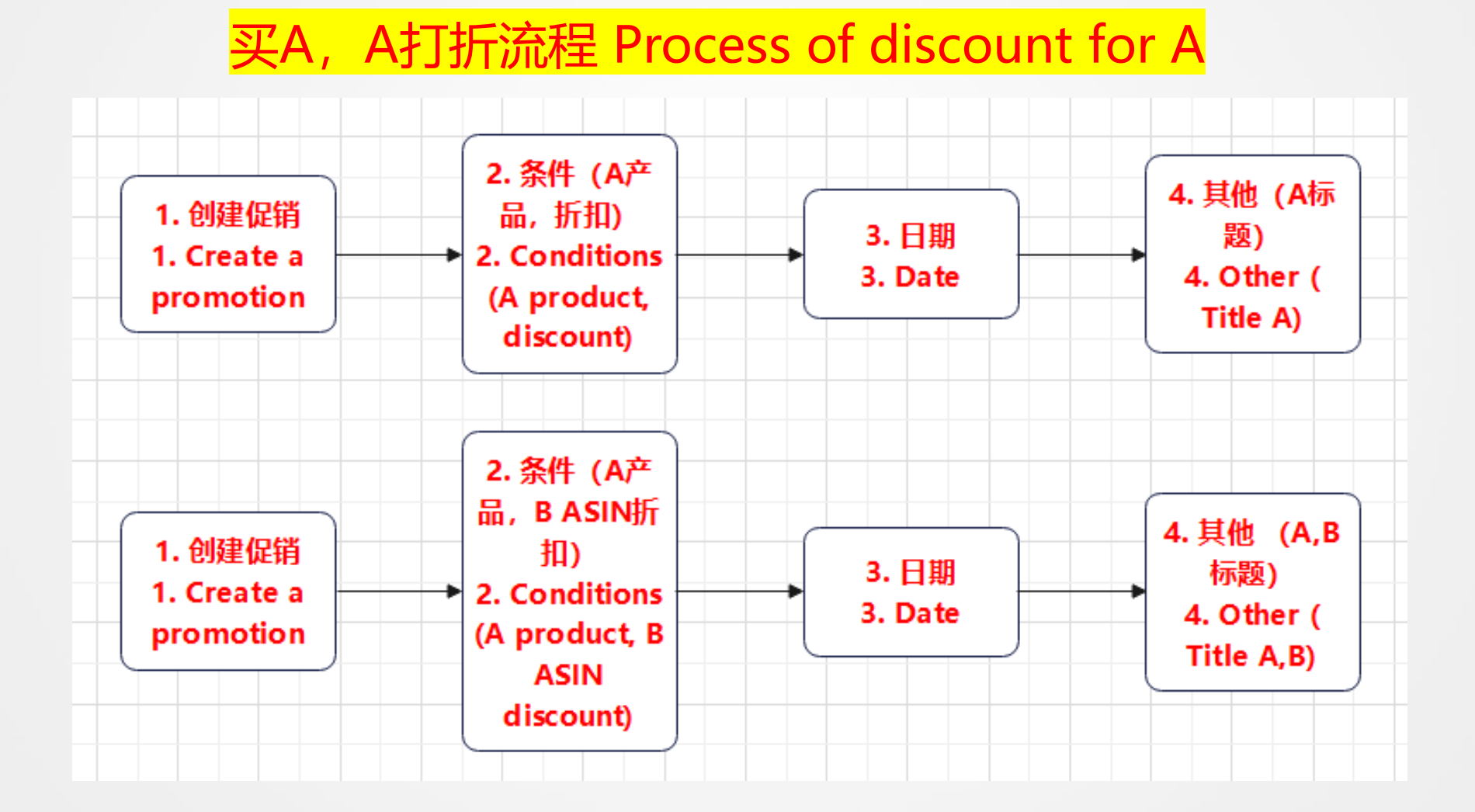

买A, B打折流程 Process of discount for B

#### **5. Prime Exclusive Discounts -1**

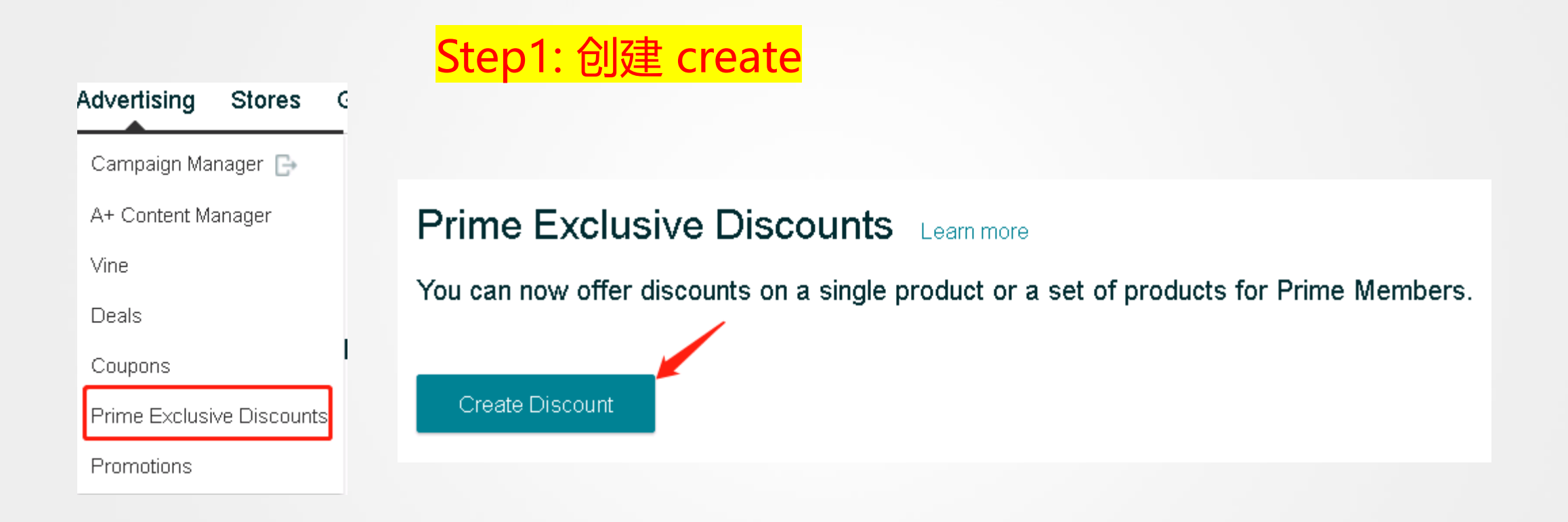

## Step 1 of 3: Enter discount details

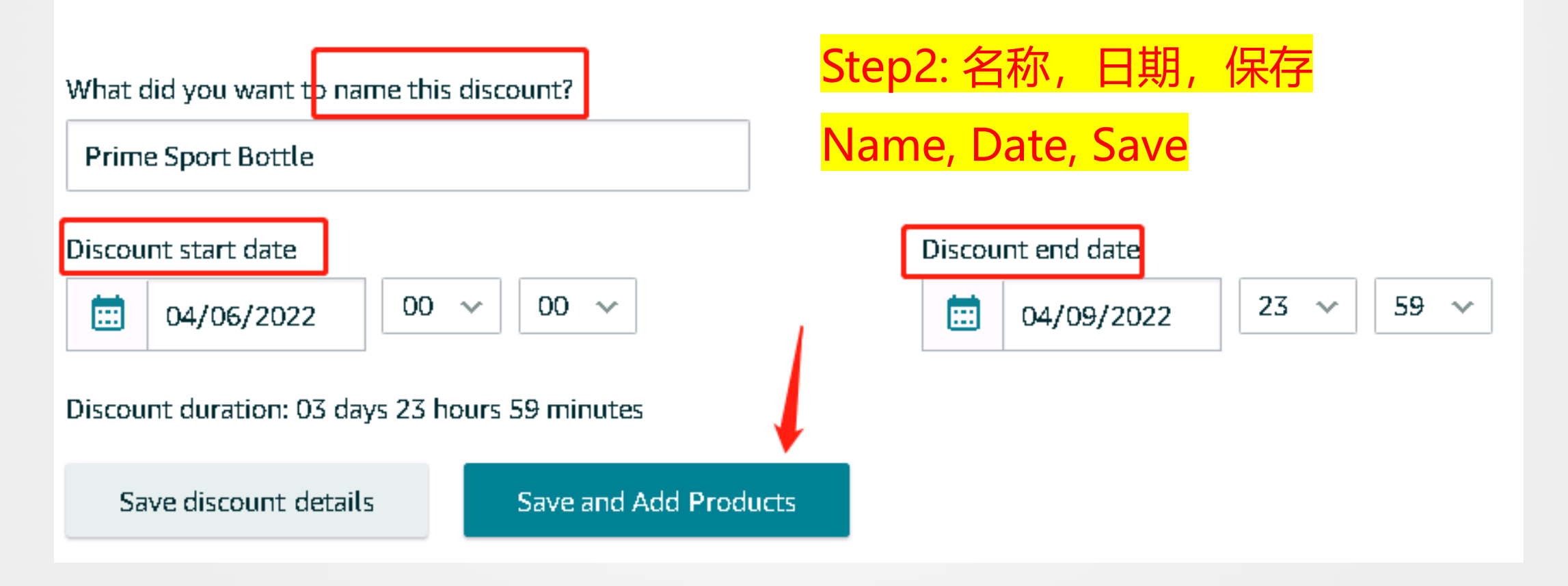

#### **5. Prime Exclusive Discounts - 3**

#### Step 2 of 3: Add product details for Test

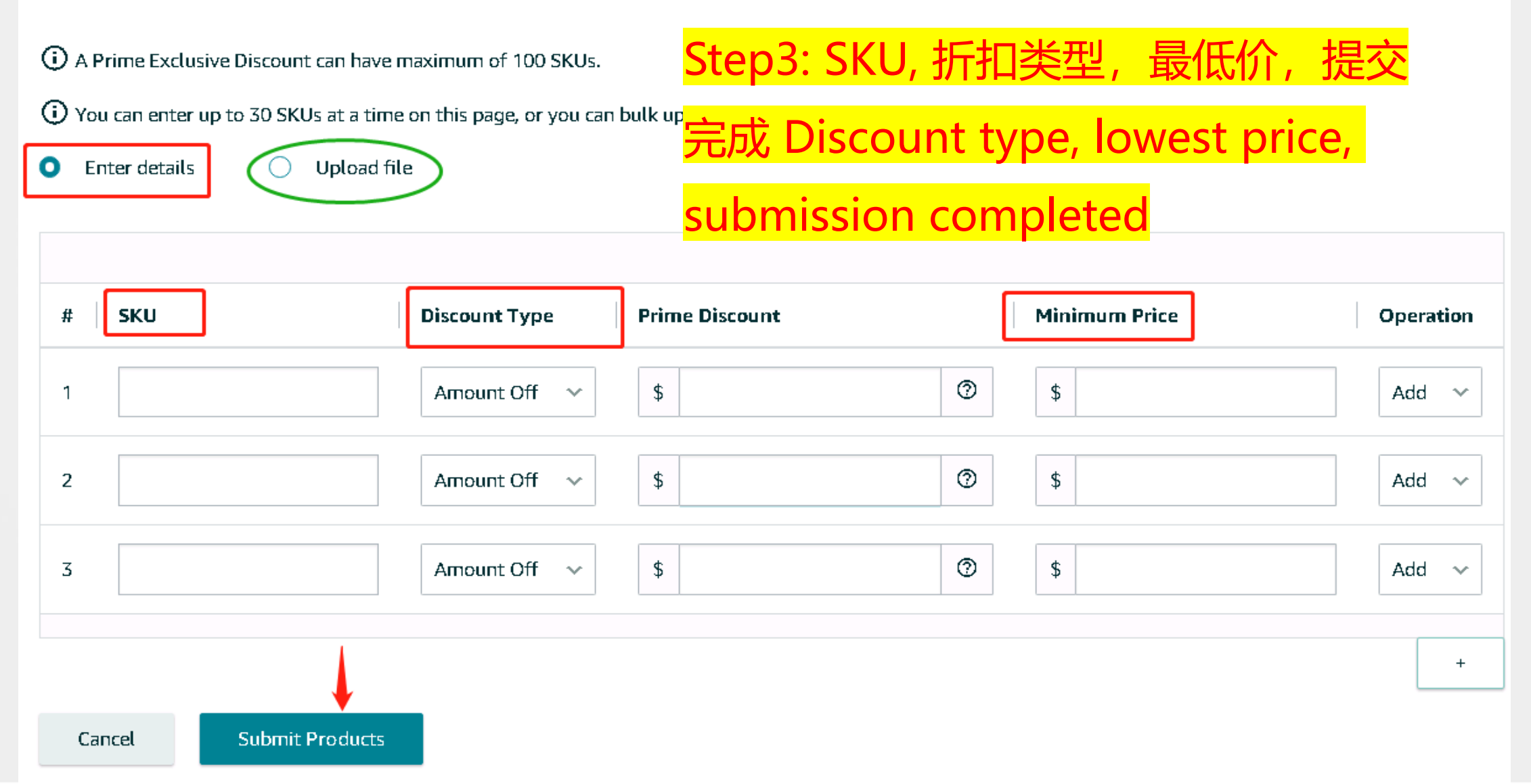

#### **6. Vine-1**

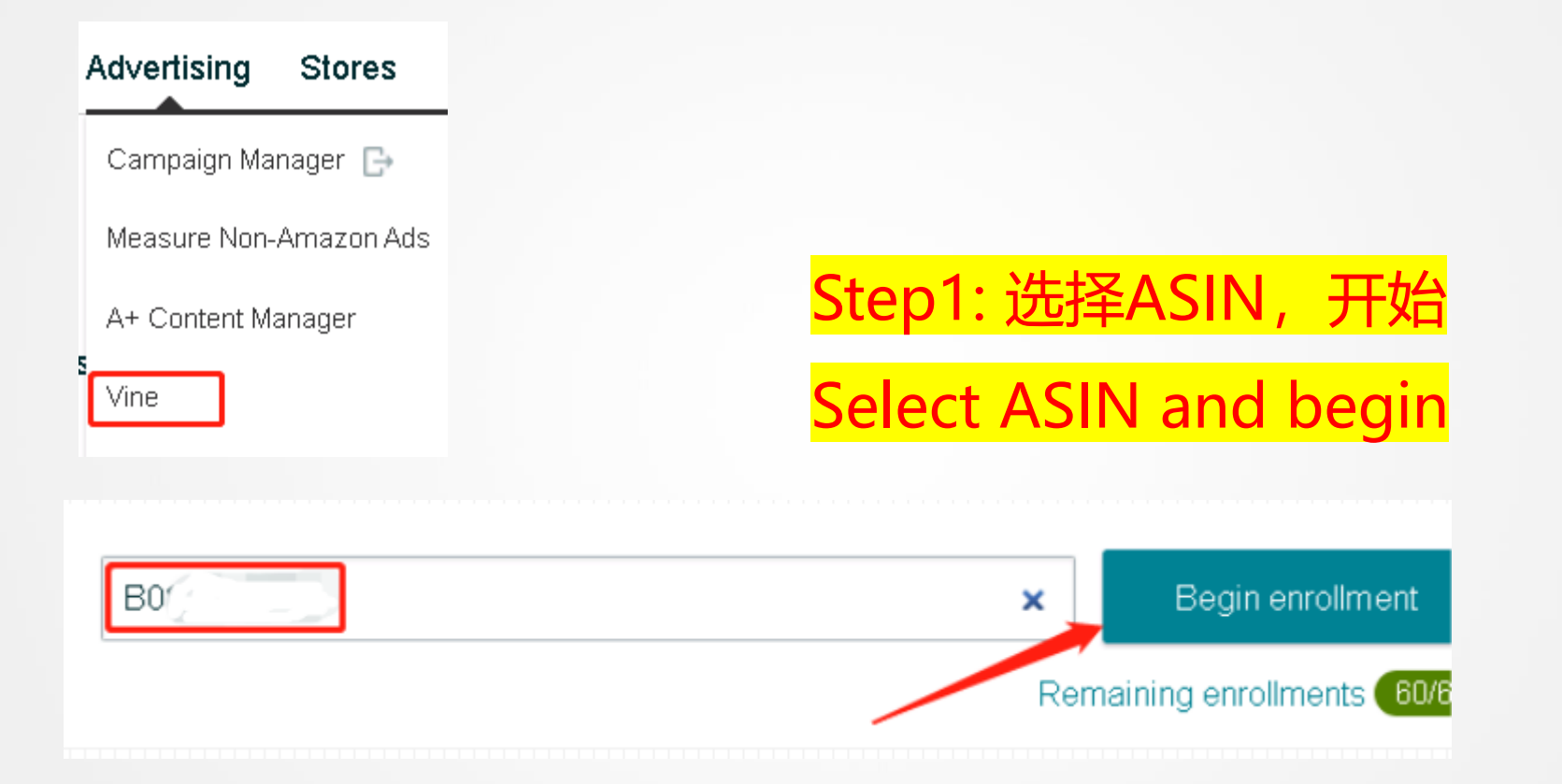

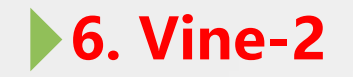

# Step2: 选择数量 Select the quantity

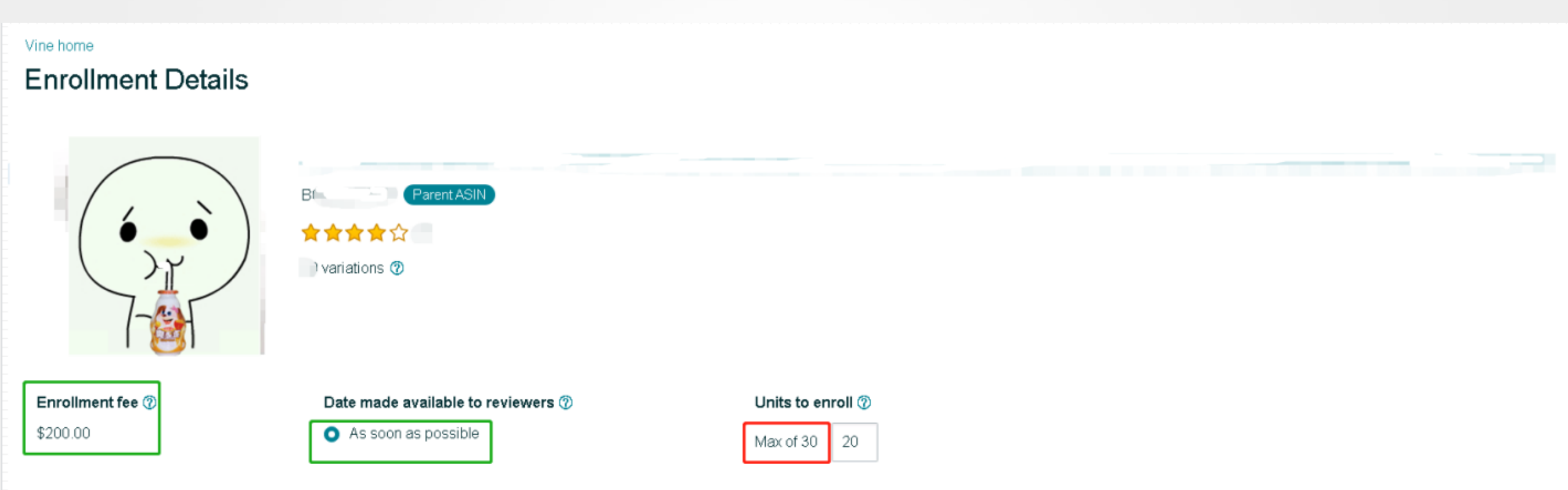

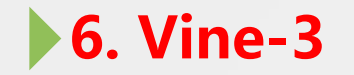

## <mark>Step3: 确认信息,提交</mark>

### **Confirm the information, submit**

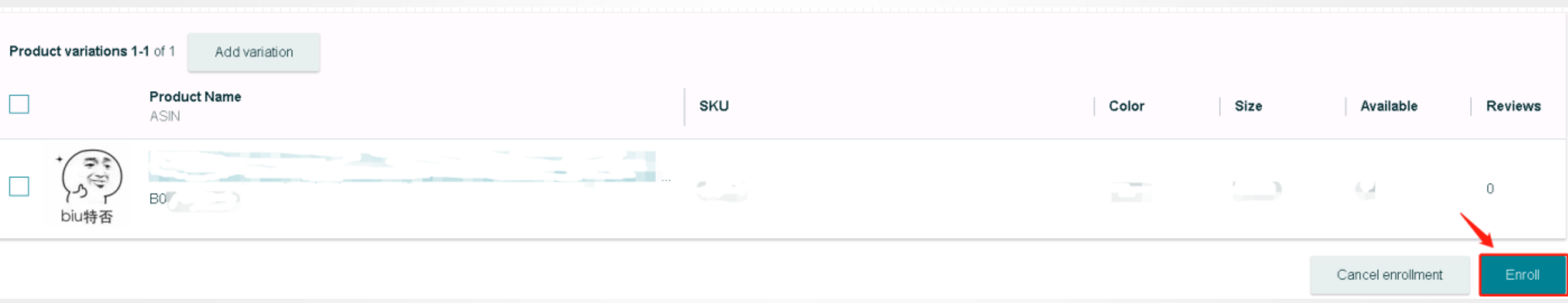

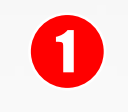

## 一、营销推广 Marketing Promotion

1. CPC

2. Deal

3. Coupon

4. Promotion

5. Prime Exclusive Discount

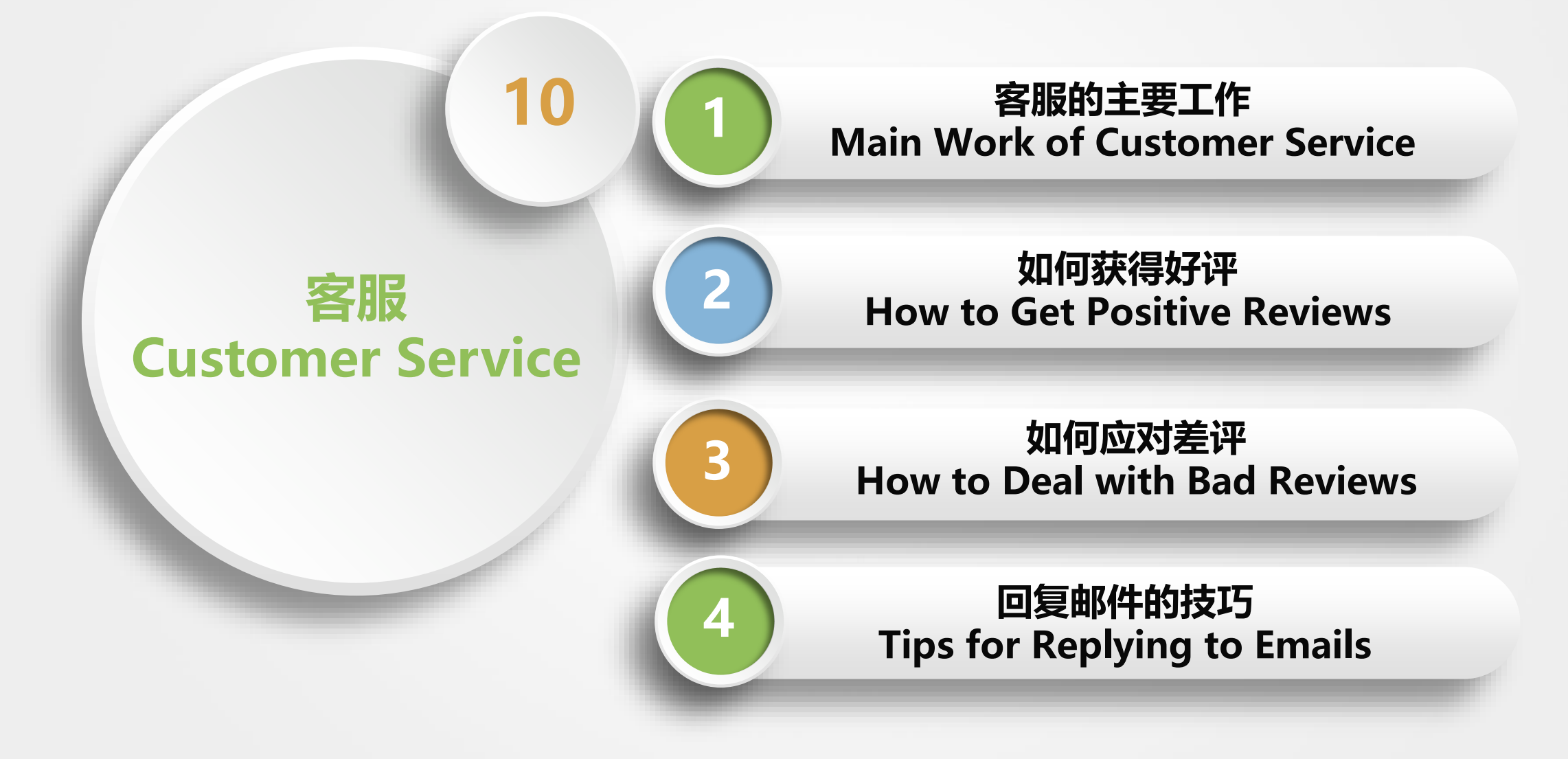

▶1. 客服的主要工作内容 Main Work of Customer Service

- 1. 邮件回复 Email response
- 2. 订单处理 (自发货才需要) Order processing (required for self-shipment)
- 3. 评价处理 (新增好评和清除差评) Review processing (new positive and negative reviews cleared)
- 4. 处理买家之声 Handle (Voice of the Customer)

5. 整理买家反馈的问题,给到运营或者工厂改进 Organize buyer feedback questions and give operational or factory improvements

#### ▶1. 客服的主要工作内容 - 表格记录 Main Work of Customer Service - Tabular records

| A Product Negative Feed |               |                     | Feedb | eedback Official Website Mail Problems |                       |              |                       |                          |                                                                                                    |        |
|-------------------------|---------------|---------------------|-------|----------------------------------------|-----------------------|--------------|-----------------------|--------------------------|----------------------------------------------------------------------------------------------------|--------|
|                         | 差评Fe          | edback A产品著         | 言评Rev | iew                                    | B产品                   | 差评R          | eview 官网邮箱            | 前问题                      | 后台消息问题                                                                                                    |        |
| ١                       | Negaive F     | Feedback            |       | B Proc                                 | luct Ne               | gative       | e Feedback            | Backę                    | ground Information P                                                                                       | oblems |
|                         | 留差评时间<br>Date | 订单号 Order No.       | SKU   | 产品<br>Product<br>Name                  | 买家名字<br>Buyer<br>Name | 星级<br>Rating | 差评内容 Content          | 是否退款<br>Refund or<br>not | 处理过程 Processing                                                                                            |        |
|                         | 2022.4.1      | 113-8910001-1287000 | A0001 | White<br>Bottle                        | Janet k.              | 1-5          | Broken within 2 days. | 否                        | 4.1问是否要重发一个,问地址<br>和电话; 4.2买家回复了地址和<br>电话, 多渠道一个新的; 4.3发<br>给买家物流单号; 4.5 确认并<br>请求删除差评, 买家回复会更<br>新(已经改5星) |        |

4.1 Ask if you want to resend one, ask for the address and phone number.4.2 The buyer replied to the address and phone, multi-channel a new one.4.3 Send a logistics ticket number to the buyer

4.5 Confirm and request to delete negative feedbacks, buyer response will be updated (has been changed to five stars)

▶ 1. 客服的主要工作内容 Main Work of Customer Service - 邮件回复 Email response

## 1. 注意语气 Pay attention to the tone

2. 态度要诚恳 Be honest

3. 站在买家的角度思考问题 Think from the buyer's point of view

4. 注意回复技巧 Pay attention to response techniques

#### 1. 客服的主要工作内容 Main Work of Customer Service - Review 与 Feedback的区别 The difference between Review and Feedback

|                      | Review                    | Feedback                                                                                             |
|----------------------|---------------------------|----------------------------------------------------------------------------------------------------|
| 条件 condition         | 可买,可不买 buy or not         | 必须购买 must buy                                                                                        |
| 留的位置Location to stay | Listing页面 page of listing | 店铺 store                                                                                             |
| 影响 effect            | 转化率 conversion rate       | 绩效 (ODR) performance                                                                                 |
| 评价方面 review          | 产品 products               | 物流, 描述是否相同, 客服态<br>度 Logistics, whether the<br>description is the same,<br>customer service attitude |

#### ▶ 1. 客服的主要工作内容 Main Work of Customer Service -Feedback买家页面显示The Buyer Page

| Aqua Wholesale storef | Iesale<br>front<br>positive in the last 12 months (166 ratings)<br>mitted to providing each customer with the highest standard of customer service.                                                               | Have a questic | on for Aqua W | holesale? |         |           |          |
|-----------------------|----------------------------------------------------------------------------------------------------|----------------|---------------|-----------|---------|-----------|----------|
| Feedback Ret          | curns & Refunds Shipping Policies Help Gift Wrap Products                                                                                                    |                |               |           |         |           |          |
| ***                   | "Has a lot of suction but doesnt get the black heards out."                                                                                                    |                |               | 30 days   | 90 days | 12 months | Lifetime |
|                       | By Yarith on February 19, 2020.                                                                                                    |                | Positive      | 87%       | 92%     | 96%       | 96%      |
|                       | "perfect seller "                                                                                                    |                | Neutral       | 9%        | 4%      | 2%        | 2%       |
|                       | By Leslie olivencia on February 18, 2020.                                                                                                    |                | Negative      | 4%        | 4%      | 2%        | 2%       |
| ****                  | "My baby has rsv and this has worked wonders removing boogers. A plus it has booger tweezers that have removed some big one back of her nose. I love the"<br>Read more<br>By Lauren Montoya on February 17, 2020. | e from the     | Count         | 23        | 76      | 166       | 169      |
| ****                  | "Great item!"<br>By sean r.thurston on February 16, 2020.                                                                                                    |                |               |           |         |           |          |
| *****                 | "Great product! Love it! "                                                                                                    |                |               |           |         |           |          |
|                       | By JV on February 15, 2020.                                                                                                    |                |               |           |         |           |          |

#### ▶ 1. 客服的主要工作内容 Main Work of Customer Service -Feedback买家页面显示The Buyer Page

#### **Customer reviews**

★★★★★ 4.5 out of 5 -

1,619 customer ratings

| 5 star | 76% |
|--------|-----|
| 4 star | 9%  |
| 3 star | 5%  |
| 2 star | 3%  |
| 1 star | 7%  |

#### By feature

| Easy to use                  | ★★★★★ 4.7 |
|------------------------------|-----------|
| Comfort                      | ★★★★★ 4.7 |
| Easy to clean                | ***** 4.6 |
| <ul> <li>See more</li> </ul> |           |

#### **Review this product**

Share your thoughts with other customers

Write a customer review

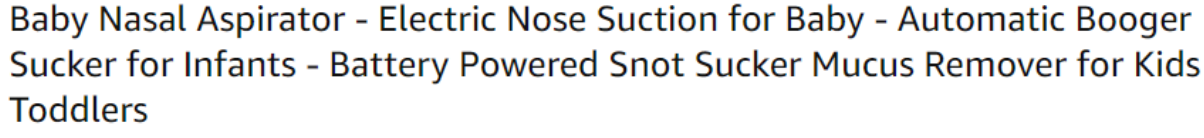

by Watolt

🛧 🛧 🛧 🏫 👻 🛛 1,620 ratings 📔 29 answered questions

List Price: \$79.00 Price: \$39.99 & FREE Shipping. Details & FREE Returns You Save: \$39.01 (49%)

This item is returnable 🐱

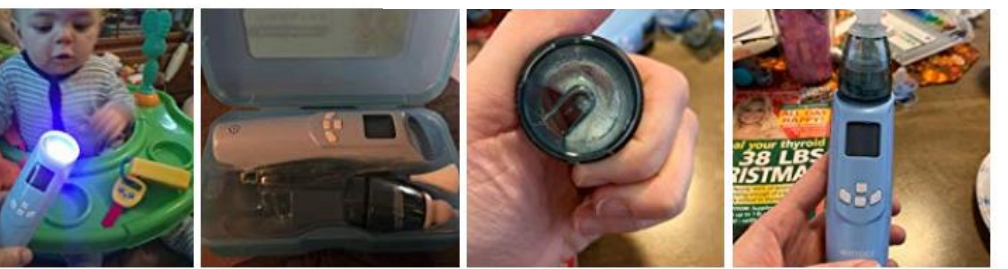

See all customer images

**Customer images** 

#### 1,426 customer reviews

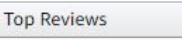

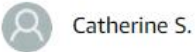

#### ★★★★★ It suctions really well has lights and sounds

April 27, 2019

#### Color: Blue Verified Purchase

The music and flashing lights had my 9m old's attention as soon as I turned it on. I actually got to suction his nose without squirming and tears. I had purchased another brand before and returned it as I could hold it to my hand and not feel suction. The three ways to increase suction is what really attracted me to this product and I could tell right away it was working. Would definitely recommend to another mom.

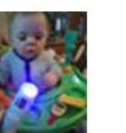

1.后台消息联系的买家 The buyer contacted for a background message

2.通过品牌官网邮箱联系的买家 Buyers that contacted via the brand's official website email

address

3. 退货报告 Returns reports

4. 留Feedback好评的买家 buyers that leave positive Feedback

5. 留差评Review的买家 buyers that leave negative Feedback

6. 店铺所有买家

#### 2. 如何获得好评 How to Get a Good Review - 后台消息买家转好评 Backstage Messages Buyers Turned Positive - 示例 eg 1.1

# eg. 假设买家买的一个水杯坏了,想退货。Suppose a buyer buys a broken cup and wants to return it

Dear XXX, ---称呼 salutation

Sorry to hear that! ----道歉 apologize

I tried my best to apply from our manager to send you a new replacement.

No need return. ---- 告知承担责任 Inform of responsibility

Could you please kindly let us know your address and phone number? ---请求地址和电话

Request address and phone number

Don't worry, we are always here. / Have a sweet day! ---结尾 ending

Best regards, ---落款 Signature

Sally

**ABCD Customer Service** 

#### 2. 如何获得好评 How to Get a Good Review - 后台消息买家转好评 Backstage Messages Buyers Turned Positive - 示例 eg 1.2

# 假设,买家回复了地址和电话 Suppose the buyer replied to the address and phone number

Dear XXX, ---称呼 salutation

Thanks for your prompt reply! ----感谢 appreciation

White Bottle was sent out. ----告知已经发出 notification has been sent

Latest delivery date :Monday, April 4, 2022 ---告知预计到达时间 Inform estimated time of arrival

We will send you the tracking number when system shows out. ---承诺会发物流单号

Promise to issue a logistics ticket number

Appreciate your kind patience! ---- 感谢 appreciation

Best regards, ---落款 signature

2. 如何获得好评 How to Get a Good Review - 后台消息买家转好评 Backstage Messages Buyers Turned Positive - 示例 eg 1.3

#### 假设,物流单号已经出来 Suppose, the logistics slip number has come out

Dear XXX, ---称呼 salutation

Hope my mail finds you well! ----打招呼 greetings

Delivery estimate: Wednesday, April 10, 2022 ----发物流信息 send logistics information

Tracking Number: TBA040100042700

**Carrier: Amazon Logistics** 

Have a sweet day!

Best regards, ---落款 signature

#### ▶ 2. 如何获得好评 How to Get a Good Review - 后台消息买家转好评 Backstage Messages Buyers Turned Positive - 示例 eg1.4

# 假设,重发的产品已经妥投1-2天 Suppose, the reissued product has been properly cast for 1-2 days

Dear XXX, ---称呼 salutation

Hope everything goes well with you! ----打招呼 greetings

Have you received the white bottle? ----问候 greetings

Does it work fine?

If any questions, please feel free to let us know.

Best regards, ---落款 signature

▶ 2. 如何获得好评 How to Get a Good Review - 后台消息买家转好评 Backstage Messages Buyers Turned Positive - 示例 eg1.5

假设,买家回复已经收到,并且没问题 Suppose, the buyer's reply has been received and is fine

Dear XXX, ---称呼 salutation

Glad to hear that! ----打招呼 greetings

If OK, could you plese kindly share a comment on the listing page? Thanks! ----请求给评价

Request a feedback

Appreciate your kind support!

Best regards, ---落款 signature

- 1. 产品 Product
- 2. 包装 Paking
- 3.售后政策 After-sales policy
- 4. Feedback差评 Negative Feedback
  - 5. 退货报告 Returns reports

#### ▶3.如何应对差评 How to Deal with Bad Reviews - 查找差评Review-方法 Method 1

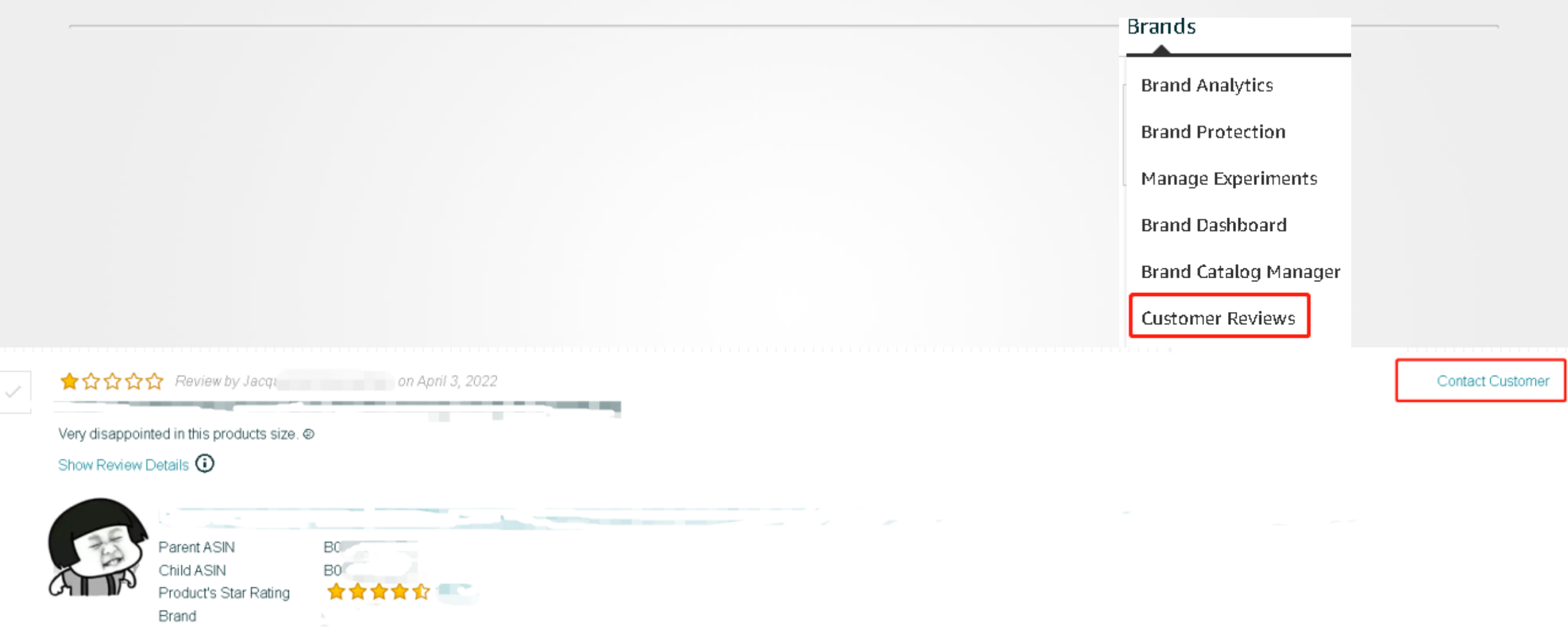

#### ▶3.如何应对差评 How to Deal with Bad Reviews - 查找差评Review-方法 Method 2

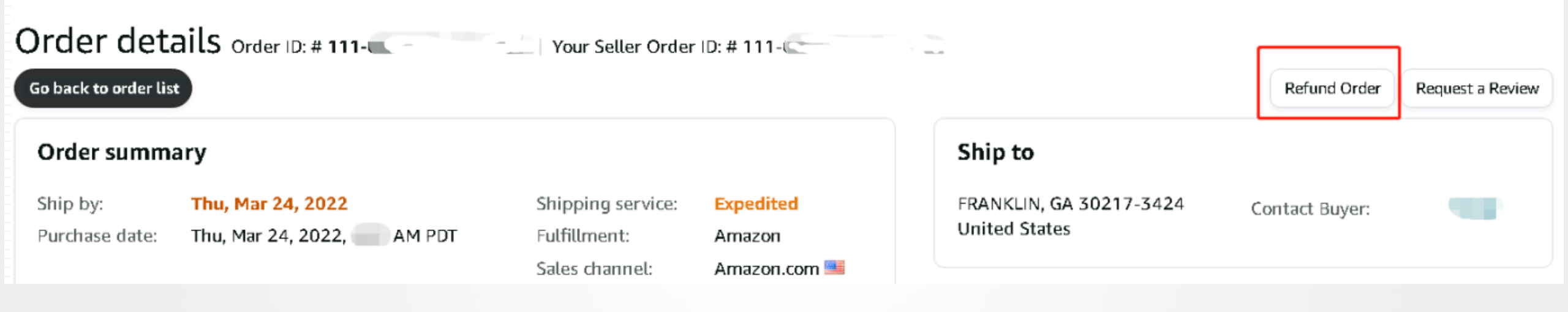

| ORDER SOMMART    |  |
|------------------|--|
| Customer: Cinner |  |
| Order ID: 111-   |  |

0

一、客服的主要工作 The main job of customer service 1. 邮件 Email 2. 对评价负责 **Responsible for** evaluation

3. 保证账号安全 Keep your account secure

二、获取好评 **Get positive reviews** 1. 渠道 channel 2. 技巧 Tips

2

三、消除差评 **Eliminate bad reviews** 1. 消除潜在差评 Eliminate potentially bad reviews 2. 找到留差评买家联系 Find a buyer who has left a bad review to contact

8
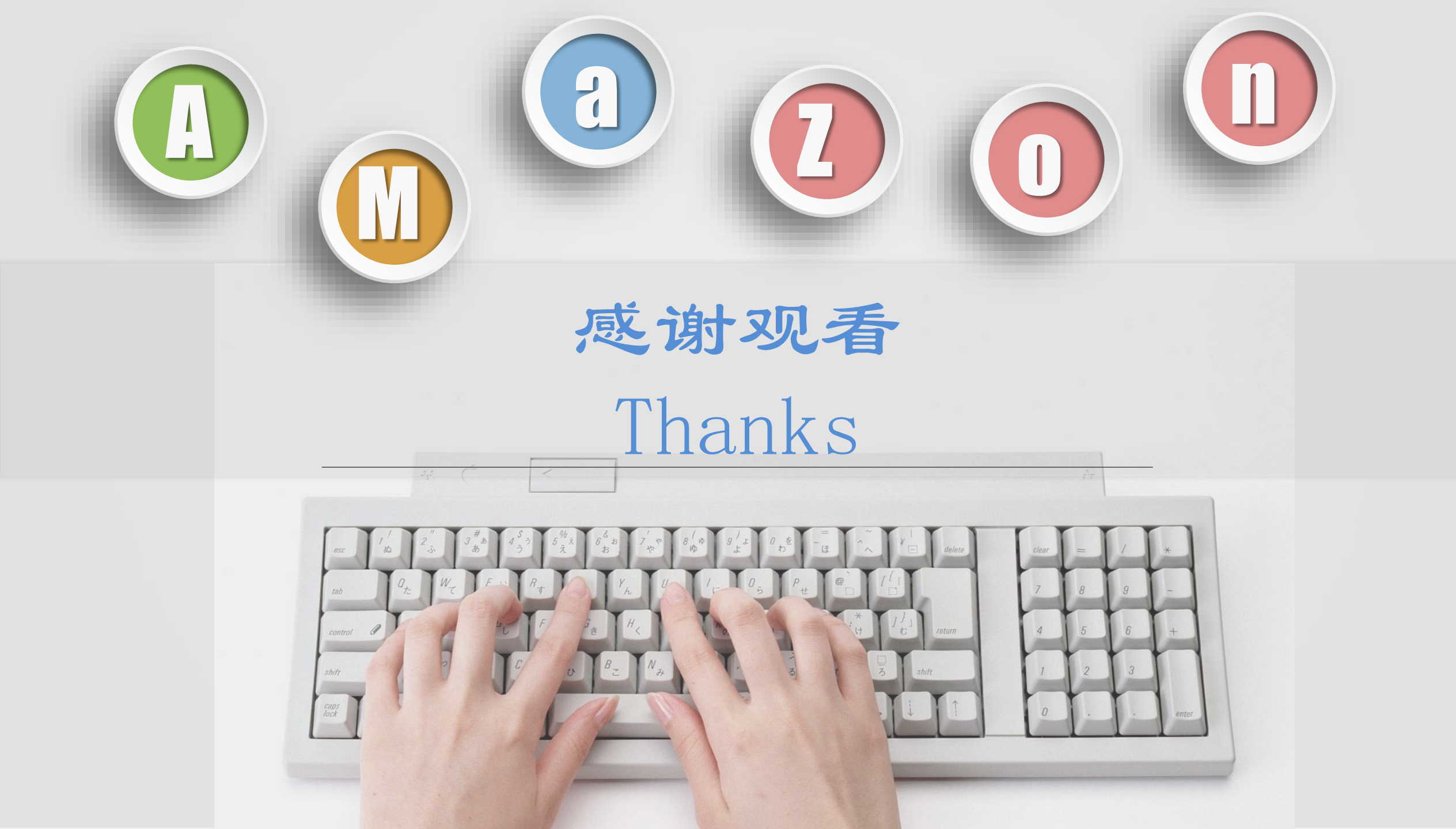